# iNETPOS for Web Service 操作説明書

| 作成者   | IG.BRO. LLC |
|-------|-------------|
| 作成日   | 2024年6月20日  |
| 最終更新日 | 2024年6月20日  |

# 目次

| iNETPOS for Web Service 操作説明書            | 1         |
|------------------------------------------|-----------|
| 目次                                       | $\dots 2$ |
| はじめに                                     | 4         |
| 新規登録(メールアドレス)                            | $\dots 5$ |
| 新規登録(LINE)                               | . 10      |
| ログイン                                     | . 12      |
| メールログイン時のパスワード変更方法                       | . 14      |
| メインメニュー                                  | . 17      |
| 日次処理                                     | . 18      |
| 開店処理                                     | . 19      |
| 点検処理                                     | . 20      |
| 閉店処理                                     | . 21      |
| フロア・テーブル                                 | . 22      |
| オーダー登録・会計                                | . 24      |
| 伝票一覧                                     | . 25      |
| 会計伝票                                     | . 26      |
| シフト入力                                    | . 27      |
| 入出金                                      | . 28      |
| 壳上順位表                                    | . 29      |
| ボトル管理                                    | . 30      |
| 月次処理                                     | . 31      |
| 営業日報                                     | . 32      |
| 勤務実績                                     | . 33      |
| 伝票検索                                     | . 34      |
| 壳上順位表                                    | . 35      |
| 個人別勤務実績                                  | . 36      |
| 入出金一覧                                    | . 37      |
| 経費入力                                     | . 38      |
| 収支報告書                                    | . 39      |
| 月次収支表                                    | . 40      |
| 来店経路実績                                   | . 41      |
| 月間ランキング                                  | . 42      |
| 担当者実績                                    | . 43      |
| 紹介者実績                                    | . 44      |
| マスタ設定                                    | . 45      |
| セット                                      | . 46      |
| 指名                                       | . 47      |
| Х=э-                                     | . 48      |
| プリセット                                    | . 49      |
| 従業員                                      | . 50      |
| 顧客                                       | . 51      |
| メニューボタン                                  | .52       |
| テーブル                                     | 53        |
| 707                                      | 54        |
| 摘要                                       | . 55      |
| サブスク                                     | 56        |
| (1) (1) (1) (1) (1) (1) (1) (1) (1) (1)  | 57        |
| (1)<br>「「「」」                             | . 58      |
| ₩□13,                                    | . 59      |
| 紹介者                                      | . 60      |
| 7877 日·································· | 61        |
| ブロア                                      | . 62      |
| オーダー登録・会計                                | 63        |
|                                          | . 55      |

| 売上速報           |    |
|----------------|----|
| シフト入力          | 65 |
| 給与管理           | 66 |
| スタッフ給与マスタ      | 67 |
| スタッフ給与計算       |    |
| スタッフ全日払        | 69 |
| ホステス給与マスタ      |    |
| ホステス給与計算       |    |
| ホステス全日払        |    |
| 時給テーブル         |    |
| 予約管理           |    |
| 予約入力           |    |
| 新予約入力          |    |
| 予約一覧           |    |
| ポイント管理         |    |
| ポイント残高         |    |
| 日付別履歴          | 80 |
| 顧客別履歴          |    |
| テーブル稼働状況       |    |
| 問い合わせ          | 83 |
| システム管理         |    |
| 営業日切替          |    |
| セットアップ         |    |
| 在庫管理           |    |
| 在庫一覧           | 88 |
| 在庫履歴           |    |
| 在庫棚卸           |    |
| プリンターご利用時の初期設定 |    |
| 遠隔サポートについて     |    |

# はじめに

この度は、飲食 POS システム『iNETPOS for Web Service』をご利用いただきまして、誠にありがとう御座います。 本書では、利用できる各機能について解説しております。

本書で解説している機能を評価期間が終了後も継続して利用するためには、月額費用が発生します。 評価期間が終了すると閲覧モードとなりますのでご了承ください。

同一メールアドレス、同一 LINE で、複数端末の同時運用は出来ません。 複数端末で同時運用する場合は <u>https://line.me/R/ti/p/%40281xregf</u> 上記よりご連絡ください。

本システムをご利用になるためは、下記の条件を満たしている必要があります。 ・インターネット回線 ADSL / 光回線 / ケーブル

ご利用のマシンにセキュリティソフトがインストールされている場合は、リファラの送信が許可されていない可能性があります。該当するソフトの HP を参照して、参照元情報を遮断しないように設定してください。

サービス提供 URL https://www.inetpos.com

システムの運用をする為に、マスタ設定で各種マスタの登録をお願いします。

テーブル、テーブルレイアウト、セット、指名、フード・ドリンクメニュー フード・ドリンクメニューのカテゴリーボタン(必須)、従業員、顧客(任意)などの 登録をしてから運用してください。

# 新規登録(メールアドレス)

| INETROS for Web Service × +    |           |                                          | - ð ×   |
|--------------------------------|-----------|------------------------------------------|---------|
| ← → C 📪 inetpos.com/Login.aspx |           |                                          | * 🖬 📤 🗄 |
| iNETPOS far Web S              |           |                                          |         |
|                                | iNET      | POS for Web Service                      |         |
|                                | Log in    | メール<br>パスワード<br>ログイン<br>新規登録<br>パスワード可認定 |         |
|                                | © 2012-20 | 24 Boolean Business Inc                  |         |
|                                | クリックします   |                                          |         |

登録名、有効なメールアドレス、パスワードを入力して登録してください。

| ▼ D INETPOS for Web Service × +  |                                                                                           |         |
|----------------------------------|-------------------------------------------------------------------------------------------|---------|
| ← → ♂ 😅 inetpos.com/System/MailS | ignup.aspx                                                                                | * 🖬 🔺 🗄 |
| D INETPOS for Web S              |                                                                                           |         |
|                                  | 新規登録                                                                                      |         |
|                                  | お名前                                                                                       |         |
|                                  | X-IL                                                                                      |         |
|                                  | パスワード                                                                                     |         |
|                                  | バスワード確認                                                                                   |         |
|                                  |                                                                                           |         |
|                                  | ご出来)<br>Office 365 サプルフンパイー100 Oxflook.comをごり1100カヘ<br>セーフリングが公式になっているチントが万字に会対な内ない事があります |         |
|                                  | a.unrtaalleShi2ern.thaishictwi3e.<br>登録                                                   |         |
|                                  | 戻る                                                                                        |         |
|                                  |                                                                                           |         |
|                                  |                                                                                           |         |
|                                  |                                                                                           |         |
|                                  |                                                                                           |         |
|                                  |                                                                                           |         |
|                                  |                                                                                           |         |
|                                  |                                                                                           |         |
|                                  |                                                                                           |         |

登録したメールアドレスに「ユーザー登録手続きのお知らせ」が届きます。

| V Distraction in the service of the service of the |                      |           |
|----------------------------------------------------------------------------------------------------|----------------------|-----------|
| ← → ♂ ↔ inetpos.com/System/MailSignup.aspx                                                                                                    |                      | ∞ ☆ 🖬 🛓 : |
|                                                                                                    |                      |           |
|                                                                                                    | 新規登録                 |           |
|                                                                                                    | お名前                  |           |
|                                                                                                    | X-JL con             |           |
|                                                                                                    | パスワード                |           |
|                                                                                                    | バ29-ド確認              |           |
|                                                                                                    |                      |           |
|                                                                                                    |                      |           |
|                                                                                                    |                      |           |
|                                                                                                    | π.)                  |           |
|                                                                                                    | .com宛に<br>メールを送信しました |           |
|                                                                                                    | ご確認ください              |           |
|                                                                                                    |                      |           |
|                                                                                                    | OK                   |           |
|                                                                                                    |                      |           |
|                                                                                                    |                      |           |
|                                                                                                    |                      |           |
|                                                                                                    |                      |           |
|                                                                                                    |                      |           |
|                                                                                                    |                      |           |
|                                                                                                    |                      |           |
|                                                                                                    |                      |           |
|                                                                                                    |                      |           |

<u>info@inetpos.email</u>から下記のようにメールが届きますので記載されているリンクをクリックまたはコピーして アクセスしてください。有効期限が設けてありますのでご注意ください。

| ✓ M ユーザ登録手続きのお知らせ - inet              |                                                                                                    |                                                                                          |                                                                      |           |             |      |    |
|---------------------------------------|----------------------------------------------------------------------------------------------------|------------------------------------------------------------------------------------------|----------------------------------------------------------------------|-----------|-------------|------|----|
| ← → C 📪 mail.google.com               | n/mail/u/0/#inbox/FMfcgzGxRxJBxHdxrVbtqBxvTLqlsMhP                                                       |                                                                                          |                                                                      | ⊛ ☆       |             | I (I |    |
| iNETPOS for Web S                     |                                                                                                    |                                                                                          |                                                                      |           |             |      |    |
| = 附 Gmail                             | <b>Q、</b> メールを検索                                                                                         | 幸                                                                                        |                                                                      | 0         | ÷           |      | 0  |
| / 作成                                  |                                                                                                    |                                                                                          |                                                                      | 1/1 <     |             |      | 83 |
| 日 受信トレイ                               | ユーザ登録手続きのお知らせ 🏾 🖛 🕞                                                                                      | f x                                                                                      |                                                                      | ę         | ∌ 2         | 5    |    |
| ☆ スター付き<br>① スヌーズ中<br>▶ 送信済み<br>D 下書き | info@inetpos.email<br>10 日か ・<br>ご登録回きましたメールアドレスの登録感送を行います<br>一様<br>トラロン・クロコスのマゴーズつのJapage 49.00 トマロラ時日の | 7.8417.2.041.1                                                                           | 3435H(KQ) 3325 (0 2)39) 🔥                                            | ⊕ ←       | n i         |      |    |
| ∨ もっと見る                               | https://www.inetpos.com/System/MailSignupRebut aspx?ue<br>TidpUe45ebwSUosp4za038%34                      | ir att CCICaO<br>ideDomejAZMhPFxou3lCzp10g%3d%3d&uecm=gMbhp9DZjFZuVAAzbvKW9wtUaKwwdvAfms | KNI4d%2bFRE%3d&uecps=i3oyljcL8lnkAroL8hW3w%3d%3d&uecdt=TXbctOlDu%2fb | xgtJUIGVL | <u>H%2b</u> |      | +  |
| 2/Νι +                                | ・全部のホテルアドレス<br>こで部のメールアドレス<br>すなたえたへりあんビネス<br>本体にはmognegoa mail<br>・・・・・・・・・・・・・・・・・・・・・・・・・・・・・・・・・・・・  | クリックします                                                                                  |                                                                      |           |             |      | >  |

正常に処理されると利用可能になります。

| ▼ M ユーザ金録手続きのお知らせ - inet × ● INETPOS for Web Service                                                                                                    | x +       | - | o x |
|----------------------------------------------------------------------------------------------------|-----------|---|-----|
| E 🗧 🥱 😨 inntporcom/System/MalSignepResult.aspr/ueid=DcmejAZMPFrozalGcp10g%2d%3d&uecm=:qMshp9DZ/FZ/VAAzbxWWwtU4KwwdvAlmsKN4d%2bRE%3d&uecp=:3oyjcl8nkArclBHW3wl3d%3d&uect=TXactODU4/2bgUUKVLH8zbTidpU4Sebw_ |           |   |     |
| iNETPOS for Web S                                                                                                    |           |   |     |
|                                                                                                    |           |   |     |
|                                                                                                    |           |   |     |
|                                                                                                    |           |   |     |
|                                                                                                    |           |   |     |
|                                                                                                    |           |   |     |
|                                                                                                    |           |   |     |
|                                                                                                    |           |   |     |
|                                                                                                    |           |   |     |
|                                                                                                    |           |   |     |
|                                                                                                    | 新規登録      |   |     |
|                                                                                                    | 登録が完了しました |   |     |
|                                                                                                    |           |   |     |
|                                                                                                    |           |   |     |
|                                                                                                    | OK        |   |     |
|                                                                                                    |           |   |     |
|                                                                                                    |           |   |     |
|                                                                                                    |           |   |     |
|                                                                                                    |           |   |     |
|                                                                                                    |           |   |     |
|                                                                                                    |           |   |     |
|                                                                                                    |           |   |     |
|                                                                                                    |           |   |     |
|                                                                                                    |           |   |     |
|                                                                                                    |           |   |     |

OK 押下後、下記のようにログイン画面が表示されます。

| 💽 🝺 INETPOS for Web Service 🛛 ×   🖬 ユーザ登録手続きのお知らせ - ins | •: X D INETPOS for Web Service X + |                         | - o ×            |
|---------------------------------------------------------|------------------------------------|-------------------------|------------------|
| ← → C 55 inetpos.com/Login.aspx                         |                                    |                         | ∞ ☆ 🛯 <b>≛</b> : |
| INETPOS for Web S                                       |                                    |                         |                  |
|                                                         |                                    | iNETPOS for Web Service |                  |
|                                                         | Log in                             | x-ル<br>パネワード<br>ログイン    |                  |
|                                                         | 入力します                              | 新規登録<br>パスワード再設定        | 入力します            |
|                                                         |                                    |                         |                  |
|                                                         |                                    |                         |                  |
|                                                         |                                    |                         |                  |
|                                                         |                                    |                         |                  |
|                                                         |                                    |                         |                  |
|                                                         |                                    |                         |                  |
|                                                         |                                    |                         |                  |
|                                                         |                                    |                         |                  |
|                                                         |                                    |                         |                  |
|                                                         |                                    |                         |                  |
|                                                         |                                    |                         |                  |
|                                                         |                                    |                         |                  |
|                                                         |                                    |                         |                  |
|                                                         |                                    |                         |                  |

ログインすると下記ように同意画面が表示されます。 利用規約に同意するとシステムが利用可能になります。

|                                                                                                    | × |
|----------------------------------------------------------------------------------------------------|---|
| C St interpos.com/Agree.aspx                                                                                                    | : |
| D INFTOS for Web S.                                                                                                    |   |
| iNETPOSサービス利用規約                                                                                                    |   |
|                                                                                                    |   |
|                                                                                                    |   |
| <section-header><section-header><section-header><section-header><section-header><section-header><section-header><section-header><section-header><section-header><section-header><section-header><list-item><section-header><section-header><list-item><section-header></section-header></list-item></section-header></section-header></list-item></section-header></section-header></section-header></section-header></section-header></section-header></section-header></section-header></section-header></section-header></section-header></section-header> |   |
|                                                                                                    |   |

| ✓ D INETPOS for Web Service × + |        |                                   |                 | -          | - 0 × |
|---------------------------------|--------|-----------------------------------|-----------------|------------|-------|
| ← → ♂ 😴 inetpos.com/Menu.aspx   |        |                                   |                 | *          | □ ▲ : |
| D INETPOS for Web S             |        |                                   |                 |            |       |
|                                 |        | メインメニュー                           |                 |            |       |
| inetpos2012                     |        |                                   |                 | 2024/03/04 | 開店済   |
|                                 | 日次処理   | 月次処理                              | マスタ設定           |            |       |
|                                 | 707    | 売上速報                              | ያንኑኢታ           |            |       |
|                                 | 給与管理   | 予約管理                              | ポイント管理          |            |       |
|                                 | 榨锄状況   |                                   |                 |            |       |
|                                 | システム管理 |                                   |                 |            |       |
|                                 | 各種登録   | 新台情報                              | 在庫管理            |            |       |
|                                 | 画面一覧   | 問い合わせ                             |                 |            |       |
|                                 | ¥ryk   |                                   | <u>በ</u> ወታ ምዕኑ |            |       |
|                                 |        | © 2012-2024 Boolean Business Inc. |                 |            |       |
|                                 |        |                                   |                 |            |       |
|                                 |        |                                   |                 |            |       |
|                                 |        |                                   |                 |            |       |
|                                 |        |                                   |                 |            |       |
|                                 |        |                                   |                 |            |       |
|                                 |        |                                   |                 |            |       |
|                                 |        |                                   |                 |            |       |
|                                 |        |                                   |                 |            |       |
|                                 |        |                                   |                 |            |       |
|                                 |        |                                   |                 |            |       |
|                                 |        |                                   |                 |            |       |

このタイミングで登録完了メールが送信されます。

| ➤ M 登録完了のお知らせ - inetpos201 :                                                                                                    | X Discrete X +                                                                                                    |       |                                                    |              |
|----------------------------------------------------------------------------------------------------|----------------------------------------------------------------------------------------------------|-------|----------------------------------------------------|--------------|
| ← → C 😅 mail.google.com                                                                                                    | n/mail/u/0/#inbox/FMIcgzGxRxJBxJIKXGhdLkFxPPZpgQzk                                                                                                    |       | ⊗ ☆                                                | 0 🕛 :        |
| iNETPOS for Web S                                                                                                    |                                                                                                    |       |                                                    |              |
| = 附 Gmail                                                                                                    | <b>Q</b> メールを検索                                                                                                    | · · · | 0 \$                                               | # <b>(</b> ) |
| / 作成                                                                                                    |                                                                                                    |       | 1/2 <                                              | > 🗊          |
| ■ 受信トレイ                                                                                                    | 登録完了のお知らせ、マロトレイメ                                                                                                    |       | ę                                                  | 2            |
| <ul> <li>■ 安告トレイ</li> <li>☆ スター付き</li> <li>○ スターズ中</li> <li>▶ 送信済み</li> <li>□ 下書き</li> <li>&gt; もっと見る</li> <li>ラペル</li> <li>+</li> </ul> | info@inetpos.email<br>to ひ →<br>ご 含却良声ありかとう 到使いまま<br>おな紙番号<br>マ 容様メールアドレス<br>org<br>R なったえか- り みんビジネス<br>e-Mai: info@inetpos.amail<br>で ので<br>て ので<br>て ので<br>で ので<br>で で で で で で で で で で で で で で で で で |       | алын(50 жаз (о.о.ё)) 🛧 🥥 <table-cell></table-cell> | : 3          |
|                                                                                                    |                                                                                                    |       |                                                    | >            |

# 新規登録(LINE)

| INETPOS for Web Service X +    |                                          |
|--------------------------------|------------------------------------------|
| ← → C 🛱 inetpos.com/Login.aspx | * 0 * :                                  |
| INETPOS for Web S              |                                          |
| iNETPOS fe                     | ar Web Service                           |
| Log In                         | メール<br>パスワード<br>ログイン<br>新規登録<br>パスパード同時定 |
| 224 Book                       | ean Business Inc. 4.8.8.0                |
|                                | クリックします                                  |

| V OLNELogin X +                                                                                    |                                                              |                                                                               |          | •          | ×  |
|----------------------------------------------------------------------------------------------------|--------------------------------------------------------------|-------------------------------------------------------------------------------|----------|------------|----|
| ← → Ø · □ access.line.me/oauth2/v2.1/login?returnUtri=%2Foauth2%2Fv2.1%2Fauthorize%2Fconsent%3Free | sponse_type%3Dcode%26client_id%3D1661198598%26redirect_uri%3 | Dhttps%253A%252F%252Fwww.inetpos.com%252FLineLoginUser%252FLineLogin%252FCall | * 0      | •          | 1  |
| INETPOS for Web 5                                                                                  |                                                              |                                                                               | <u>.</u> |            | _  |
|                                                                                                    |                                                              |                                                                               |          |            |    |
|                                                                                                    |                                                              |                                                                               |          |            |    |
|                                                                                                    |                                                              |                                                                               |          |            |    |
|                                                                                                    | LINE                                                         |                                                                               |          |            |    |
|                                                                                                    |                                                              |                                                                               |          |            |    |
|                                                                                                    |                                                              |                                                                               |          |            |    |
|                                                                                                    |                                                              |                                                                               |          |            |    |
|                                                                                                    |                                                              |                                                                               |          |            |    |
|                                                                                                    |                                                              |                                                                               |          |            |    |
|                                                                                                    | <b>または他の方法でログイン</b>                                          |                                                                               |          |            |    |
|                                                                                                    | QRコードログイン                                                    |                                                                               |          |            |    |
|                                                                                                    | メールアドレス・パスワードの確認はこちら                                         |                                                                               |          |            |    |
|                                                                                                    |                                                              |                                                                               |          |            |    |
|                                                                                                    |                                                              |                                                                               |          |            |    |
|                                                                                                    |                                                              |                                                                               |          |            |    |
|                                                                                                    |                                                              |                                                                               |          |            |    |
| © LY Corporation                                                                                   |                                                              | 13416-1                                                                       | 005-     | APUILION ( | £. |

利用規約に同意するとシステムが利用可能になります。

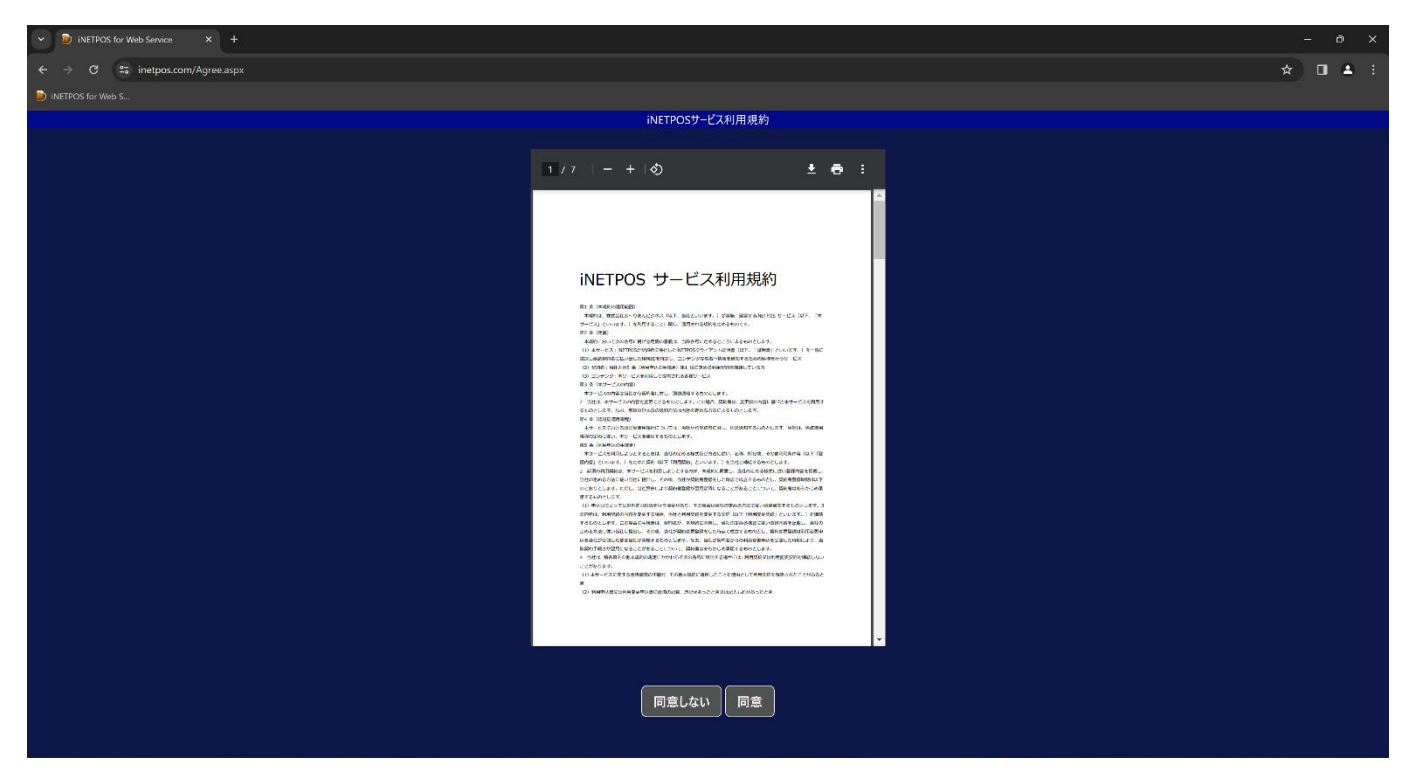

| ▼ D INETPOS for Web Service × + |        |                                   |        | -          | ο×    |
|---------------------------------|--------|-----------------------------------|--------|------------|-------|
| ← → C 😁 inetpos.com/Menu.aspx   |        |                                   |        | *          | I 🔺 : |
| iNETPOS for Web S               |        |                                   |        |            |       |
|                                 |        | メインメニュー                           |        |            |       |
| inetpos2012                     |        |                                   |        | 2024/03/04 | 開店済   |
|                                 | 日次処理   | 月次処理                              | マスク設定  | )          |       |
|                                 | 707    | 売上速報                              | غربرو  | )          |       |
|                                 | 給与管理   | 予約管理                              | ポイント管理 | )          |       |
|                                 | 榨曲状況   |                                   |        |            |       |
|                                 | システム管理 |                                   |        |            |       |
|                                 | 各種登録   | 新着情報                              | 在庫管理   | )          |       |
|                                 | 西面一覧   | 問い合わせ                             |        |            |       |
|                                 | לעשיד  |                                   | םלדלא  | )          |       |
|                                 |        | © 2012-2024 Boolean Business Inc. |        |            |       |
|                                 |        |                                   |        |            |       |
|                                 |        |                                   |        |            |       |
|                                 |        |                                   |        |            |       |
|                                 |        |                                   |        |            |       |
|                                 |        |                                   |        |            |       |
|                                 |        |                                   |        |            |       |

# ログイン

https://www.inetpos.com を開いてメールアドレスとパスワード、または LINE でログインして下さい。 LINE でログインする場合は新規登録も同時に行います。メールでログインする場合は新規登録の 処理完了の後にログインしてください。

| C 合 http://www.indepos.com/Login.apa                                                                  |
|----------------------------------------------------------------------------------------------------|
| ① 5気に入りのインパート   お気に入りパーにお気に入りを登録すると、数単にアクセスできるようになります。今すく5気に入りを登録する<br>INETPOS for Web Service<br>メール |
| INETPOS for Web Service                                                                               |
| ×-w                                                                                                   |
| Log in<br>パスワード<br>ログイン<br>新規窓録                                                                       |
| /127-15再設定                                                                                            |
| 42 2012 2024 Boolean Business Inc. 4.8.7.15                                                           |
|                                                                                                    |
|                                                                                                    |
|                                                                                                    |
|                                                                                                    |
|                                                                                                    |
|                                                                                                    |
|                                                                                                    |
|                                                                                                    |
|                                                                                                    |
|                                                                                                    |
|                                                                                                    |
|                                                                                                    |
|                                                                                                    |
|                                                                                                    |
|                                                                                                    |
|                                                                                                    |
|                                                                                                    |

利用規約に同意するとシステムが利用可能になります。

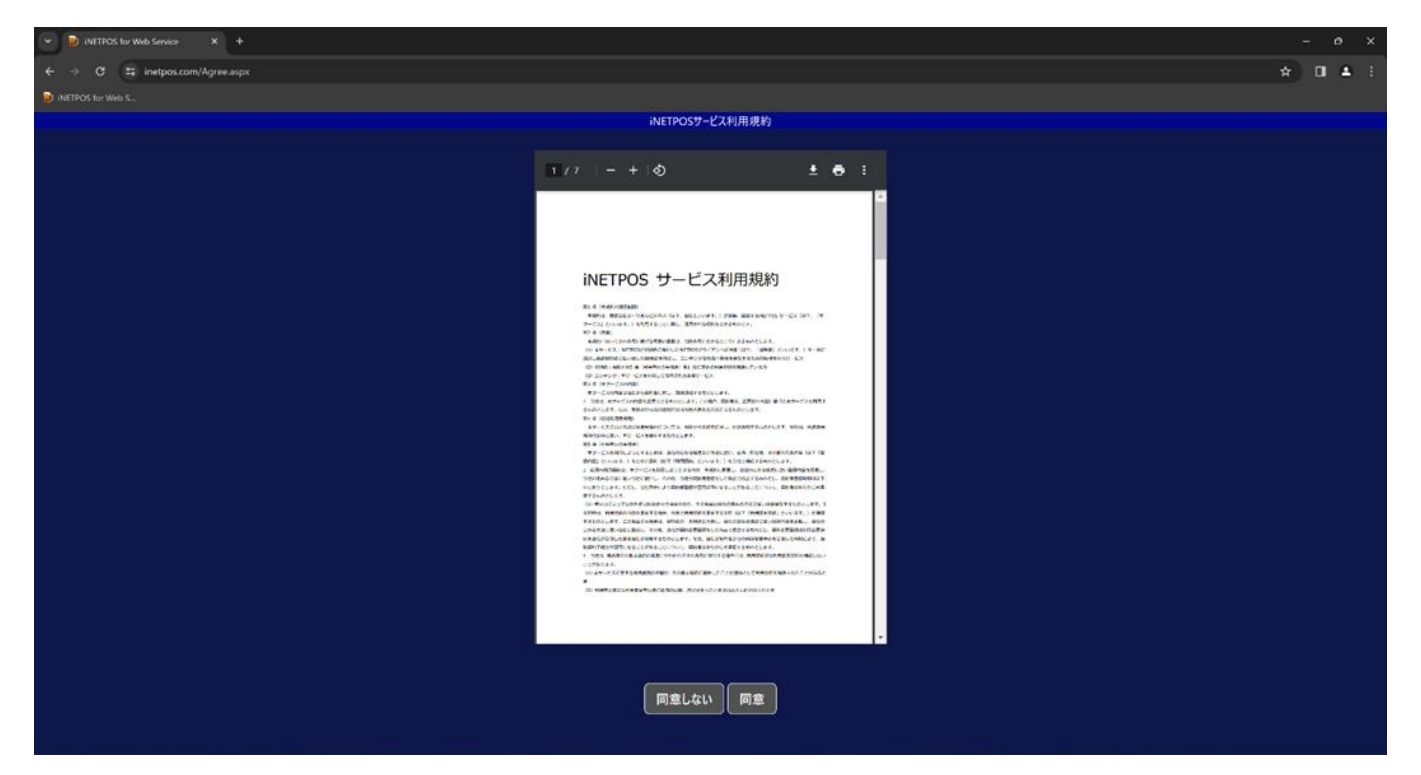

# メールログイン時のパスワード変更方法

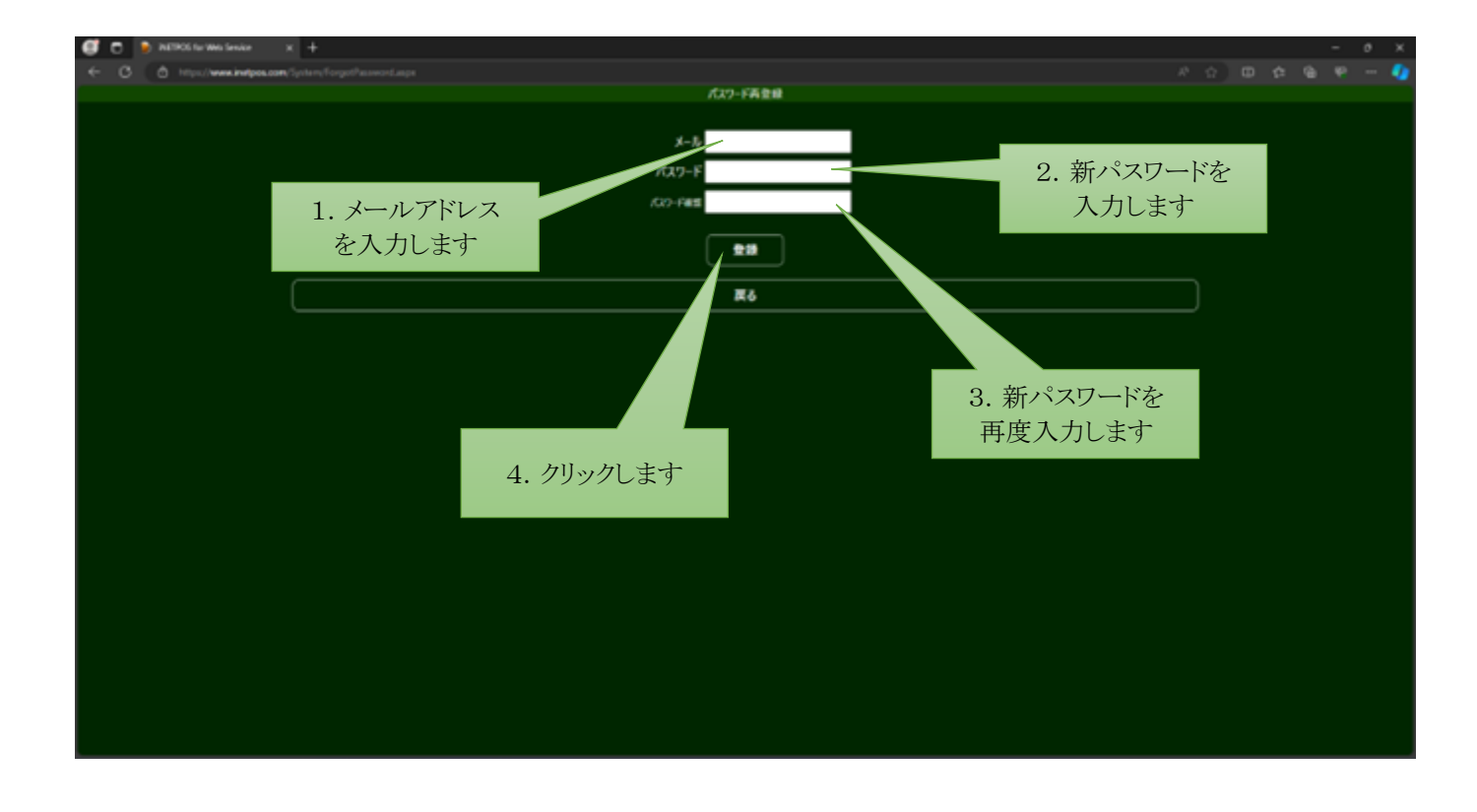

#### iNETPOS for Web Service

|                                                  |                                       |  | <br> | - 6 | 9 ж. |
|--------------------------------------------------|---------------------------------------|--|------|-----|------|
| C C Ó Maximetereteretereteretereteretereteretere |                                       |  |      |     |      |
|                                                  |                                       |  |      |     |      |
|                                                  |                                       |  |      |     |      |
|                                                  |                                       |  |      |     |      |
|                                                  |                                       |  |      |     |      |
| 0                                                | B-HE                                  |  |      |     |      |
|                                                  |                                       |  |      |     |      |
|                                                  |                                       |  |      |     |      |
|                                                  |                                       |  |      |     |      |
| 27                                               |                                       |  |      |     |      |
|                                                  | Bymal.conRC<br>-1453(BLBLE<br>WBRCE3U |  |      |     |      |
|                                                  |                                       |  |      |     |      |
|                                                  |                                       |  |      |     |      |
|                                                  |                                       |  |      |     |      |
|                                                  |                                       |  |      |     |      |
|                                                  |                                       |  |      |     |      |
|                                                  |                                       |  |      |     |      |
|                                                  |                                       |  |      |     |      |
|                                                  |                                       |  |      |     |      |
|                                                  |                                       |  |      |     |      |
|                                                  |                                       |  |      |     |      |

| C                          | ysztiby: x +                                                                                                    |                                   |                                 | - 0 *                                       |
|----------------------------|----------------------------------------------------------------------------------------------------|-----------------------------------|---------------------------------|---------------------------------------------|
| + 0 0 Marine               | anone contract the second states                                                                                                    |                                   |                                 | - 小小田 台 第一 🥵                                |
| 🗏 M Gmail                  | Q, メールを検用                                                                                                    |                                   |                                 | 0 0 11 🌖                                    |
| 1 00.                      | ш- с ;                                                                                                    |                                   |                                 | week a a                                    |
| © 9676-F                   | 5 60090 1275-675-                                                                                                    | -を作用します<br>に目 2-15点を見合することはありません。 |                                 | NH MCA C                                    |
| 0 23-20<br>> 2654<br>D 785 | 0.945-                                                                                                    | 0 70E-545 # 3-576                 |                                 |                                             |
| + 65288<br>54%             | Genal 世界ってみる     *     ・     ・     ・     ・     ・     ・     ・     ・     ・     ・     ・     ・     ・     ・     ・     ・     ・     ・     ・     ・     ・     ・     ・     ・     ・     ・     ・     ・     ・     ・     ・     ・     ・     ・     ・     ・     ・     ・     ・     ・     ・     ・     ・     ・     ・     ・     ・     ・     ・     ・     ・     ・     ・     ・     ・     ・     ・     ・     ・     ・     ・     ・     ・     ・     ・     ・     ・     ・     ・     ・     ・     ・     ・     ・     ・     ・     ・     ・     ・     ・     ・     ・     ・     ・     ・     ・     ・     ・     ・     ・     ・     ・     ・     ・     ・     ・     ・     ・     ・     ・     ・     ・     ・     ・     ・     ・     ・     ・     ・     ・     ・     ・     ・     ・     ・     ・     ・     ・     ・     ・     ・     ・     ・     ・     ・     ・     ・     ・     ・     ・     ・     ・     ・     ・     ・     ・     ・     ・     ・     ・     ・     ・     ・     ・     ・     ・     ・     ・     ・     ・     ・     ・     ・     ・     ・     ・     ・     ・     ・     ・     ・     ・     ・     ・     ・     ・     ・     ・     ・     ・     ・     ・     ・     ・     ・     ・     ・     ・     ・     ・     ・     ・     ・     ・     ・     ・     ・     ・     ・     ・     ・     ・     ・     ・     ・     ・     ・     ・     ・     ・     ・     ・     ・     ・     ・     ・     ・     ・     ・     ・     ・     ・     ・     ・     ・     ・     ・     ・     ・     ・     ・     ・     ・     ・     ・     ・     ・     ・     ・     ・     ・     ・     ・     ・     ・     ・     ・     ・     ・     ・     ・     ・     ・     ・     ・     ・     ・     ・     ・     ・     ・     ・     ・     ・     ・     ・     ・     ・     ・     ・     ・     ・     ・     ・     ・     ・     ・     ・     ・     ・     ・     ・     ・     ・     ・     ・     ・     ・     ・     ・     ・     ・     ・     ・     ・     ・     ・     ・     ・     ・     ・     ・      ・     ・      ・     ・     ・      ・     ・      ・      ・      ・      ・      ・      ・      ・      ・      ・      ・      ・      ・      ・      ・      ・      ・      ・      ・      ・      ・      ・      ・      ・      ・      ・      ・      ・      ・      ・     ・     ・     ・ | 0 7074-638<br>198                 | ARADA-AR<br>Collect             | * *                                         |
|                            | 0.000                                                                                                    | パスワード登録す続きの名称らせ、ご覧部国作をしたメールアドレス   | いた時間後期を行います 予想シンクにアクセスして2024/00 | GA NUMB でに取録を用すたけてくださいMigationen Vergen。 NM |
|                            | _                                                                                                    |                                   | ი. 754/15 70#35 რ/სა-           | 10月17日23トラジティビディ:11日                        |
|                            | ronan ƙilan 🛛                                                                                                    |                                   |                                 | , m                                         |

#### iNETPOS for Web Service

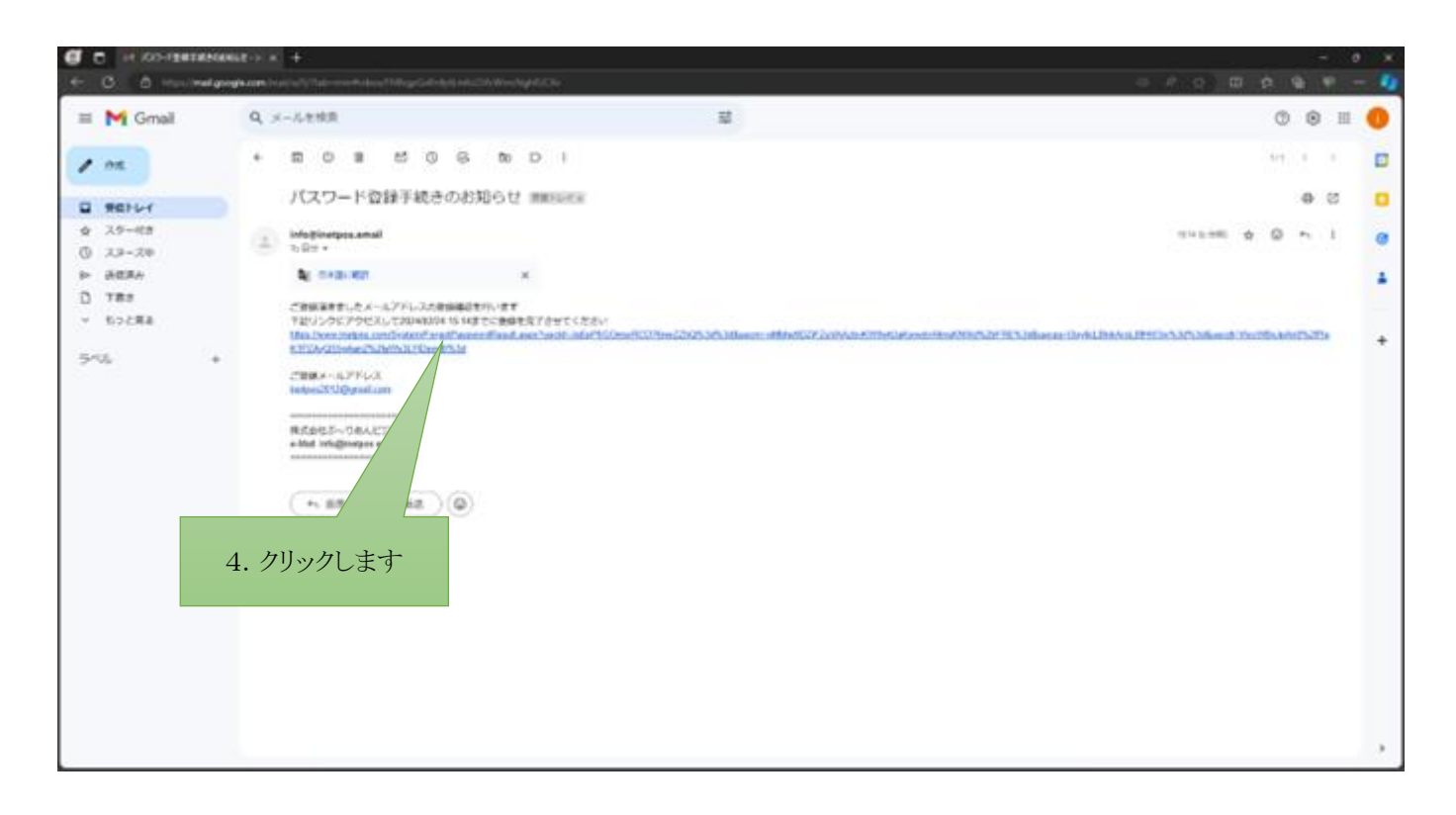

| 🖉 🔿   H. KO-TERTRINANSE -> X 🔥 ADDONUMENTAN 🔹 + | - | 0 X |
|-------------------------------------------------|---|-----|
|                                                 |   |     |
| 8-0275.2284                                     |   |     |
| 85                                              |   |     |
|                                                 |   |     |
|                                                 |   |     |
|                                                 |   |     |
|                                                 |   |     |
|                                                 |   |     |
|                                                 |   |     |
|                                                 |   |     |
|                                                 |   |     |
|                                                 |   |     |
| (ス/2)-F22前                                      |   |     |
| States TLALS                                    |   |     |
|                                                 |   |     |
|                                                 |   |     |
| ox                                              |   |     |
|                                                 |   |     |
|                                                 |   |     |
|                                                 |   |     |
|                                                 |   |     |
|                                                 |   |     |
|                                                 |   |     |
|                                                 |   |     |
|                                                 |   |     |
|                                                 |   |     |
|                                                 |   |     |
|                                                 |   |     |

# メインメニュー

ログイン後の画面です。

日次処理、月次処理、マスタ設定、給与管理、予約管理、ポイント管理、在庫管理、システム管理などが起動できます。 フロア、売上速報、シフト入力など利用頻度が高いものはメインメニューから起動できます。

本マニュアルなども参照できます。

※チャット機能は単店舗運用ではご利用いただけません。

| 📑 📄 iNETPOS for Web Service 🗙    | +                                     |                                   |              |            |     |
|----------------------------------|---------------------------------------|-----------------------------------|--------------|------------|-----|
| ← C 🗄 https://www.inetpos.com//  |                                       |                                   |              | 🖒 ወ 🎓 🐨 🍕  | s 🌗 |
| □□」お気に入りのインボート   お気に入りパーにお気に入りを量 | 録すると、簡単にアクセスできるようになります。 今すぐお気に入りを管理する |                                   |              |            |     |
|                                  |                                       | メインメニュー                           |              |            |     |
| Club Dummy 5524                  |                                       |                                   |              | 2024/01/19 |     |
| (                                | 日次処理                                  | 月次処理                              | マスタ設定        | j          |     |
| (                                | 707                                   | 売上遠報                              | ንንኑእታ        | J          |     |
| (                                | 給与管理                                  | 予約管理                              | ポイント管理       | J          |     |
| (                                | 榆锄状況                                  | 問い合わせ                             |              |            |     |
| (                                | システム管理                                |                                   |              |            |     |
| (                                | 各種登録                                  | 新着情報                              | 在庫管理         | J          |     |
| (                                | 画面一覧                                  | Twitter                           | YouTube      |            |     |
| (                                |                                       |                                   | <u>ログアウト</u> | J          |     |
|                                  |                                       | © 2012-2024 Boolean Business Inc. |              |            |     |
|                                  |                                       |                                   |              |            |     |
|                                  |                                       |                                   |              |            |     |

# 日次処理

主に日次(日々運用する機能)で処理する項目をまとめてあります。

| 💽 🗈 😥 iNETPOS for Web Service 🗙  | +                                      |                                 |           |            |  |
|----------------------------------|----------------------------------------|---------------------------------|-----------|------------|--|
| ← C 🗈 https://www.inetpos.com/l  |                                        |                                 |           |            |  |
| □□ お気に入りのインポート   お気に入りパーにお気に入りを言 | 2録すると、簡単にアクセスできるようになります。 今すぐお気に入りを管理する |                                 |           |            |  |
|                                  |                                        | 日次処理                            |           |            |  |
| Club Dummy 5524                  |                                        |                                 |           | 2024/01/19 |  |
|                                  |                                        |                                 |           |            |  |
|                                  | 開店処理                                   | 点绕処理                            | 里校志閉      | J          |  |
|                                  | 707                                    | テーブル                            | 伝票一覧      | j          |  |
|                                  | ንንኑእታ                                  | 入出金                             | 先上順位表     | j          |  |
|                                  | ポトル管理                                  |                                 |           |            |  |
|                                  |                                        | スタッフ軸与マスタ                       | ホステス給与マスタ | )          |  |
|                                  |                                        | スタッフ全日払                         | ホステス全日払   | )          |  |
|                                  |                                        |                                 |           |            |  |
|                                  |                                        |                                 | 展3        | )          |  |
|                                  |                                        | 2012-2024 Boolean Business Inc. |           |            |  |
|                                  |                                        |                                 |           |            |  |
|                                  |                                        |                                 |           |            |  |
|                                  |                                        |                                 |           |            |  |
|                                  |                                        |                                 |           |            |  |
|                                  |                                        |                                 |           |            |  |
|                                  |                                        |                                 |           |            |  |
|                                  |                                        |                                 |           |            |  |
|                                  |                                        |                                 |           |            |  |

## 開店処理

店舗の運用準備を行います。各項目の内容を確認して実行してください。

| 🧭 🗖 🕑 INETPOS for Web Service 🛛 🗙 | +                                     |                                       |             | - σ ×          |
|-----------------------------------|---------------------------------------|---------------------------------------|-------------|----------------|
| ← C 🗈 https://www.inetpos.com/D   |                                       |                                       |             |                |
| □ お気に入りのインポート   お気に入りパーにお気に入りを登   | 録すると、簡単にアクセスできるようになります。 今すぐお気に入りを管理する |                                       |             |                |
|                                   |                                       | 開店処理                                  |             |                |
| Club Dummy 5524                   | (三) 当家日<br>元上目標<br>的线準備金              | 開店処理<br>2024年01月20日<br>800,000円<br>0円 | <b>報告內容</b> | 2024/01/19 死出》 |
|                                   |                                       |                                       |             |                |
|                                   |                                       | 開店                                    |             |                |
|                                   |                                       | 戻る                                    |             |                |

#### 点検処理

営業中にレジ金確認など、途中経過を確認できます。

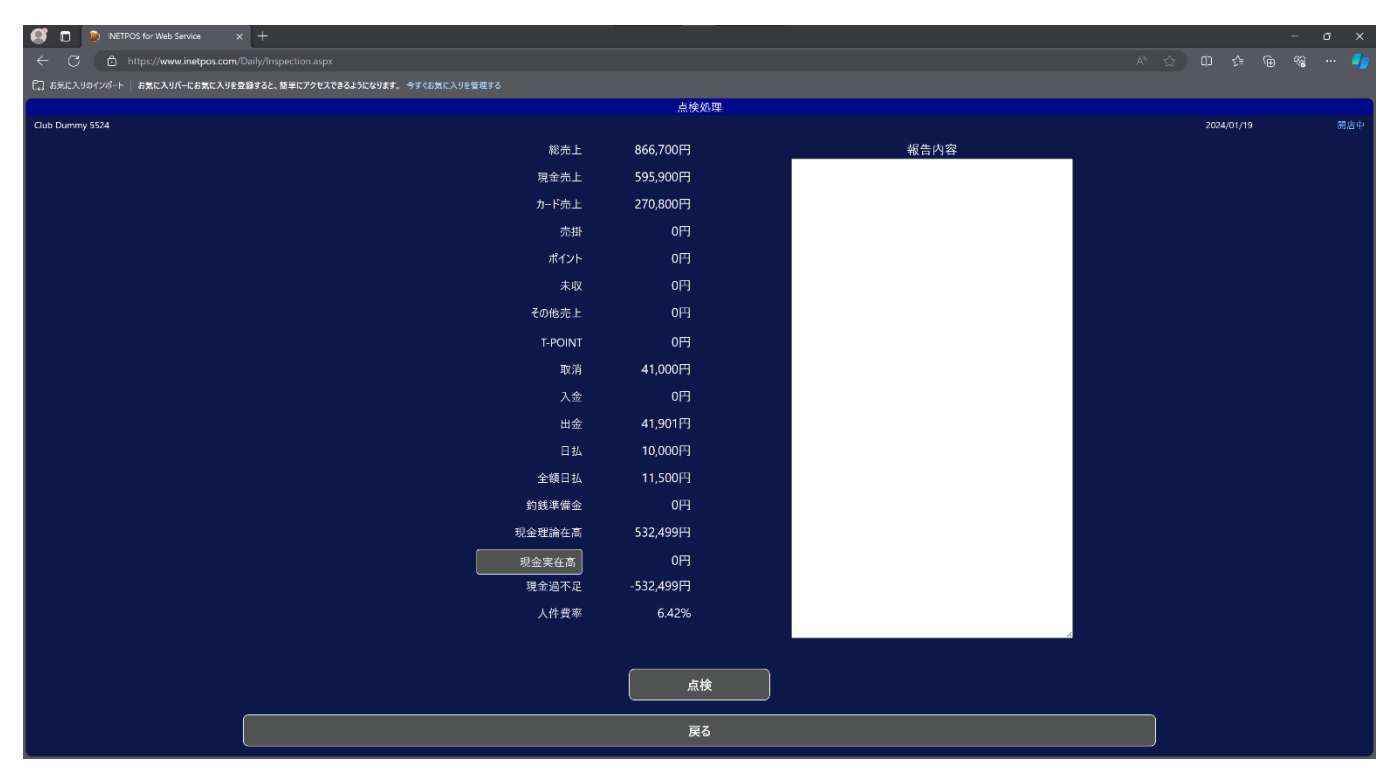

## 閉店処理

業務終了後、レジ金の確認と締め処理を行います。

この処理で退勤していないキャストは強制的に退勤処理されます。

| 🥶 🗅 🝺 INETPOS for Web Service x +                                 |             |      | - o x            |
|-------------------------------------------------------------------|-------------|------|------------------|
| ← ♂ 🖻 https://www.inetpos.com/Daily/Close.aspx                    |             |      |                  |
| □ お気に入りのインパート お気に入りパーにお気に入りを登録すると、簡単にアクセスできるようになります。今ずぐお気に入りを管理する |             |      |                  |
| Chile Disman (5524                                                | 閉度          | 処理   | 2024/01/10 開始中   |
| cuu Lunniny 5524                                                  | 5 866 700円  | 超生内突 | 2024/01/19 00:00 |
| رى،<br>توجية                                                      | 上 595 900円  |      |                  |
| · · · · · · · · · · · · · · · · · · ·                             | ± 370,900⊞  |      |                  |
|                                                                   | ± 270,00013 |      |                  |
| רי<br>עיק פון                                                     |             |      |                  |
|                                                                   |             |      |                  |
|                                                                   |             |      |                  |
| その地方                                                              | E OH        |      |                  |
| Т-РОІ                                                             | NT 0円       |      |                  |
| D<br>D                                                            | 消 41,000円   |      |                  |
| ٨                                                                 | 、金 0円       |      |                  |
| ±                                                                 | 金 41,901円   |      |                  |
| E                                                                 | 払 10,000円   |      |                  |
| 全額日                                                               | 払 11,500円   |      |                  |
| 约銭準備                                                              | i金 0円       |      |                  |
| 現金理論在                                                             | 高 532,499円  |      |                  |
| 现金実在7                                                             | 5 0円        |      |                  |
|                                                                   | 足 -532,499円 |      |                  |
| 人件典                                                               | 率 6.42%     |      |                  |
|                                                                   |             |      | <u>A</u>         |
|                                                                   |             |      |                  |
|                                                                   |             |      |                  |
|                                                                   | <br>        | 43   |                  |
|                                                                   |             |      |                  |

# フロア・テーブル

フロアをイメージでテーブル管理を行います。

顧客名、指名キャスト、人数、金額、開始時間、終了時間、残り時間(分)がテーブルに表示されます。

| 💽 🔲 😰 INETPOS 6    | or Web Service $\times$ +                                                                                                    |                   |                                         |     |                                       |             |
|--------------------|----------------------------------------------------------------------------------------------------|-------------------|-----------------------------------------|-----|---------------------------------------|-------------|
|                    | ://www.inetpos.com/Daily/                                                                                                    |                   |                                         |     |                                       |             |
| 【】 お気に入りのインボート   お | このこう しんしょう しんしょ しんしょ | と、簡単にアクセスできるようになり | ます。今すぐお気に入りを管理する                        |     |                                       |             |
|                    |                                                                                                    |                   | [                                       |     |                                       |             |
|                    |                                                                                                    |                   |                                         |     | 営業日:2                                 | 024/01/20   |
|                    | C1                                                                                                    |                   | Δ3                                      | 45  |                                       | 800,000円    |
| V I                | Ci Ci                                                                                                    | 85                | ,,,,,,,,,,,,,,,,,,,,,,,,,,,,,,,,,,,,,,, | ~~~ | 総売上                                   | 0円          |
|                    |                                                                                                    |                   |                                         |     |                                       |             |
|                    |                                                                                                    |                   |                                         |     |                                       |             |
|                    |                                                                                                    |                   |                                         |     | 売上                                    | 0円          |
|                    |                                                                                                    |                   | *3                                      |     | 組数                                    | 0組          |
| V2                 | C2                                                                                                    | B4                | AZ                                      | A4  | <u>組単価</u>                            | 0円          |
|                    |                                                                                                    |                   |                                         |     | 客数                                    | 0名          |
|                    |                                                                                                    |                   |                                         |     | 客単価                                   | 0円          |
|                    |                                                                                                    |                   |                                         | 付箋  | 出勤予定者                                 | 0名          |
|                    |                                                                                                    |                   |                                         |     | 本日出勤者                                 | 0名          |
| V3                 | TV3                                                                                                    | B3                | A1                                      |     | 現在出勤者                                 | 0名          |
|                    |                                                                                                    |                   |                                         |     | unter la                              | 000         |
|                    |                                                                                                    |                   |                                         |     |                                       | 0H)         |
|                    |                                                                                                    |                   |                                         |     | 物内相致                                  | 0桁          |
|                    |                                                                                                    |                   |                                         |     | 場内相平面                                 | 0円          |
| TV1                | TV2                                                                                                    | B2                | B1                                      |     | · · · · · · · · · · · · · · · · · · · | 0- <u>6</u> |
|                    |                                                                                                    |                   |                                         |     | ····································· | UPj         |
|                    |                                                                                                    |                   |                                         |     | 人件資率                                  | 0.00%       |
|                    |                                                                                                    |                   |                                         |     |                                       | 1040-004    |
|                    |                                                                                                    |                   |                                         |     | 37767                                 | 561AAAA     |
|                    |                                                                                                    |                   |                                         |     | 硬省情報                                  | 付箋          |
|                    |                                                                                                    |                   |                                         |     | ポトル                                   | 商品別順位       |
|                    |                                                                                                    |                   |                                         |     |                                       | 5           |
|                    |                                                                                                    |                   |                                         |     |                                       |             |

リスト形式でテーブル管理を行います。

顧客名、指名キャスト、人数、金額、開始時間、終了時間、残り時間(分)が表示されます。

| 🥵 🖬 🝺 INETPOS for Web Service 🗙 🕂     |                                |                                                                                                    |                |            |              |                                       |
|---------------------------------------|--------------------------------|----------------------------------------------------------------------------------------------------|----------------|------------|--------------|---------------------------------------|
| ← ♂ 🖻 https://www.inetpos.com/Daily/T |                                |                                                                                                    |                |            |              |                                       |
| □□ お気に入りのインボート   お気に入りパーにお気に入りを登録する   | と、簡単にアクセスできるようになります。 今すぐお気に入りを | 管理する                                                                                                    |                |            |              |                                       |
|                                       |                                |                                                                                                    | テーブル一覧         |            |              |                                       |
| Club Dummy 5524                       |                                |                                                                                                    |                | 2024/01/20 |              | 開店中                                   |
|                                       |                                | テーブル 顧客 指名 人数 金額                                                                                                    | 来店時間 終了予定 残り時間 | 売上目標       | 800,000円     |                                       |
|                                       | _ 遥 択                          | A1                                                                                                    |                | 総売上        | 0円           |                                       |
|                                       | 選択                             | A2                                                                                                    |                | 達成率        |              |                                       |
|                                       |                                | A3                                                                                                    |                | +.         |              |                                       |
|                                       | 選択                             | A4                                                                                                    |                | 元上         | 0円           |                                       |
|                                       | <b>遥</b> 択                     | A5                                                                                                    |                | 祖数         | 0組           |                                       |
|                                       | 選択                             | B1                                                                                                    |                | 組単価        | 0円           |                                       |
|                                       | 選択                             | B2                                                                                                    |                | 客数         | 0名           |                                       |
|                                       | (選択)                           | B3                                                                                                    |                | 各里価        | 0円           |                                       |
|                                       |                                | B4                                                                                                    |                | 出勤予定者      | 0名           |                                       |
|                                       | <br>                           | B5                                                                                                    |                | 本日出勤者      | 0名           |                                       |
|                                       | ( <u></u> )<br>( 演祝)           | <u></u>                                                                                                    |                | 現在出勤者      | 0名           |                                       |
|                                       |                                | <u><u></u><u></u><u></u><u></u><u></u><u></u><u></u><u></u><u></u><u></u><u></u><u></u><u></u><u></u><u></u><u></u><u></u><u></u><u></u></u> |                | 提中書 비      | ош           |                                       |
|                                       |                                | TV/1                                                                                                    |                | 場内犯工       |              |                                       |
|                                       |                                | 7/2                                                                                                    |                | 場内相数       | 011          |                                       |
|                                       | <u>**</u>                      | TV2                                                                                                    |                | 物内祖半世      | 015          |                                       |
|                                       |                                | 1V3                                                                                                    |                | 場内容奴       | 04           |                                       |
|                                       | 「「「「」「「」」                      | V1                                                                                                    |                |            |              |                                       |
|                                       | 進択                             | V2                                                                                                    |                | 人件資率       | 0.00%        |                                       |
|                                       | 選択                             | V3                                                                                                    |                |            |              |                                       |
|                                       |                                |                                                                                                    |                |            |              |                                       |
|                                       |                                |                                                                                                    |                |            | 26 26 siz 62 |                                       |
|                                       |                                |                                                                                                    |                |            | 1065天祝       |                                       |
|                                       |                                |                                                                                                    |                | 現状成績       | ボトル          |                                       |
|                                       |                                |                                                                                                    |                |            |              |                                       |
|                                       |                                |                                                                                                    | 戻る             |            |              |                                       |
|                                       |                                |                                                                                                    |                |            |              | · · · · · · · · · · · · · · · · · · · |

#### オーダー登録・会計

セット料金、指名、オーダーを登録します。

延長処理、預り金の登録、入店時間の調整、支払処理、テーブル移動などテーブルに関する情報を処理します。

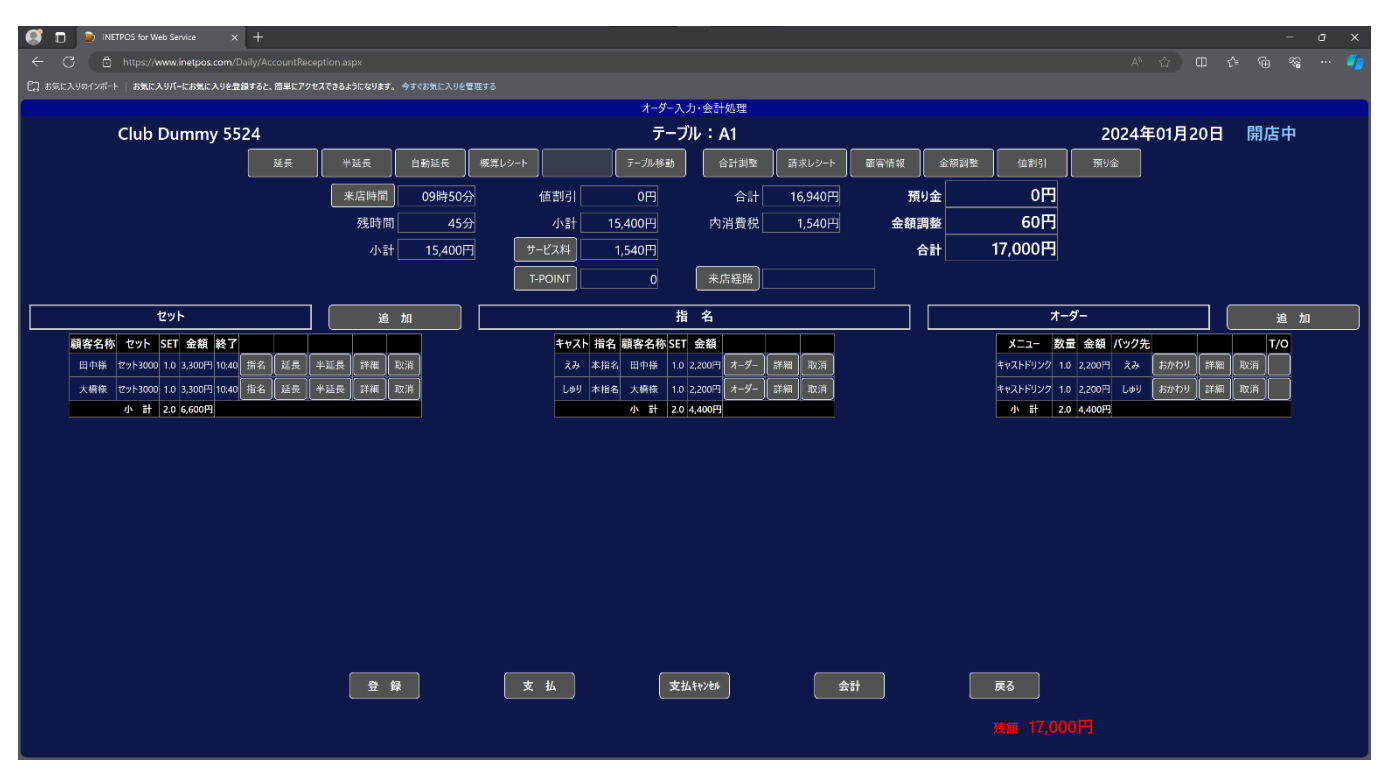

# 伝票一覧

当日の会計伝票を管理します。

伝票番号、人数、入店時間、会計時間、売上金額、支払方法などが表示されます。

| 📑 🗋 🝺 INETPOS for Web Service 🛛 🛪 | < +         |                |         |         |               |       |          |         |        |             |                  |             |          |            |         |  | - | σ | ×   |
|-----------------------------------|-------------|----------------|---------|---------|---------------|-------|----------|---------|--------|-------------|------------------|-------------|----------|------------|---------|--|---|---|-----|
| ← C                               |             |                |         |         |               |       |          |         |        |             |                  |             |          |            |         |  |   | a |     |
| 1 お気に入りのインボート お気に入りパーにお気に入りを見     | 登録すると、簡単にア: | クセスできるようになります。 |         | を管理する   |               |       |          |         |        |             |                  |             |          |            |         |  |   |   |     |
|                                   |             |                |         |         |               |       | 伝票       | 一覧      |        |             |                  |             |          |            |         |  |   |   |     |
| Club Dummy 5524                   |             |                |         | -       |               |       |          |         |        |             |                  |             |          | 2024/01/20 |         |  |   |   | 朔唐中 |
|                                   | 2024年01月    | 20日 2024       | 年01月20日 |         |               |       |          |         |        |             |                  |             |          |            |         |  |   |   |     |
|                                   | 前期          | 後期             | 通期      | 当日      |               |       |          |         |        |             |                  |             |          |            |         |  |   |   |     |
|                                   |             | 支払             |         | 営業日 伝熱  | 要客数 来店 会評     | + 値割引 | 小計       | サービス料   | 消費税    | 調整          | 合計               | 支払          | レシート     | 領収書 来店経路   | 路 顧客 指名 |  |   |   |     |
|                                   | 選択          | すべて            | 羅邦      | 01/20 1 | 2名 09:50 09:5 | 5 0円  | 15.400円  | 1 540円  | 1 540円 | 60 <b>円</b> | 17.000円          | 現金:17,000円  | 未發行      | 未発行        | 田中様 えみ  |  |   |   |     |
|                                   | 選択          | 現金             |         |         | с н озлосоло  |       | 13,10013 | 1,51011 |        |             |                  |             | 19109011 |            | 大橋様しゅり  |  |   |   |     |
|                                   | 現憲          | カード            | 进択      | 01/20 2 | 0名 09:56 09:5 | 6 0円  | 33,000円  | 3,300円  | 3,300円 | 3,700円      | 40,000円          | カード:40,000円 | 1未発行     | 未発行        |         |  |   |   |     |
|                                   | 選択          | 売掛             |         | 24      | 2名            | 0円    | 48,400円  | 4,840円  | 4,840円 | 3,760円      | 57,000円          |             |          |            |         |  |   |   |     |
|                                   | 選択          | ポイント           |         |         |               |       |          |         |        |             |                  |             |          |            |         |  |   |   |     |
|                                   | 選択          | 未収             |         |         |               |       |          |         |        |             |                  |             |          |            |         |  |   |   |     |
|                                   | 選択          | その他            |         |         |               |       |          |         |        |             |                  |             |          |            |         |  |   |   |     |
|                                   | 選択 1        | I_POINT        |         |         |               |       |          |         |        |             |                  |             |          |            |         |  |   |   |     |
|                                   |             |                |         |         |               |       |          |         |        |             |                  |             |          |            |         |  |   |   |     |
|                                   |             |                |         |         |               |       |          |         |        |             |                  |             |          |            |         |  |   |   |     |
|                                   |             |                |         |         |               |       |          |         |        |             |                  |             |          |            |         |  |   |   |     |
|                                   |             |                |         |         |               |       |          |         |        |             |                  |             |          |            |         |  |   |   |     |
|                                   |             |                |         |         |               |       |          |         |        |             |                  |             |          |            |         |  |   |   |     |
|                                   |             |                |         |         |               |       |          |         |        |             |                  |             |          |            |         |  |   |   |     |
|                                   |             |                |         |         |               |       |          |         |        |             |                  |             |          |            |         |  |   |   |     |
|                                   |             |                |         |         |               |       |          |         |        |             |                  |             |          |            |         |  |   |   |     |
|                                   |             |                |         |         |               |       |          |         |        |             |                  |             |          |            |         |  |   |   |     |
|                                   |             |                |         |         |               |       |          |         |        |             |                  |             |          |            |         |  |   |   |     |
|                                   |             |                |         |         |               |       |          |         |        |             |                  |             |          |            |         |  |   |   |     |
|                                   |             |                |         |         |               |       |          |         |        |             |                  |             |          |            |         |  |   |   |     |
|                                   |             |                |         |         |               |       |          |         |        |             |                  |             |          |            |         |  |   |   |     |
|                                   |             | Evcelt         |         |         |               |       |          |         |        |             | 豆ろ               |             |          |            |         |  |   |   |     |
|                                   |             | сксенд         |         |         |               |       |          |         |        |             | — <del>人</del> の |             |          |            |         |  |   |   |     |
|                                   |             |                |         |         |               |       |          |         |        |             |                  |             |          |            |         |  |   |   |     |

#### 会計伝票

会計済み伝票の取消処理や詳細を確認できます。

| C       C                                                                                                    | × |
|----------------------------------------------------------------------------------------------------|---|
| Cite During 5524         F-Л/I: A1         C.R.B         Co244c01月20日         П.Б.Ф                                                                                                    |   |
| Club Dummy 5524       デーブル: A1       伝票番号: 1       2024年01月20日 開店中         ※店時間       09時500       ※店時間       600       小は       15,400円       値部川       0円         水は       15,400円       サービス科       15,400円       内消費税       16,940円       0円         米店経路       第19金       0円       全額建築       60円       合計       17,000円         ・       ・       ・       ・       ・       ・       ・       ・         ・       ・       ・       ・       ・       ・       ・       ・         ・       ・       ・       ・       ・       ・       ・       ・       ・       ・       ・       ・       ・       ・       ・       ・       ・       ・       ・       ・       ・       ・       ・       ・       ・       ・       ・       ・       ・       ・       ・       ・       ・       ・       ・       ・       ・       ・       ・       ・       ・       ・       ・       ・       ・       ・       ・       ・       ・       ・       ・       ・       ・       ・       ・       ・       ・       ・       ・       ・       ・       ・       ・       ・ <th></th>                                                                                                    |   |
| Club Dummy 5524       テーブル: A1       伝票番号: 1       2024年01月20日       開店中         米店時間       09850分       滞在時間       6分       小計       15400円       6計       16,940円         小計       15,400円       中北       1540円       6計       17,000円         *        18       00       金融調整       60       6計       17,000円         *         1540円       6日       6日       1540円       6日       1540円         *         第9金       0       金融調整       60       6日       6日       7.97         *            7.97       1.200円       2.200円       2.200円       2.200円       2.200円       2.200円       2.200円       2.200円       2.200円       2.200円       2.200円       2.200円       2.200円       2.200円       2.200円       2.200円       2.200円       2.200円       2.200円       2.200円       2.200円       2.200円       2.200円       2.200H       2.200H       2.200H       2.200H       2.200H       2.200H       2.200H       2.200H       2.200H       2.200H       2.200H       2.200H       2.200H       2.200H       2.200H       4.200H       4.200H       4.2                                                                                                    |   |
| 来店時間       09時50分       滞在時間       6分       小計       15,400円       仲田       6分       小計       15,400円       6日       6日       <                                                                                                    |   |
| 小計       15,400円       サービス科       1,540円       内消費税       1,540円       合計       16,940円         来は経路       預り金       0円       金額調整       60円       合計       17,000円         ビット       指名       第名のののののののののののののののののののののののののののののののののののの                                                                                                    |   |
| 火点経路     預9金     OPI     金額調整     60円     合計     17,000円       ビクト     指名     第名のののののののののののののののののののののののののののののののののののの                                                                                                    |   |
| ビット     指名     日まなを約     ジー     オーク・       回中様     セット3000     10     3300円     10     3300円     10     3200円     10     2200円     2200円                                                                                                    |   |
| WF4K     セット     ST     金額     大ック       田中塚     セット3000     10     3300円     10.0     3300円     10.0     3300円     10.0     2000円     2000円     2000     2000円     2000円     <                                                                                                    | ך |
| 田中塚     10 / 2300 // 10 / 3300 // 10 / 10 // 10 // |   |
| 大術等     10     220017     10     22017     10     22017     10     22017     10     22017     10     22017     10     22017     10     22017     10     22017     10     22017     10     22017     10     22017     10     22017     10     22017     10     22017     10     22017     10     22017     10     22017     10     22017     10     22017     10     22017     10     22017     10     22017     10     22017     10     22017     10     22017     10     22017     10     22017     10     22017     10     22017     10     22017     10     22017     10     22017     10     22017     10     22017     10     22017     10     22017     10     22017     10     22017     10     22017     10     22017     10     22017     10     22017     10     22017     10     22017     10     22017     10     22017     10     22017     10     22017     10     22017     10     22017     10     22017     10     22017     10     22017     10     22017     10     22017     10     22017     10 <th< th=""><th></th></th<>                                                                                                    |   |
|                                                                                                    |   |
|                                                                                                    |   |
|                                                                                                    |   |
|                                                                                                    |   |
|                                                                                                    |   |
|                                                                                                    |   |
|                                                                                                    |   |
|                                                                                                    |   |
|                                                                                                    |   |
|                                                                                                    |   |
|                                                                                                    |   |
|                                                                                                    |   |
|                                                                                                    |   |
|                                                                                                    |   |
| ■会 20 000円                                                                                                    |   |
|                                                                                                    |   |
| テーガルへ戻す 伝蒙取消 伝蒙復旧 再印字 戻る                                                                                                    |   |

# シフト入力

出退勤を入力します。

出勤予定(任意)、退勤予定(任意)、出勤時間、退勤時間などの勤怠と

日々発生する加減算金額の登録などを登録します。

右下のブロックは自動計算されますが、任意に指定し再計算不可を設定すると入力が固定されます。

| 😅 🗖 🕑 inetr     | POS for We                                                             | b Service                                                              | × +         |             |          |          |                                               |                |      |          |                |                    |             |            |     |
|-----------------|------------------------------------------------------------------------|------------------------------------------------------------------------|-------------|-------------|----------|----------|-----------------------------------------------|----------------|------|----------|----------------|--------------------|-------------|------------|-----|
| ← C ₿           | https://w                                                              | ww.inetpos.e                                                           |             |             |          |          |                                               |                |      |          |                |                    |             |            |     |
| 1.3 お気に入りのインボート | お気に入                                                                   | リバーにお気にフ                                                               | へりを登録すると、簡言 | 単にアクセスできるよ  | うになります。  |          | リを管理する                                        |                |      |          |                |                    |             |            |     |
|                 |                                                                        |                                                                        |             |             |          |          |                                               |                |      | シフト入力    | 1              |                    |             |            |     |
| Club Dummy 5524 |                                                                        |                                                                        |             |             | _        |          | _                                             |                |      |          |                |                    |             | 2024/01/20 | 開店中 |
|                 |                                                                        |                                                                        | 2024年       | 01月20日      | ~ 2024   | 年01月20日  | 1                                             | 予定作成           | 再計   | +算 🛛 🖽   | :勤予定者          | ++721 2977         |             |            |     |
|                 |                                                                        |                                                                        | 前期          | 後期          | я 🗌      | 通期       | <b>≝</b> ∎                                    | 従業員選抜          | 、解除  |          | •              |                    |             |            |     |
|                 |                                                                        |                                                                        | att 470     |             |          |          |                                               |                |      |          |                |                    |             |            |     |
|                 | 100 40                                                                 | 勤務状態                                                                   | 宮栗日         | 名前          | 出動予定     | 退勤予定     | 出動時間 退勤                                       | 時間 動務時間        | H IA | 送迎       | ^ <b>7</b> ×17 | 偏考                 | 勤務状態        | •          |     |
|                 | 送水                                                                     | 通常田刻。                                                                  | 2024年01月20日 | 1.00        |          |          | 09:55                                         | 010170057      |      |          |                |                    | 出動予定        | 退勤予定       |     |
|                 | 28.47                                                                  | 通常出動。                                                                  | 2024年01月20日 | #2          | <u> </u> | ╞───┤    | 09:55                                         | 0時间0分          |      |          |                |                    | 出勤時間        | 退勤時間       |     |
|                 | 18 40                                                                  | )<br>(1)<br>(1)<br>(1)<br>(1)<br>(1)<br>(1)<br>(1)<br>(1)<br>(1)<br>(1 |             | 1.40        |          | ╞──┤     | 09:55                                         |                |      |          |                |                    | 勤務時間        | 休憩時間       |     |
|                 | 78.85                                                                  | 381/6 11907                                                            | 2024年01月20日 | 5.7         | <u> </u> | ╞───┤    | 09:55                                         | Oret made      |      |          | <u> </u>       |                    |             |            |     |
|                 | 18 17                                                                  | 地帝田助。                                                                  | 2024年01月20日 | ×#          | <u> </u> | ╞───┤    |                                               |                |      |          | <u> </u>       |                    | 全日払         | 日払         |     |
|                 | )<br>(1)<br>(1)<br>(1)<br>(1)<br>(1)<br>(1)<br>(1)<br>(1)<br>(1)<br>(1 | · · · · ·                                                              | 2024年01月20日 | まりめ         |          |          |                                               | 0時间0分          | 0    | <u> </u> | <u> </u>       |                    | 店舗使用料       | 罰金         |     |
|                 | 70 84                                                                  |                                                                        | 2024年01月20日 | 45.28       | <u> </u> | ╞───┤    | ┝──┟──                                        |                |      | ÷        | <u> </u>       |                    | 送迎          | ヘアメイク      |     |
|                 | ) 選 訳<br>  100 4 10                                                    |                                                                        | 2024年01月20日 | 596<br>5157 |          |          |                                               | 0時间0分          |      | <u> </u> | 0              |                    | 手当          | 特別ポイント     |     |
|                 | 76.86                                                                  |                                                                        | 2024年01月20日 | 40°48       | <u> </u> | $\vdash$ | ┝──-                                          | 0時間0分          | 0    |          |                | ╡───│              | 備考          |            |     |
|                 | <u>選択</u>                                                              |                                                                        | 2024年01月20日 | 7#          |          |          |                                               | 0時間0分          |      | -        |                |                    |             |            |     |
|                 | 76 80                                                                  |                                                                        | 2024年01月20日 | 558         | <u> </u> | $\vdash$ | ┝━━┥                                          | 00010057       | -    |          |                | $\left  - \right $ | 再計算 冉計算 □ 上 |            |     |
|                 | :温沢                                                                    |                                                                        | 2024年01月20日 | 580         |          |          |                                               | 01011000       |      |          |                | <u> </u>           | 同伴          | 同伴バック      |     |
|                 | 12 27                                                                  |                                                                        | 2024年01月20日 | きょっか返       | <u> </u> | ╞───┤    | ┝──                                           | 0時間0分          | 0    | • •      | • <u> </u>     | ╡───│              | 本指名         | 本指名パック     |     |
|                 | 選択                                                                     |                                                                        | 2024年01月20日 | <u>دي</u>   |          | ł        | ļ ļ                                           | 0時間0分          |      |          |                | <u></u>            | 場内指名        | 場内指名パック    |     |
|                 | 12 FK                                                                  |                                                                        | 2024年01月20日 | 988         | <u> </u> | ╞───┤    | ┝───-                                         | 0時間0分          |      | 0        | 0              | ┥──│               | ドリンクバック     | ドリンク数      |     |
|                 | 選択                                                                     |                                                                        | 2024年01月20日 | 5756/2      |          | ╞──┤     | <b>└──                                   </b> | 0時間0分          |      | 0        |                | <b>↓</b>           | ボトルパック      | オーダーバック    |     |
|                 | 12 FK                                                                  |                                                                        | 2024年01月20日 | あんな         | <u> </u> | ╞───┤    | ╞──┤──                                        | 0時間0分          |      | <u> </u> | • <u>•</u>     | <u></u>            | ポイント        | 売上金額       |     |
|                 | 選択                                                                     |                                                                        | 2024年01月20日 | りあ          | <u> </u> | ╞───┤    |                                               | 0時間0分          | 0    | <u> </u> | •              | ┥──                |             |            |     |
|                 | 選択                                                                     |                                                                        | 2024年01月20日 | ふうか         |          |          |                                               | 0時間0分<br>0時間0分 | 0    | 0        | 0              |                    | . 更親        | 実績送信       |     |
|                 |                                                                        |                                                                        |             |             |          |          |                                               |                |      |          |                |                    |             |            |     |
|                 |                                                                        |                                                                        |             |             |          |          |                                               |                |      | 戻る       |                |                    |             |            |     |
|                 |                                                                        |                                                                        |             |             |          |          |                                               |                |      |          |                |                    |             |            |     |

# 入出金

当日のレジ金からの入出金を登録します。

| 😅 🗊 🐌 INETPOS for Web Service : | × +                     |                |      |     |          |            | - o x |
|---------------------------------|-------------------------|----------------|------|-----|----------|------------|-------|
| ← ♂ 🖻 https://www.inetpos.com,  |                         |                |      |     |          |            |       |
| □ お気に入りのインポート   お気に入りパーにお気に入りを  | 登録すると、簡単にアクセスできるようになります | 。 今すぐお気に入りを管理す |      |     |          |            |       |
|                                 |                         |                |      | 入出金 |          |            |       |
| Club Dummy 5524                 | 入金 割出金 割                |                |      |     |          | 2024/01/20 | 開店中   |
|                                 |                         | 備考             | 金額   |     | 詳細内容     |            |       |
|                                 | 選択 付箋                   |                | 330円 |     | 備考       |            |       |
|                                 |                         | 1件             | 330円 |     | 金額       |            |       |
|                                 |                         |                |      |     | 摘要       |            |       |
|                                 |                         |                |      |     | 集計科目     |            |       |
|                                 |                         |                |      |     |          |            |       |
|                                 |                         |                |      |     |          |            |       |
|                                 |                         |                |      |     |          |            |       |
|                                 |                         |                |      |     |          |            |       |
|                                 |                         |                |      |     |          |            |       |
|                                 |                         |                |      |     |          |            |       |
|                                 |                         |                |      |     |          |            |       |
|                                 |                         |                |      |     |          |            |       |
|                                 |                         |                |      |     |          |            |       |
|                                 |                         |                |      |     |          |            |       |
|                                 |                         |                |      |     | 追加 変更 削除 |            |       |
|                                 |                         |                |      | 戻る  |          |            |       |
|                                 |                         |                |      |     |          |            |       |

# 売上順位表

アイテムの売上金額順と出数順に一覧表を表示します。

| 6          | iNETPOS for W | eb Service 🛛 🗙    | +          |            |                                       |         |      |             |    |        |      |      |          |                                      |         |     |  |            | - | × |
|------------|---------------|-------------------|------------|------------|---------------------------------------|---------|------|-------------|----|--------|------|------|----------|--------------------------------------|---------|-----|--|------------|---|---|
| ~ C        | 🖞 https://    | www.inetpos.com/1 |            |            |                                       |         |      |             |    |        |      |      |          |                                      |         |     |  |            |   |   |
| 【見 お気に入り   | ロインボート   お気によ | 入りパーにお気に入りを豊      | 録すると、簡単にアク | セスできるようになり | Jます。 今すぐお気にフ                          | 入りを管理する |      |             |    |        |      |      |          |                                      |         |     |  |            |   |   |
|            |               |                   |            |            |                                       |         |      |             | ア1 | 「テム別売」 | 上順位表 |      |          |                                      |         |     |  |            |   |   |
| Club Dummy | y 5524        |                   |            |            |                                       |         |      |             |    |        |      |      |          |                                      |         |     |  | 2024/01/20 |   |   |
|            |               |                   | 2024年01月2  | 20日 🗠 2    | 2024年01月20                            | ов]     |      |             |    |        |      |      |          |                                      |         |     |  |            |   |   |
|            |               |                   | 前期         | 後期         | 通期                                    | 当日      |      | セット         | 指名 | FOOD   | BEV  | MISC | OTHER    |                                      |         |     |  |            |   |   |
|            |               |                   |            |            | <br># ۱.#                             | の日間位表   |      |             |    |        |      |      |          | あり合い                                 | 细胞位素    |     |  |            |   |   |
|            |               |                   |            |            | ····································· |         | a ±  | 1.0.05      |    |        |      | Г    |          | ···································· | 前前位衣    |     |  |            |   |   |
|            |               |                   |            | キャストドリン    | 間前者                                   | 2       |      | 上正親<br>400円 |    |        |      |      | 〒キーラ胡覧市  | 同前省                                  | 元上亚額    | 数重  |  |            |   |   |
|            |               |                   |            | テキーラ観覧:    | ,<br>#                                |         | 1 33 | .000円       |    |        |      |      | キャストドリンク | 1                                    | 4,400円  | 2   |  |            |   |   |
|            |               |                   |            |            | 2アイテム                                 |         | 3 37 | 400円        |    |        |      |      |          | 2ፖイテム                                | 37,400円 | 3   |  |            |   |   |
|            |               |                   |            |            |                                       |         |      |             |    |        |      |      |          |                                      |         |     |  |            |   |   |
|            |               |                   |            |            |                                       |         |      |             |    |        |      |      |          |                                      |         |     |  |            |   |   |
|            |               |                   |            |            |                                       |         |      |             |    |        |      |      |          |                                      |         |     |  |            |   |   |
|            |               |                   |            |            |                                       |         |      |             |    |        |      |      |          |                                      |         |     |  |            |   |   |
|            |               |                   |            |            |                                       |         |      |             |    |        |      |      |          |                                      |         |     |  |            |   |   |
|            |               |                   |            |            |                                       |         |      |             |    |        |      |      |          |                                      |         |     |  |            |   |   |
|            |               |                   |            |            |                                       |         |      |             |    |        |      |      |          |                                      |         |     |  |            |   |   |
|            |               |                   |            |            |                                       |         |      |             |    |        |      |      |          |                                      |         |     |  |            |   |   |
|            |               |                   |            |            |                                       |         |      |             |    |        |      |      |          |                                      |         |     |  |            |   |   |
|            |               |                   |            |            |                                       |         |      |             |    |        |      |      |          |                                      |         |     |  |            |   |   |
|            |               |                   |            |            |                                       |         |      |             |    |        |      |      |          |                                      |         |     |  |            |   |   |
|            |               |                   |            |            |                                       |         |      |             |    |        |      |      |          |                                      |         |     |  |            |   |   |
|            |               |                   |            |            |                                       |         |      |             |    |        |      |      |          |                                      |         |     |  |            |   |   |
|            |               |                   |            |            |                                       |         |      |             |    |        |      |      |          |                                      |         |     |  |            |   |   |
|            |               |                   |            |            |                                       |         |      |             |    |        |      |      |          |                                      |         |     |  |            |   |   |
|            |               |                   |            |            |                                       |         |      |             |    |        |      |      |          |                                      |         |     |  |            |   |   |
|            |               |                   |            |            |                                       |         |      |             |    |        |      |      |          |                                      |         |     |  |            |   |   |
|            |               |                   |            |            |                                       |         |      |             |    |        |      |      |          |                                      |         |     |  |            |   |   |
|            |               |                   |            |            |                                       |         |      |             |    |        |      |      |          |                                      |         |     |  |            |   |   |
|            |               |                   |            | 売上数量       | 順位表 出力                                |         |      |             |    | 戻る     |      |      |          |                                      | 売上金額順位表 | 長出力 |  |            |   |   |
|            |               |                   |            |            |                                       |         |      |             |    |        |      |      |          |                                      |         |     |  |            |   |   |

# ボトル管理

顧客のキープボトル管理を行います。

| 🥰 🗊 🐌 INETPOS for Web Service x +                                     |                    |        |                        |     |
|-----------------------------------------------------------------------|--------------------|--------|------------------------|-----|
| ← C 🗈 https://www.inetpos.com/Daily/CustomerBottle.aspx               |                    |        |                        |     |
| C) お気に入りのインパート   お気に入りパーにお気に入りを登録すると、簡単にアクセスできるようになります。 今すぐお気に入りを管理する |                    |        |                        |     |
|                                                                       |                    | ポトル管理  |                        |     |
| Club Dummy 5524                                                       |                    |        | 2024/01/20             | 開店中 |
| 検索                                                                    | 検索                 |        | 詳細内容                   |     |
| 名前                                                                    | 名称                 | 単価     | ポトルク                   |     |
| 選択 田中様                                                                | 選択 溝               | 5,500  | (1)が古                  |     |
| 選 択 会社関係者                                                             | 選択 すず音             | 5,500  | ネック名                   |     |
| (選択) 長谷川橋(パキラさん)                                                      | 選択 JINRO           | 8,800  | 残量 %                   |     |
| 選択 戸張様                                                                | 選択 鏡月              | 8,800  |                        |     |
| 選択 ふとちゃん                                                              | 選択 柚子小町            | 8,800  |                        |     |
| 選択 大概様                                                                | 選択 ふんわり鏡月          | 11,000 | Lie tan ats and Billie |     |
| 選択 三浦様(たかひろさん)                                                        | 選択 吉四六             | 11,000 |                        |     |
| 選 択 高橋様(ゆうじさん)                                                        | 選択 黑霧島             | 11,000 | 検索                     |     |
|                                                                       | 選択 チャミスル           | 11,000 |                        |     |
|                                                                       | 選択 鍛高譚             | 11,000 |                        |     |
|                                                                       | 選択 赤霧島             | 16,500 |                        |     |
|                                                                       | 選択 佐藤白             | 27,500 |                        |     |
|                                                                       | 選択 佐藤黒             | 27,500 |                        |     |
|                                                                       | 選択 魔王              | 55,000 |                        |     |
|                                                                       | 選択 ジャックダニエル        | 13,200 |                        |     |
|                                                                       | 選択 シーパスリーガル        | 13,200 |                        |     |
|                                                                       | 選択 碧               | 33,000 |                        |     |
|                                                                       | 選択 自州              | 44,000 |                        |     |
|                                                                       | 選択 山崎              | 44,000 |                        |     |
|                                                                       | 選択 山崎 12年          | 88,000 |                        |     |
|                                                                       | 選択 グレンモーレンジィ       | 27,500 |                        |     |
|                                                                       | 38 40 MINELINE 104 | 55 000 |                        |     |
|                                                                       |                    | 戻る     |                        |     |

# 月次処理

主に月次で確認する項目をまとめてあります。

| 🕼 🗊 iNETPOS for Web Service 🛛 🗙 | < +                                    |                                   |       |            | - | σ× |
|---------------------------------|----------------------------------------|-----------------------------------|-------|------------|---|----|
| ← C 🗈 https://www.inetpos.com/  |                                        |                                   |       |            | 6 |    |
| □ お気に入りのインボート お気に入りパーにお気に入りを見   | 登録すると、簡単にアクセスできるようになります。 今すぐお気に入りを管理する |                                   |       |            |   |    |
|                                 |                                        | 月次処理                              |       |            |   |    |
| Club Dummy 5524                 |                                        |                                   |       | 2024/01/20 |   |    |
|                                 |                                        |                                   |       | 、<br>、     |   |    |
|                                 | 営業日報                                   | 對務実績                              | 伝票検索  | J          |   |    |
|                                 | 売上順位表                                  | 個人別勤務実績                           | 入出金一覧 | )          |   |    |
|                                 | 経費入力                                   | 収支報告書                             | 月次収支表 | )          |   |    |
|                                 | 来店経路実績                                 | 月間ランキング                           |       |            |   |    |
|                                 | 担当者失續                                  |                                   |       |            |   |    |
|                                 | 紹介者実績                                  |                                   |       | )          |   |    |
|                                 |                                        |                                   |       |            |   |    |
|                                 |                                        |                                   | 戻る    | )          |   |    |
|                                 |                                        | © 2012-2024 Boolean Business Inc. |       |            |   |    |
|                                 |                                        |                                   |       |            |   |    |
|                                 |                                        |                                   |       |            |   |    |
|                                 |                                        |                                   |       |            |   |    |
|                                 |                                        |                                   |       |            |   |    |
|                                 |                                        |                                   |       |            |   |    |
|                                 |                                        |                                   |       |            |   |    |

## 営業日報

営業日報を一覧で表示します。

| 9                                                                               | ) 🐌 🛚       | IETPOS for | Web Service    | × +                  |          |            |          |               |                 |            |             |       |       |       |         |          |            | - | σx  |
|---------------------------------------------------------------------------------|-------------|------------|----------------|----------------------|----------|------------|----------|---------------|-----------------|------------|-------------|-------|-------|-------|---------|----------|------------|---|-----|
|                                                                                 | C (e        |            | /www.inetpos.e | om/Monthly/          |          |            |          |               |                 |            |             |       |       |       |         |          | A^ 🟠 🗘 🖆 🕼 |   |     |
| C2 89                                                                           |             | -ト   お気(   | こ入りパーにお気にフ     | りを登録すると、             | 簡単にアクサ   | とえできるよ     | うになります。  | 今すぐお女         | (に入りを管理す        |            |             |       |       |       |         |          |            |   |     |
|                                                                                 |             |            |                |                      |          |            |          |               |                 |            |             |       |       | 営     | 業日報     |          |            |   |     |
| Club D                                                                          | immy 5524   |            |                |                      |          |            |          |               |                 |            | 700         | e elt | 1     |       |         |          | 2024/01/20 |   | 開店中 |
|                                                                                 |             |            |                | 2024                 | ‡01月(    | <u>111</u> | 2024     | 丰01月          | 318             |            | <b>予</b> 疋作 | 反     | J     |       |         |          |            |   |     |
|                                                                                 |             |            |                | 前                    | <u>u</u> | 後          | W        | 通期            |                 |            |             |       |       |       |         |          |            |   |     |
|                                                                                 | 状態          | 営業日        | 売上目標           | 売上金額                 | 達成率      | 客数         | 客単価      | 組数            | 組単価             | 平均滞在       | 出勤          | 人費率   | 開店    | 閉店    | 売上目標    | 400,000円 | 報告内容       |   |     |
| 選択                                                                              | 営業済         | 01/01      | 400,000円       | 641,400円             | 160.4%   | 17名        | 37,729円  | 8組            | 80,175円         | 2時間7分      | 9人          | 0.0%  | 20:34 | 04:44 | 総売上     | 641,400円 |            |   |     |
| 選択                                                                              | 営業済         | 01/02      | 600,000円       | 251,900円             |          | 19名        | 13,257円  | 11組           | 22,900円         | 1時開35分     |             | 0.0%  | 20:03 | 21:09 | 現金売上    | 586,700円 |            |   |     |
| 選択                                                                              | 営業済         | 01/03      | 600,000円       | 1,431,300            | 238.6%   | 28名        | 51,117円  | 14組           | 102,235         | 3時間3分      | 9人          | 0.0%  | 19:58 | 21:10 | カード売上   | 54,700円  |            |   |     |
| 選択                                                                              | 常業済         | 01/04      | 400,000円       | 267,700              |          | 18名        | 14,872円  | 11組           | 24,336H         | 1時間7分      | 8人          | 0.0%  | 20:21 | 21:11 | 売掛      | 0円       |            |   |     |
| 進択                                                                              | 営業済<br>     | 01/05      | 750,000円       | 500,700              |          | 27名        | 18,544円  | 14組           | 35,764          | 1時間57分     | 12人         | 0.0%  | 20:13 | 21:12 | ポイント売上  | 0円       |            |   |     |
| 374 HL                                                                          | <u>**</u> * | 01/06      | 750,000H       | 358,400              | 47.8%    | 192        | 18,863   | 11#1          | 32,5811         | 1時間39分     | 117         | 0.0%  | 20.03 | 18:25 | +17     | 0円       |            |   |     |
| 1                                                                               | 1 0 AK      | 01/08      | 400,0001 )     | 554,000( )<br>0FF    | 0.0%     | 0.2        | 00,300   | 048           | 00,4101         | 2001012071 | <u>مر</u>   | 0.0%  | 20.04 | 21.15 | その他売上   | 0円       |            |   |     |
| ()<br>()<br>()<br>()<br>()<br>()<br>()<br>()<br>()<br>()<br>()<br>()<br>()<br>( |             | 01/09      | 08             | 0円                   | 0.0%     | 08         | 0円       | 018           | 08              |            | 07          | 0.0%  |       |       | TROUNT  | 011      |            |   |     |
| (二)(二)(二)(二)(二)(二)(二)(二)(二)(二)(二)(二)(二)(                                        | 営業済         | 01/10      | 400,000円       | 320.800円             |          | 15名        | 21,386円  | 9組            | 35,644Fi        | 1時間23分     | 10人         | 0.0%  | 20:03 | 21:21 | I-POINT |          |            |   |     |
| 選択                                                                              | 営業済         | 01/11      | 400,000円       | 367,500円             |          | 11名        | 33,409円  | 8組            | 45,937F         | 1時間48分     |             | 0.0%  | 21:22 | 21:22 | 取消      | 014      |            |   |     |
| 選択                                                                              | 営業済         | 01/12      | 750,000円       | 493,800円             |          | 13名        | 37,984円  | 7組            | 70,542円         |            | 9人          | 0.0%  | 20:54 | 21:23 | 入金      | 0円       |            |   |     |
| 選択                                                                              | 営業済         | 01/13      | 750,000円       | 691,500H             |          | 20名        | 34,575P  | 12組           | 57,625円         | 1時間28分     | 10人         | 0.0%  | 20:06 | 18:20 | 出金      | 52,458円  |            |   |     |
| [ 選択                                                                            | 唐休          | 01/14      | 0 <b></b> 17   | 0円                   | 0.0%     | 0名         | ٥Ħ       | 碗             | ٥Ħ              |            | 0人          | 0.0%  |       |       | 日払      | 5,000円   |            |   |     |
| 選択                                                                              | 営業済         | 01/15      | 400,000円       | 315,100円             |          | 17名        | 18,535P  | 11組           | 28,645H         | 1時開31分     | 7人          | 0.0%  | 20:28 | 21:24 | 全額日払    | 17,000円  |            |   |     |
| 選択                                                                              | 営業済         | 01/16      | 400,000円       | 524,600円             | 131.2%   | 19名        | 27,610円  | 11組           | <b>47,690</b> 円 | 2時間2分      | 11人         | 0.0%  | 20:06 | 05:22 | 約銭準備金   | 0円       |            |   |     |
| 選択                                                                              | 常業済         | 01/17      | 400,000円       | 973,500 <del>H</del> | 243.4%   | 11名        | 88,500円  | 7組            | 139,071円        | 1時間59分     | 10人         | 0.0%  | 20:14 | 04:52 | 現金理論在高  | 512,242円 |            |   |     |
| 選択                                                                              | 営業済         | 01/18      | 400,000円       | 349,400              |          | 14名        | 24,957円  | 9組            | 38,822          | 1時間29分     | 10人         | 0.0%  | 18:23 | 05:12 | 現金実在高   | 512,242円 |            |   |     |
| 34610                                                                           | のまた         | 68         | 8,600,000      | 9,348,900            | 100 204  | 2874       | 22 084   | 2150<br>17528 | 55 852          | 1時間37      | 156 4       | 0.4%  | 20.00 | 00-50 | 現金過不足   | 0円       |            |   |     |
|                                                                                 | 5*150       | •          | Ħ              | B                    | 115.076  | 20/4       | 55,50411 | 17.546        | 55,0551         | 分          | 1907        | 0.470 |       |       | ~       |          |            |   |     |
|                                                                                 |             |            |                |                      |          |            | Excel出;  | b             |                 |            |             |       |       |       | <br>戻る  |          |            |   |     |

# 勤務実績

勤務実績を一覧で表示します。

| 9           |           |                     |               | × +     |            |      |                |            |           |      |                 |                 |              |                       |                  |            |       |                 |         |         |          |          |       |               |          |
|-------------|-----------|---------------------|---------------|---------|------------|------|----------------|------------|-----------|------|-----------------|-----------------|--------------|-----------------------|------------------|------------|-------|-----------------|---------|---------|----------|----------|-------|---------------|----------|
| ← c         |           | https://www         | v.inetpos.com |         |            |      |                |            |           |      |                 |                 |              |                       |                  |            |       |                 |         |         |          |          |       |               |          |
| CI SECA     |           | お気に入り               | (一にお気に入りを     | 豆録すると   | 、簡単にアク     | セスでき | るように           | なります。 今す   | ぐお気に入りを管理 |      |                 |                 |              |                       |                  |            |       |                 |         |         |          |          |       |               |          |
|             |           |                     |               |         |            |      |                |            |           |      |                 | 勤務:             | 非結           |                       |                  |            |       |                 |         |         |          |          |       |               |          |
| Club Dumr   | ny 5524   |                     |               |         |            |      |                |            |           |      |                 |                 | ~ ***        |                       |                  |            |       |                 |         |         |          | 2024/01/ |       |               | 開店中      |
|             |           |                     |               | 2024    |            | 01 🗖 |                | 2024/50    |           |      | #17h            | 7447            |              |                       |                  |            |       |                 |         |         |          |          |       |               |          |
|             |           |                     |               | 2024    | 中中         |      |                | 2024年0     | пязта     |      |                 |                 |              |                       |                  |            |       |                 |         |         |          |          |       |               |          |
|             |           |                     |               | 肓       | 期          |      | 後期             | ji         | 創刻        | 当日   |                 |                 |              |                       |                  |            |       |                 |         |         |          |          |       |               |          |
| A 22        | 21.22 円 彩 | A #4 27 1± 00       | 亡命法国的         | ****    | A 77 1 4 6 |      | <b>35 1</b> 1/ |            |           |      |                 | HI I MADE I CAN | 5 1211522986 | 12115 (2411 = 1 10.00 | n #50 # =L 1Ca.D | てっかけまましいいつ | +2201 | <b>m</b> +/     | A 11 1  | キロリギノント |          |          | 司他主人  | E IER (K. 163 |          |
| 211         | 의까디의      | X 第月初5号目8月<br>15:00 | 2000日         | 2000円   | 1000       |      |                | 元上親        | 间行来訂个家    |      | 200 年11 来四家 204 |                 |              | Fリノク美計バッ:             | 「有名果計ハック         | その他来計ハック   | 0.00  | ALL A           |         | すめがパイント | 间汗本炎     |          | 前手が1フ | 「同洋八ツ         |          |
| あむ 1/10     | 18        | 03:00               | 1,000円        | 0円      | 08         | 0円   | 0円             | 08         | 0.0       | 0.0  | 0.0             | 0円              | 045          | 0円                    | 0円               | 0円         | 0.00  | 0円              | 9100円   | 0.00    | 0.45     | 0.0      | 0.00  | 0円            |          |
| あや          | 6日        | 23:30               | 6.000FI       | 4.000円  | 2.000FJ    | 0円   | 0円             | 0円         | 0.0       | 0.0  | 1.0             | 0円              | 8杯           | 800円                  | 1.700円           | 0円         | 0.00  | 10.000円         | 0円      | 0.00    | 0本       | 0.0      | 0.00  | 0円            |          |
| あんな         | 9日        | 55:00               | 9,000FJ       | 0円      | 3,500円     | 0円   | 0円             | 471,069円   | 0.0       | 4.0  | 1.0             | 19,000円         | 57杯          | 7,700円                | 12,600円          | 0円         | 0.00  | 20,000円         | 0円      | 0.00    | 0本       | 0.0      | 0.00  | 0円            |          |
| うた6/2       | 5日        | 27:00               | 5,000H        | 0円      | 0円         | 0円   | 0円             | 0円         | 0.0       | 0.0  | 0.0             | 0円              | 0杯           | 0円                    | 0円               | 0円         | 0.00  | 0円              | 64,300円 | 0.00    | 0本       | 0.0      | 0.00  | 0円            |          |
| えみ          | 6日        | 20:00               | 6,000円        | 2,000円  | 1,500円     | 0円   | 0円             | 121,814円   | 2.0       | 3.0  | 0.0             | 400円            | 24杯          | 3,700円                | 12,000円          | 0円         | 0.00  | 0円              | 0円      | 0.00    | Z本       | 2.0      | 0.00  | 4,000円        |          |
| かほ          | 8日        | 45:30               | 8,000H        | 6,000円  | 3,500円     | 0円   | 0円             | 353,477H   |           | 9.0  | 5.0             | 3,800円          | 60杯          | 8,500円                | 29,100円          | 0円         | 0.00  | 0円              | 0円      | 0.00    | 2本       | 2.0      | 0.00  | 4,000円        |          |
| <b>3</b> 66 | 8日        | 44:00               | 8,000円        | 6,000円  | 3,000円     | 0円   | 0円             | 38,610円    | 1.0       | 1.0  | 3.0             | 0円              | 40杯          | 4,500円                | 6,000円           | 0円         | 0.00  | 0円              | 0円      | 0.00    | 1本       | 1.0      | 0.00  | 2,000円        |          |
| さぎ 1/5      | 1日        | 05:00               | 1,000円        | 1,000円  | 아크         | 門    | 0円             | 0円         |           |      | 0.0             | 며               | 야杯           | 0円                    | 아크               | 0円         | 0.00  | 0円              | 14,500円 | 0.00    | 0本       | 0.0      | 0.00  | 아키            |          |
| <b>2</b> <6 | 13日       | 68:30               | 13,000円       | 0円      | 1,500円     | 0円   | 0円             | 159,500円   | 0.0       | 3.0  | 8.0             | 3,500円          | 90杯          | 10,900円               | 19,200円          | 0円         | 0.00  | 70,000円         | 0円      | 0.00    | 0本       | 0.0      | 0.00  | 0円            |          |
| 21/16       | 5 1日      | 04:30               | 1,000円        | ٥Ħ      | 아크         | ٥Ħ   | ٥Ħ             | 0円         | 0.0       | 0.0  | 0.0             | 0円              | の杯           | の円                    | ٥Ħ               | 0円         | 0.00  | 0円              | 19,250円 | 0.00    | 0本       | 0.0      | 0.00  | 아키            |          |
| a6 1/5      | 18        | 05:00               | 1,000H        | 1,000円  | 0円         | 0円   | 0円             | 0円         | 0.0       | 0.0  | 0.0             | 0円              | 0杯           | 0円                    | 0円               | 0円         | 0.00  | 0円              | 14,500円 | 0.00    | 0本       | 0.0      | 0.00  | 0円            |          |
| しおり         | 3日        | 16:00               | 3,000FJ       | 2,000円  | 0円         | 0円   | 0円             | 79,173円    | 0.0       | 3.0  | 0.0             | 0円              | 16杯          | 2,300F3               | 7,500円           | 0円         | 0.00  | 0円              | 0円      | 0.00    | 0本       | 0.0      | 0.00  | 0円            |          |
| 50          | 6日        | 31:30               | 6,000H        | 0円      | 2,000円     | 매    | 0円             | 0円         | 0.0       | 0.0  | 0.0             | 014             | 1/#          | 1,700円                | 019              | 0円         | 0.00  | 0円              | 아버      | 0.00    | 0本       | 0.0      | 0.00  | 0円            |          |
| 080         | 14日       | 1067:20             | 14,00011      | 014     | 5,00014    | 019  | 019            | 342,91814  | 2.0       | 9.0  | 5.0             | 1,600P9         | 4047         | 12,800P9              | 38,60011         | 014        | 0.00  | 011             | 014     | 0.00    | 2本<br>0末 | 2.0      | 0.00  | 4,000円        |          |
| 4.69        | 30        | 14:00               | 3,000[7]      | 2,000   | 1,500[7]   | 0173 | 011            | 20 600     | 0.0       | 0.0  | 20              | 013             | 1047         | 1,800[7]              | 2,200[7]         | 013        | 0.00  | 015             | 0["]    | 0.00    | 04       | 0.0      | 0.00  | 015           |          |
| #:0812/5    | 28        | 07:00               | 2,000円        | 08      | 000        |      | 08             | 000        | 0.0       | 2.0  | 0.0             | 0H              | 7997         | 2,100                 | 0,100円           |            | 0.00  | 0円              | 21.400円 | 0.00    | 0.4.     | 0.0      | 0.00  | 아파            |          |
| まりあ         | 38        | 12:00               | 3,000H        | 2 000 円 | 1 500H     | 0円   | 0円             | 351450円    | 0.0       | 10   | 10              | 28,000円         | 10#          | 1400円                 | 5 500円           | 0円         | 0.00  | 0円              | 0円      | 0.00    | 075      | 0.0      | 0.00  | 0円            |          |
| 3411        | 78        | 39:00               | 7.000円        | 0円      | 3.000円     | 0円   | 0円             | 243.880円   | 2.0       | 4.0  | 5.0             | 5,700円          | 47杯          | 6.800円                | 22.000円          | 0円         | 0.00  | 0円              | 0円      | 0.00    | <br>2本   | 2.0      | 0.00  | 4.000円        |          |
| みづき         | 14日       | 91:30               | 14,000円       | 13,000円 | 500円       | 0円   | 0円             | 1,202,564円 | 6.0       | 19.0 | 6.0             | 32,500円         | 121杯         | 21,400円               | 57,200円          | 0円         | 0.00  | 0円              | 0円      | 0.00    | 6本       | 6.0      | 0.00  | 12,000F       | 1        |
| 35946       |           | 06:00               | 1,000円        | 0円      | 0円         | 0円   | 0円             | 0円         | 0.0       | 0.0  | 0.0             | 0円              | 4杯           | 400円                  | 0H               | 0円         | 0.00  | 0円              | 0円      | 0.00    | 0本       | 0.0      | 0.00  | 0円            |          |
| もか          | 15日       | 82:00               | 15,000円       | 0円      | 5,000円     | 門    | 四円             | 210,141円   | 1.0       | 4.0  | 8.0             | 5,400円          | 78杯          | 9,200円                | 18,800円          | 0円         | 0.00  | 65,000 <b>M</b> | 아키      | 0.00    | 1本       | 1.0      | 0.00  | 2,000円        |          |
| ゆう1/5       | 18        | 06:00               | 1,000H        | 0H      | 0円         | 0円   | 0円             | 0円         | 0.0       | 0.0  | 0.0             | 0円              | 0杯           | 0円                    | 0円               | 0円         | 0.00  | 0円              | 21,100円 | 0.00    | 0本       | 0.0      | 0.00  | 0FH           |          |
| ゆり 1/15     | 1日        | 04:00               | 1,000円        | 0円      | 0円         | 0円   | 0円             | 0円         | 0.0       | 0.0  | 0.0             | 0円              | 0杯           | 0円                    | 0円               | 0円         | 0.00  | 0円              | 12,300円 | 0.00    | 0本       | 0.0      | 0.00  | 0円            |          |
| 66,11/4     | 18        | 05:00               | 1,000円        | 0円      | 아크         | 0円   | 0円             | 0円         |           | 0.0  | 0.0             | 0円              | 0杯           | 0円                    | 0F3              | 0円         | 0.00  | 0円              | 19,500円 | 0.00    | 0本       | 0.0      | 0.00  | 0円            |          |
| 98          | 2日        | 11:30               | 2,000円        | 0円      | 0円         | 0円   | 0円             | 0円         | 0.0       | 0.0  |                 | 0円              | 2杯           | 200円                  | 4,400円           | 0円         | 0.00  | 5,000円          | 0円      | 0.00    | 0本       | 0.0      | 0.00  | 0円            |          |
| 9212/12     |           | 06:00               | 1,000円        | 0円      | 아크         | 0円   | 0円             | 0円         | 0.0       | 0.0  | 0.0             | 0円              | 0杯           | 0円                    | 0円               | 0円         | 0.00  | 0円              | 18,700円 | 0.00    | 0本       | 0.0      | 0.00  | 0円            |          |
|             | 18        | 05:00               | 1.000日        | 08      | 08         | 105  | 08             | 0E         | 00        | 0.0  | 00              | 08              | 045          | 08                    | ٨B               | 08         | 0.00  | 08              | 19 500円 | 0.00    | 0#       | 0.0      | 0.00  | 08            | <b>•</b> |
|             |           |                     |               |         |            |      |                |            |           |      |                 |                 |              |                       |                  |            |       |                 |         |         |          |          |       |               |          |
|             |           |                     |               |         |            | Exc  | el出フ           | カ<br>カ     |           |      | 勤怠表出力           |                 |              |                       |                  | 戻る         |       |                 |         |         |          |          |       |               |          |
|             |           |                     |               |         |            |      |                |            |           |      |                 |                 |              |                       |                  |            | _     |                 |         |         |          |          |       |               |          |

## 伝票検索

会計伝票を一覧で表示します。

| 🗭 🗖 🝺 INETPOS for Web Service 🗙 🕂       |               |           |         |        |      |                |             |      |            |             |          |            |            |                          |                            |                  |               |  | - 0 | ×   |
|-----------------------------------------|---------------|-----------|---------|--------|------|----------------|-------------|------|------------|-------------|----------|------------|------------|--------------------------|----------------------------|------------------|---------------|--|-----|-----|
| ← ♂ 🖻 https://www.inetpos.com/Daily/Vou |               |           |         |        |      |                |             |      |            |             |          |            |            |                          |                            |                  |               |  |     |     |
| □ お気に入りのインボート   お気に入りバーにお気に入りを登録すると、    | 簡単にアクセスで      | きるようになります | - 今すぐお女 | (に入りを留 |      |                |             |      |            |             |          |            |            |                          |                            |                  |               |  |     |     |
|                                         |               |           |         |        |      |                |             |      | 伝票         | (- <b>H</b> |          |            |            |                          |                            |                  |               |  |     |     |
| Club Dummy 5524                         |               |           |         |        |      |                |             |      |            |             |          |            |            |                          | 024/01/20                  |                  |               |  |     | 開店中 |
| 20245                                   | ∓01月01E       | 3 ~ 202   | 4年01月   | 31日    |      | _              |             |      |            |             |          |            |            |                          |                            |                  |               |  |     |     |
| 前期                                      | Щ.            | 後期        | 通期      |        | 当日   |                |             |      |            |             |          |            |            |                          |                            |                  |               |  |     |     |
|                                         | 支             | 4         |         | 営業日    | 伝票   | 客数             | 来店 会計       | 値割引  | 小計         | サービス料       | 消費税      | 調整         | 合計         | 支払                       | レシート 領収者                   | 書来店経路            | 顧客            |  |     |     |
|                                         | 選択 すべ         | τ         | 選択      | 01/01  | 1    | 2名             | 20:40 21:36 | 0円   | 16,500円    | 1,650円      | 1,650円   | 50円        | 18,200円    | 現金:18,200P               | 日 未発行 未発行                  | <b>〒 フリ−</b> m   | ビジター          |  |     |     |
|                                         | <u>ま</u> 択 現金 | È         | 選択      | 01/01  | 2    | 2名             | 21:10 23:10 | 0円   | 14,800円    | 880円        | 1,425円   | - 80円      | 15,600円    | 現金:15,600円               | 9 未発行 未発行                  | Ŧ                | ビジター          |  |     |     |
|                                         | 窓択 カー         | ۴         | 選択      | 01/01  |      | 2名             | 22:05 23:10 | 0円   | 17,600円    | 1,760円      | 1,760円   | 40円        | 19,400円    | 現金:19,400円               | 9 未発行未発行                   |                  | ビジター          |  |     |     |
|                                         | 選択 売損         | lł –      | आर १२   | 01/01  | 4    | <b>&gt;</b> ∕7 | 22.55 00.26 | 00   | 45 1000    | 4 5 1000    | 4 5100   | 5 0005     | E4 700EB   | t-5-54 7005              | - 土務行土務(                   | - 711-00         | 4310-         |  |     |     |
|                                         | 共択 ポイン        | <u>/۲</u> | 31 HR   | 01/01  | 4    | 34             | 22.55 00.50 |      | 45,100円    | 1 540円      | 4,510円   | - 2 340円   | 14.600円    | 刀=1:54,700<br>現金·14 600日 | 」 本光1 」 本光1<br>1 + 称行 + 称1 |                  | 1254          |  |     |     |
|                                         | 聪. 未네         | Σ.        |         | 01/01  |      | - 4            | 23.3300.33  | 013  | 13,400[ ]  | 1,540[]     | 1,540[]  | - 2,540[ ] | 14,0001 ]  |                          | 」 本元11 本元1                 |                  |               |  |     |     |
|                                         | #択 その↑        | 他         | 選択      | 01/01  | 6    | 3名             | 22:45 01:26 | 0円   | 80,200円    | 2,860円      | 7,551円   | 40円        | 83,100円    | 現金:83,100円               | 9 未発行未発行                   | 〒 フリーm           | ビジター          |  |     |     |
|                                         | 選択 T_PO       | INT       | 進択      | 01/01  | 7    | 1名             | 02:55 03:49 | 0円   | 14,300円    | 1,430円      | 1,430円   | 70円        | 15,800円    | 現金:15,800P               | 9 未発行未発行                   | テ フリーt           | ビジター          |  |     |     |
|                                         |               |           | 選択      | 01/01  |      |                | 21:55 04:09 | 0円   | 398,200円   | 39,820円     | 39,820円  | - 18,020円  | 420,000円   | 現金:420,000               | 円 未発行 未発行                  |                  | ビジター          |  |     |     |
|                                         |               |           |         |        |      | . 6            |             | - 77 |            |             |          |            |            |                          |                            | _                | 1757.6        |  |     |     |
|                                         |               |           | 建聚      | 01/01  | 9    | 1%             | 21:5504:41  | 아버   | 381,700円   | 38,170円     | 38,170円  | 130円       | 420,000円   | 現金:420,000               | 当木免行木免1                    |                  | 299-          |  |     |     |
|                                         |               |           | 選択      | 01/02  |      | 4名             | 21:35 22:27 | 0円   | 36,300円    | 3,630円      | 3,630円   | 70円        | 40,000円    | 現金:40,000P               | 9 未発行未発行                   | ד ד <b>ו</b> ק ד | ビジター          |  |     |     |
|                                         |               |           | 選択      | 01/02  |      | 2名             | 21:25 22:33 | 0円   | 12,100円    | 1,210円      | 1,210円   | - 310円     | 13,000円    | 現金:13,000円               | 9 未発行未発行                   | テ フリ−s           | ビジター          |  |     |     |
|                                         |               |           | 選択      | 01/02  |      | 1名             | 21:45 23:22 | 0円   | 25,300円    | 2,530円      | 2,530円   | 70円        | 27,900円    | 現金:27,900P               | 9 未発行未発行                   | Ŧ                | ビジター          |  |     |     |
|                                         |               |           | 選択      | 01/02  |      | 2名             | 22:30 23:32 | 0円   | 22,000円    | 2,200円      | 2,200円   | 0円         | 24,200円    | 現金:24,200円               | 9 未発行未発行                   | テ フリーt           | ビジター          |  |     |     |
|                                         |               |           | 選択      | 01/02  |      | 3名             | 00:00 00:52 | 0円   | 34,000円    | 2,200円      | 3,291円   | 0円         | 36,200円    | 現金:36,200円               | 9 未発行未発行                   | <u>⊤</u> 7リ–t    | ビジター          |  |     |     |
|                                         |               |           | 選択      | 01/02  |      | 1名             | 23:30 00:52 | 0円   | 17,600円    | 1,760円      | 1,760円   | 40円        | 19,400円    | 現金:19,400円               | 9 未発行未発行                   | Ŧ                | ビジター          |  |     |     |
|                                         |               |           | 選択      | 01/02  |      | 1名             | 23:5001:34  | 0円   | 14,300円    | 1,430円      | 1,430円   | 770円       | 16,500円    | カード:16,500F              | 9 未発行未発行                   | テフリーi            | ビジター          |  |     |     |
|                                         |               |           |         |        | 177件 | 289名           |             | 0円   | 8,480,900円 | 875,820円    | 850,612円 | 49,180円    | 9,405,900円 |                          |                            |                  | · · · · · · · |  |     |     |
|                                         |               |           |         |        |      |                |             |      |            |             |          |            |            |                          |                            |                  | Þ             |  |     |     |
|                                         |               | Excel     | 出力      |        |      |                |             |      |            |             |          | 戻          | 3          |                          |                            |                  |               |  |     |     |
|                                         | _             | _         | _       | _      | _    |                |             | _    |            | _           | _        | _          |            |                          |                            | _                |               |  |     |     |

# 売上順位表

アイテムの売上金額順と出数順に一覧表を表示します。

| 💓 🗊 🝺 INETPOS for Web Service 🔅 | × +         |              |           |        |            |                |      |               |            |       |   |            | - 0 | x c |
|---------------------------------|-------------|--------------|-----------|--------|------------|----------------|------|---------------|------------|-------|---|------------|-----|-----|
| ← C 🖞 https://www.inetpos.com/  |             |              |           |        |            |                |      |               |            |       |   |            |     |     |
| こ お気に入りのインボート お気に入りパーにお気に入りを    | 豊録すると、簡単にア: | クセスできるようになりま |           | りを管理する |            |                |      |               |            |       |   |            |     |     |
|                                 |             |              |           |        |            | アイテム別売         | 上順位表 |               |            |       |   |            |     |     |
| Club Dummy 5524                 |             |              |           |        |            |                |      |               |            |       |   | 2024/01/20 |     |     |
|                                 | 2024年01月    | 101日 ~ 20    | 24年01月311 | в      |            |                |      |               |            |       |   |            |     |     |
|                                 |             |              | 通期        |        | 17mb       | -<br>指条 - FOOD | BEV  |               |            |       |   |            |     |     |
|                                 |             |              | A3378)    |        |            |                |      |               |            |       |   |            |     |     |
|                                 |             |              | 売上数       | 量 順位表  |            | _              |      | 売上金額          | § 順位表      |       | _ |            |     |     |
|                                 |             |              | 商品名       | 数量     | 売上金額       | <b></b>        |      | 商品名           | 売上金額       | 数量    | â |            |     |     |
|                                 |             | キャストドリンク     |           | 549    | 1,207,800円 |                |      | キャストドリンク      | 1,207,800円 | 549   |   |            |     |     |
|                                 |             | 本指名キャスト      | ドリンク      | 298    | 655,600円   |                |      | 本指名キャストドリンク   | 655,600円   | 298   |   |            |     |     |
|                                 |             | ゲストドリンク      |           | 67     | 73,700円    |                |      | ヴーヴ ホワイト      | 396,000円   | 9     |   |            |     |     |
|                                 |             | ビッチャー        |           | 48     | 105,600円   |                |      | アルマンド ロゼ      | 330,000円   |       |   |            |     |     |
|                                 |             | ショット         |           | 44     | 145,200円   |                |      | テキーラ観覧車       | 330,000円   |       |   |            |     |     |
|                                 |             | カラオケ C       |           | 30     | 33,000円    |                |      | ベルエポック ロゼ     | 330,000円   |       |   |            |     |     |
|                                 |             | ソーダ          |           | 27     | 29,700円    |                |      | アルマンド ゴールド    | 220,000円   |       |   |            |     |     |
|                                 |             | 本指名ショット      |           | 23     | 75,900円    |                |      | エンジェル ヘイロービンク | 165,000円   |       |   |            |     |     |
|                                 |             | キャストドリンク1    | 000       | 18     | 19,800円    |                |      | ヴーヴ ロゼ        | 148,500円   |       |   |            |     |     |
|                                 |             | 鏡月           |           | 16     | 70,400円    |                |      | ショット          | 145,200円   | 44    |   |            |     |     |
|                                 |             | テキーラ観覧車      |           | 12     | 330,000円   |                |      | ローラン キュベ      | 132,000円   | 4     |   |            |     |     |
|                                 |             | ヴーヴ ホワイト     |           | 9      | 396,000円   |                |      | ピッチャー         | 105,600円   | 48    |   |            |     |     |
|                                 |             | かわき盛り        |           | 9      | 9,900円     |                |      | ヴーヴ イエロー      | 88,000円    | 2     |   |            |     |     |
|                                 |             | チョコ盛り        |           |        | 9,900円     |                |      | 本指名ショット       | 75,900円    |       |   |            |     |     |
|                                 |             | JINRO        |           | 5      | 26,400円    |                |      | ゲストドリンク       | 73,700円    | 67    |   |            |     |     |
|                                 |             | ローラン キュベ     |           | 4      | 132,000円   |                |      | 鏡月            | 70,400円    | 16    |   |            |     |     |
|                                 |             | 持ち込み         |           |        | 13,200円    |                |      | モエ アイスロゼ      | 60,500円    |       |   |            |     |     |
|                                 |             | ヴーヴ ロゼ       |           |        | 148,500円   |                |      | モエ アイス        | 55,000円    |       |   |            |     |     |
|                                 |             | ヴーヴ イエロー     |           | 2      | 88,000円    |                |      | シャプリ          | 44,000円    | 2     |   |            |     |     |
|                                 |             | シャブリ         |           |        | 44,000円    |                |      | カラオケ C        | 33,000円    | 30    |   |            |     |     |
|                                 |             | すず音          |           |        | 11,000円    |                |      | シャンペルタン       | 33,000円    |       |   |            |     |     |
|                                 |             | フード1500      |           | 2      | 3,300円     |                |      | ソーダ           | 29,700円    | 27    |   |            |     |     |
|                                 |             | ふんわり鏡月       |           | 2      | 22,000円    |                |      | ニュートン         | 27,500円    | 1     |   |            |     |     |
|                                 |             | 3            | 4アイテム     | 1,195  | 4,904,900円 | ~              |      | 34アイテム        | 4,904,900円 | 1,195 | * |            |     |     |
|                                 |             | 売上数量川        | 頁位表 出力    |        |            |                | 5    |               | 売上金額順位調    | 表 出力  |   |            |     |     |

#### 個人別勤務実績

個人別に勤務実績を表示します。

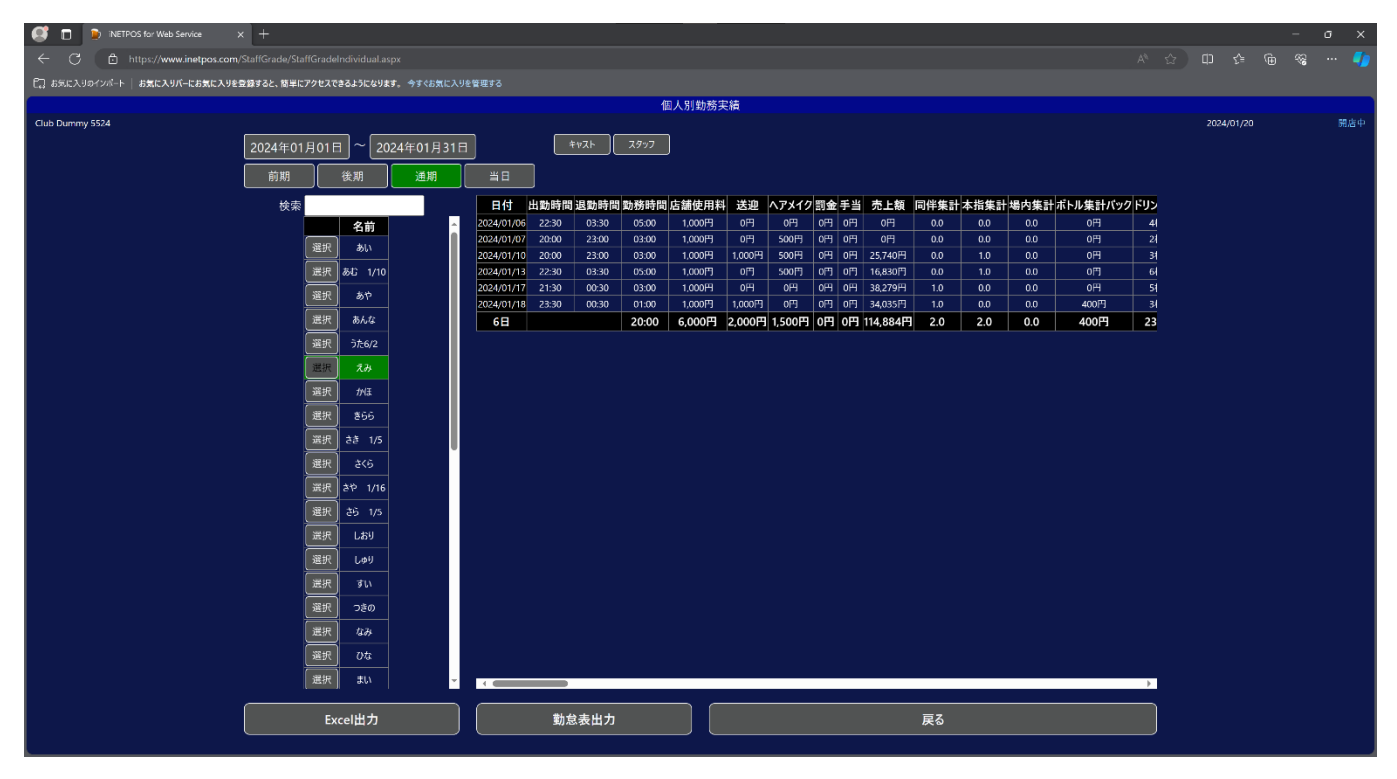
### 入出金一覧

入出金を表示します。

| 📑 📄 🐌 INETPOS for Web Service | × +                                    |       |                 |               |           |          |                                                                                                    |  |
|-------------------------------|----------------------------------------|-------|-----------------|---------------|-----------|----------|----------------------------------------------------------------------------------------------------|--|
| ← C                           |                                        |       |                 |               |           |          |                                                                                                    |  |
| 『こ」お気に入りのインボート お気に入りパーにお気に入りを | 登録すると、簡単にアクセスできるようになります。 今すぐお気に入りを管理する |       |                 |               |           |          |                                                                                                    |  |
|                               |                                        | 入出金一覧 |                 |               |           |          |                                                                                                    |  |
| Club Dummy 5524               | 2024年01月01日~2024年01月31日                |       |                 |               |           |          | 2024/01/                                                                                                    |  |
|                               | 前期 後期 連邦調査                             |       |                 |               |           |          |                                                                                                    |  |
|                               | 入金一覧                                   |       |                 | 出金一門          | 2         |          |                                                                                                    |  |
|                               |                                        |       | 営業日 集計科目        | 摘要            | 備考        | 金額       | •                                                                                                    |  |
|                               |                                        |       | 01/01 (月) 販売手数料 | 販売手数料         | モリタ       | 46,800円  |                                                                                                    |  |
|                               |                                        |       | 01/01 (月) 車両費   | ENEOSフロンティア埼크 | ガソリン代     | 5,658円   |                                                                                                    |  |
|                               |                                        |       | 01/02 (火) 音出費   | 店舗専属ヘアメイク     | 塩脇朝子      | 8,000円   |                                                                                                    |  |
|                               |                                        |       | 01/03 (水) 消耗品費  | ノジマ           | インクカートリッジ | 8,690円   |                                                                                                    |  |
|                               |                                        |       | 01/03 (水) 音出費   | 店舗専属ヘアメイク     | 塩脇朝子      | 8,000円   |                                                                                                    |  |
|                               |                                        |       | 01/03 (水) 販売手数料 | 販売手数料         | モリタ       | 6,540円   |                                                                                                    |  |
|                               |                                        |       | 01/03 (水) 補助仕入  | FamilyMart    | 食材代       | 125円     |                                                                                                    |  |
|                               |                                        |       | 01/03 (水) 補助仕入  | FamilyMart    | 食材代       | 140円     | l in the second second s |  |
|                               |                                        |       | 01/04 (木) 音出費   | 店舗専属ヘアメイク     | 吉崎祥子      | 7,000円   |                                                                                                    |  |
|                               |                                        |       | 01/04 (木) 環境衛生費 | ダスキン          | マット代      | 2,552円   |                                                                                                    |  |
|                               |                                        |       | 01/04 (木) 販売手数料 | 販売手数料         | モリタ       | 21,810円  |                                                                                                    |  |
|                               |                                        |       | 01/05 (金) 音出費   | 店舗専属ヘアメイク     | 白川唯       | 7,000円   |                                                                                                    |  |
|                               |                                        |       | 01/05 (金) 販売手数料 | 販売手数料         | モリタ       | 19,620円  |                                                                                                    |  |
|                               |                                        |       | 01/05 (金) 補助仕入  | ローソン100       | 食材代       | 193円     |                                                                                                    |  |
|                               |                                        |       | 01/05 (金) 補助仕入  | FamilyMart    | 食材代       | 125円     |                                                                                                    |  |
|                               |                                        |       | 01/05 (金)出前仕入   | ひびき庵          | フード代      | 760円     |                                                                                                    |  |
|                               |                                        |       | 01/05 (金) 消耗品費  | FamilyMart    | 電球        | 880円     |                                                                                                    |  |
|                               |                                        |       | 01/06 (土) 消耗品費  | FamilyMart    | アロンアルファ   | 1,000円   |                                                                                                    |  |
|                               |                                        |       | 01/07 (日) 音出費   | 店舗専属ヘアメイク     | 塩脇朝子      | 8,000円   |                                                                                                    |  |
|                               |                                        |       | 01/10 (水) 車両費   | 関東菱油株式会社      | ガソリン代     | 5,556円   |                                                                                                    |  |
|                               |                                        |       | 01/10 (水) 音出費   | 店舗専属ヘアメイク     | 吉崎祥子      | 7,000円   |                                                                                                    |  |
|                               |                                        |       | 01/10 (水) 環境衛生費 | ドン・キホーテ       | トイレ用品     | 1,531円   |                                                                                                    |  |
|                               |                                        |       | 01/10 (水) 消耗品費  | ドン・キホーテ       | ゴミ袋       | 1,317円   |                                                                                                    |  |
|                               |                                        |       | 74件             |               |           | 477,625円 |                                                                                                    |  |
|                               | 入金一覧出力                                 | 戻る    |                 |               | 出金一覧出力    |          | )                                                                                                    |  |

### 経費入力

月次経費を入力します。

| 😅 🗊 🐌 INETPOS for Web Service 🔅 | < +.                                                                                                    | l .        | - 0 × |
|---------------------------------|----------------------------------------------------------------------------------------------------|------------|-------|
| ← ♂ ⊡ https://www.inetpos.com/  |                                                                                                    |            |       |
| 1 お気に入りのインボート お気に入りパーにお気に入りを    | <b>き録すると、簡単にアクセスできるようになります。 今すぐら気に入りと管理する</b>                                                                |            |       |
|                                 | 経費入力                                                                                                    |            |       |
| Club Dummy 5574                 | 2024年01月 前月固定費入力   固定費 永助費   第王目 催考 金額   正式104.04日費ではありません   備考   金額 円   焼要 *   第上目 2024年01月20日   遊加 変更   崩除 | 2024/01/20 |       |
|                                 |                                                                                                    |            |       |
|                                 |                                                                                                    |            |       |

### 収支報告書

収支報告書を表示します。

| <b>Ø</b> D | INETPOS for Web Service  | × +            |                     |         |             |                |        |           |               |       |           |      |      |           |            |            |          |           | - | - a  | i x |
|------------|--------------------------|----------------|---------------------|---------|-------------|----------------|--------|-----------|---------------|-------|-----------|------|------|-----------|------------|------------|----------|-----------|---|------|-----|
| ← c        | https://www.inetpos.com  |                |                     |         |             |                |        |           |               |       |           |      |      |           |            |            |          |           |   | ~a ∙ |     |
| CJ SECA    | リのインボート   お気に入りバーにお気に入りを | 登録すると、簡単にアクセスで | きるようにな              | ります。 今日 | 「くお気に入りを管理」 |                |        |           |               |       |           |      |      |           |            |            |          |           |   |      |     |
|            |                          |                |                     |         |             |                |        |           | 収支            | 报告書   |           |      |      |           |            |            |          |           |   |      |     |
| Club Dumr  | ny 5524                  |                |                     |         |             |                |        |           |               |       |           |      |      |           |            |            |          | 2024/01/2 |   |      | 開店中 |
|            |                          | 2024年01日       |                     |         |             |                |        |           |               |       |           |      |      |           |            |            |          |           |   |      |     |
|            |                          | 2024-017A      |                     |         |             |                |        |           |               |       |           |      |      |           |            |            |          |           |   |      |     |
|            |                          |                | 状態                  | 営業日     | 売上目標        | 売上金額           | 達成率    | 客数        | 客単価           | 組数    | 組単価       | 出動   | 人費率  | 人件費       | 経費         | 収支         | <u>^</u> |           |   |      |     |
|            |                          |                | 営業済                 |         | 400,000円    | 641,400円       | 160.4% | 17名       | 37,729FH      | 8組    | 80,175円   | 14人  | 7.4% | 47,500円   | 75,535円    | 518,365円   |          |           |   |      |     |
|            |                          |                | 営業済                 | 01/02   | 600,000円    | 251,900円       |        | 19名       | 13,257円       | 11組   | 22,900円   | 16人  | 5.2% | 13,100円   | 31,077円    | 207,723円   |          |           |   |      |     |
|            |                          |                | 営業済                 | 01/03   | 600,000円    | 1,431,300円     | 238.6% | 28名       | 51,117円       | 14組   | 102,235円  | 14人  | 4.8% | 69,400円   | 46,572円    | 1,315,328円 |          |           |   |      |     |
|            |                          |                | 営業済                 | 01/04   | 400,000円    | 267,700円       |        | 18名       | 14,872円       | 11組   | 24,336円   | 8人   | 4.7% | 12,500円   | 54,439円    | 200,761円   |          |           |   |      |     |
|            |                          |                | 営業済                 | 01/05   | 750,000円    | 500,700円       |        | 27%       | 18,544円       | 14組   | 35,764円   | 12人  | 5.5% | 27,700円   | 51,655Fi   | 421,345円   |          |           |   |      |     |
|            |                          |                | <b>営業所</b><br>(特徴法) | 01/06   | 750,000P3   | 356,40011      | 47.6%  | 1975      | 18,863P3      | 11/18 | 32,58111  | 10.  | 4.7% | 16,700P3  | 24,0771    | 317,623P3  |          |           |   |      |     |
|            |                          |                | 音末点<br>庄 休          |         | 400,000     | 994,000円<br>0円 | 246.7% | 13년<br>0名 | 00,500FJ      | 048   | 90,416[7] | 01   | 0.0% | 76,500円   | 31,077F3   | 007,223[7] |          |           |   |      |     |
|            |                          |                | 店休                  | 01/09   | 015         | ᅄ              | 0.0%   | 0.4       | ᅄ             | ola   | 01        | 07   | 0.0% | 0円        | 아파         | 0円         |          |           |   |      |     |
|            |                          |                | 営業済                 | 01/10   | 400.000     | 320.800FH      |        | 15名       | 21,386円       | 9組    | 35.644[4] | 15人  | 6.6% | 21.200円   | 53.778FF   | 245.822円   |          |           |   |      |     |
|            |                          |                | 営業済                 | 01/11   | 400,000円    | 367,500円       |        | 11名       | 33,409円       | 8#1   | 45,937円   | 12人  | 7.2% | 26,300円   | 33,015円    | 308,185円   |          |           |   |      |     |
|            |                          |                | 営業済                 | 01/12   | 750,000円    | 493,800円       |        | 13名       | 37,984円       | 7組    | 70,542円   | 15人  | 6.7% | 32,900円   | 65,727円    | 395,173円   |          |           |   |      |     |
|            |                          |                | 営業済                 | 01/13   | 750,000円    | 691,500円       | 92.2%  | 20名       | 34,575円       | 12組   | 57,625円   | 15人  | 8.1% | 56,300円   | 65,015H    | 570,185円   |          |           |   |      |     |
|            |                          |                | 店 休                 |         | 015         | 0円             | 0.0%   | 0名        | 0円            | 0祖    | 0円        | 0人   | 0.0% | 0円        | 0円         | 0円         |          |           |   |      |     |
|            |                          |                | 営業済                 | 01/15   | 400,000円    | 315,100円       |        | 17名       | 18,535円       | 11組   | 28,645円   | 12人  | 3.0% | 9,500H    | 78,236円    | 227,364円   |          |           |   |      |     |
|            |                          |                | 営業済                 | 01/16   | 400,000円    | 524,600円       | 131.2% | 19名       | 27,610円       | 11組   | 47,690円   | 16人  | 7.0% | 36,600円   | 61,127円    | 426,873円   |          |           |   |      |     |
|            |                          |                | 営業済                 | 01/17   | 400,000円    | 973,500円       | 243.4% | 11名       | 88,500円       | 7祖    | 139,071円  | 15人  | 8.2% | 79,700円   | 42,051円    | 851,749円   |          |           |   |      |     |
|            |                          |                | 宮業済                 | 01/18   | 400,000H    | 349,400円       | 87.4%  | 148       | 24,957円       | 911   | 38,82214  | 15人  | 8.5% | 29,700円   | 68,168H    | 251,532H   |          |           |   |      |     |
|            |                          |                | 留来店                 | 01/19   | 800,000     | 866,700[*]     | 108.3% | 247       | 30,112[*]     | 21/18 | 41,271[*] | 18人  | 0.4% | 55,600[*] | 64,978[*]  | 746,122[*] |          |           |   |      |     |
|            |                          |                | 西弗中<br>庄 佳          | 01/20   | 00,000H     | 아프             | 0.0%   | の名        | 0<br>11<br>11 | nia   |           | 0.4  | 0.0% | 0円        | 23,077m    | - 20,2771  |          |           |   |      |     |
|            |                          |                | 営業予                 | 01/22   | 400.000FI   | 013<br>0FH     | 0.0%   | 0名        | 0H            | 0相    | 0円        | 0人   | 0.0% | 0円        | 23.077H    | - 23.077H  |          |           |   |      |     |
|            |                          |                | 営業予                 | 01/23   | 400,000円    | 0円             | 0.0%   | 0名        | 0円            | OHE   | 0円        | 0人   | 0.0% | 0円        | 23,077円    | - 23,077円  |          |           |   |      |     |
|            |                          |                | 営業予                 | 01/24   | 400,000円    | 0円             | 0.0%   | 0名        | 0円            | 0組    | 0円        | 0人   | 0.0% | 0円        | 23,077円    | - 23,077円  |          |           |   |      |     |
|            |                          |                | 営業予                 | 01/25   | 400,000円    | 0円             | 0.0%   | 0名        | 0円            | 0#8   | 0円        | 0人   | 0.0% | 0円        | 23,077円    | - 23,077円  |          |           |   |      |     |
|            |                          |                | 営業予                 | 01/26   | 1,200,000円  | 0円             | 0.0%   | 0名        | 0円            | 0組    | 0円        | 叺    | 0.0% | 아크        | 23,077円    | - 23,077円  |          |           |   |      |     |
|            |                          |                | 営業予                 |         | 1,200,000円  | 0円             | 0.0%   | 0名        | 0円            | 0組    | 0円        |      | 0.0% | 0円        | 23,077円    | - 23,077円  |          |           |   |      |     |
|            |                          |                | 店 休                 |         | 0円          | 0円             | 0.0%   | 0名        | 0円            | 0組    | 0円        | 0人   | 0.0% | 0円        | 0円         | 0円         |          |           |   |      |     |
|            |                          |                | 営業予                 | 01/29   | 400,000円    | 0円             | 0.0%   | 0名        | 0円            | 0組    | 0円        | 0人   | 0.0% | 0円        | 23,077円    | - 23,077円  |          |           |   |      |     |
|            |                          | -              | 営業予                 | 01/30   | 400,000円    | 0円             | 0.0%   | 0名        | 0円            | 0祖    | 0円        | 叭    | 0.0% | 0円        | 23,077円    | - 23,077円  |          |           |   |      |     |
|            |                          |                |                     | 31日     | 14,600,000円 | 9,348,900円     | 59.7%  | 287名      | 543,756円      | 175組  | 893,656円  | 226人 | 3.3% | 614,200円  | 1,077,297円 | 7,657,403円 | ~        |           |   |      |     |
|            |                          |                | Б                   | cel出力   |             |                |        |           |               |       | _         |      | 戻る   | _         | _          |            |          |           |   |      |     |
|            |                          |                |                     |         |             |                |        |           |               |       |           |      |      |           |            |            |          |           |   |      |     |

### 月次収支表

収支表を表示します。

| 💓 🗖 🝺 INETPOS for Web Service 🔅 | × +                  |                  |            |            |            |           |                                          |           |                                       |            | - | σ× |
|---------------------------------|----------------------|------------------|------------|------------|------------|-----------|------------------------------------------|-----------|---------------------------------------|------------|---|----|
| ← C 🗈 https://www.inetpos.com/  |                      |                  |            |            |            |           |                                          |           |                                       |            |   |    |
| こ お気に入りのインボート お気に入りパーにお気に入りを    | 登録すると、簡単にアクセスできるようにく | なります。 今すぐお気に入りを管 | 星する        |            |            |           |                                          |           |                                       |            |   |    |
|                                 |                      |                  |            |            | 月次収支表      |           |                                          |           |                                       |            |   |    |
| Club Dummy 5524                 |                      |                  |            |            |            |           |                                          |           |                                       | 2024/01/20 |   |    |
|                                 | 2024年01月             | 集計科目 摘           | ₩<br>₩     | 1#         |            |           |                                          |           |                                       |            |   |    |
|                                 |                      |                  | <u> </u>   |            |            |           | <b>B</b> 16.4                            |           |                                       |            |   |    |
|                                 |                      | 売上               | A 447      |            |            |           | 月次谿                                      | 資         |                                       |            |   |    |
|                                 |                      | 現日               | 釜积         |            |            |           | 現日 一 一 一 一 一 一 一 一 一 一 一 一 一 一 一 一 一 一 一 | 金額        |                                       |            |   |    |
|                                 |                      | 祝业<br>カード        | 7,110,000  |            |            |           | 家員·員科<br>14件                             | 600,000   |                                       |            |   |    |
|                                 |                      | 売掛               | 2,232,500円 |            |            |           |                                          | 000,00013 |                                       |            |   |    |
|                                 |                      | ポイント             | 0円         |            |            |           |                                          |           |                                       |            |   |    |
|                                 |                      | 未収               | 0円         |            |            |           |                                          |           |                                       |            |   |    |
|                                 |                      | その他              | 0円         |            |            |           |                                          |           |                                       |            |   |    |
|                                 |                      | T_POINT          | 0円         |            |            |           |                                          |           |                                       |            |   |    |
|                                 |                      | 7件               | 9,348,900円 |            |            |           |                                          |           |                                       |            |   |    |
|                                 |                      |                  |            |            |            |           |                                          |           |                                       |            |   |    |
|                                 |                      | 店舗入              | 金          |            |            |           | 店舗出                                      | 金         |                                       |            |   |    |
|                                 |                      | 項目               |            |            |            |           | 項目                                       | 金額        | <u>^</u>                              |            |   |    |
|                                 |                      |                  |            |            |            |           | 補助仕入                                     | 9,238円    |                                       |            |   |    |
|                                 |                      |                  |            |            |            |           | 消耗品費                                     | 42,565円   |                                       |            |   |    |
|                                 |                      |                  |            |            |            |           | 公租公課                                     | 2,000円    |                                       |            |   |    |
|                                 |                      |                  |            |            |            |           | 環境衛生費                                    | 9,268円    |                                       |            |   |    |
|                                 |                      |                  |            |            |            |           | 雑費                                       | 2,970円    |                                       |            |   |    |
|                                 |                      |                  |            |            |            |           | 音出費                                      | 103,550円  |                                       |            |   |    |
|                                 |                      |                  |            |            |            |           | 広告宣伝費                                    | 15,000円   |                                       |            |   |    |
|                                 |                      |                  |            |            |            |           | 出前仕入                                     | 2,260円    |                                       |            |   |    |
|                                 |                      |                  |            |            |            |           | 単向貫                                      | 18,314[*] | Ť                                     |            |   |    |
|                                 |                      |                  |            |            |            |           | 1017                                     | 477,625円  | · · · · · · · · · · · · · · · · · · · |            |   |    |
|                                 |                      |                  |            | 収入合計       | 支出合計       | 収支金額      |                                          |           |                                       |            |   |    |
|                                 |                      |                  |            | 9,348,900円 | 1,077,625円 | 8,271,275 | 7                                        |           |                                       |            |   |    |
|                                 |                      |                  |            |            | =7         |           |                                          |           |                                       |            |   |    |
|                                 |                      |                  |            |            | 戻る         |           |                                          |           |                                       |            |   |    |
|                                 |                      |                  |            |            |            |           |                                          |           |                                       |            |   |    |

#### 来店経路実績

来店経路実績を表示します。

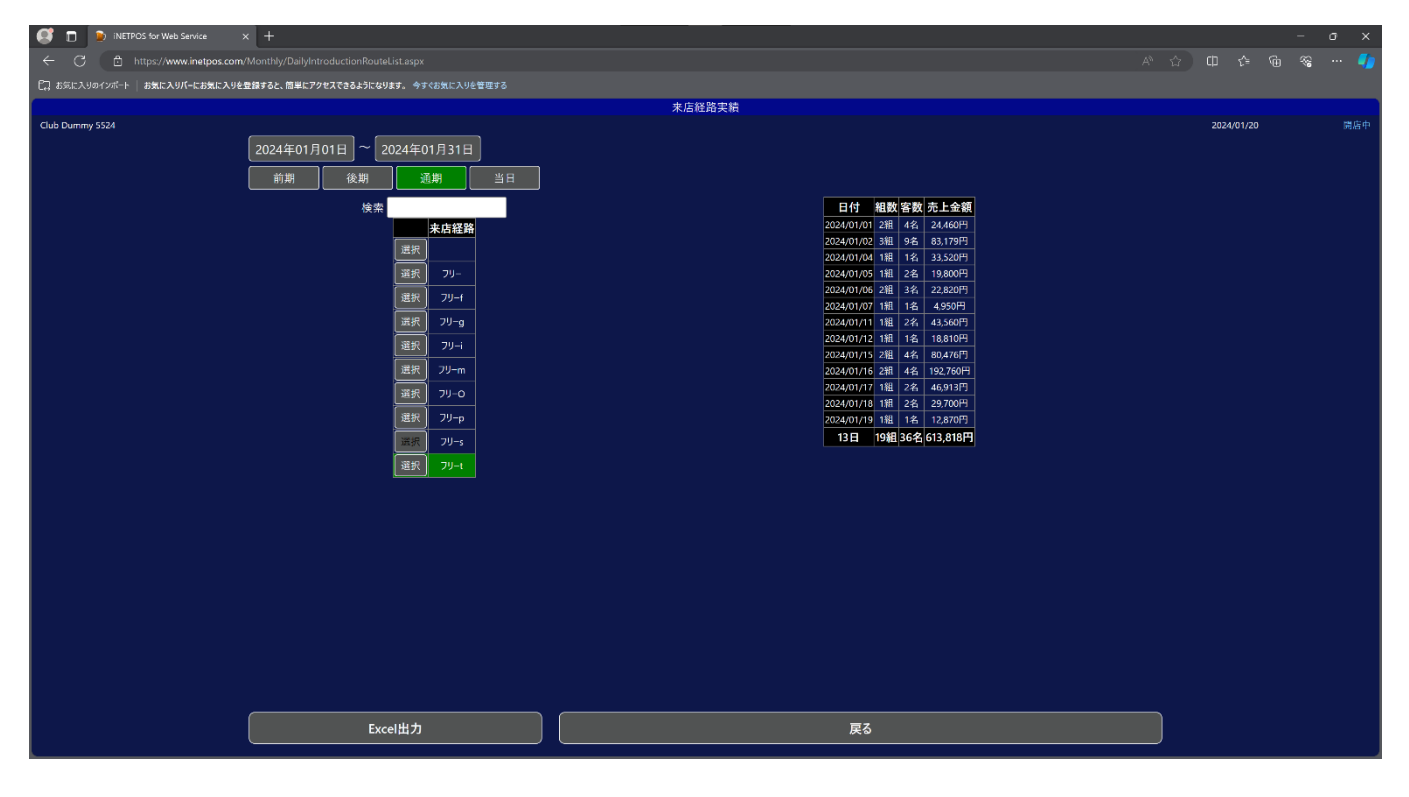

## 月間ランキング

月間ランキングを表示します。

| 🥰 🔲 😰 INETPOS for Web Service 🗙 🕂                                     |      |              |                    |           |      |      |     |           |         |   |            |   |
|-----------------------------------------------------------------------|------|--------------|--------------------|-----------|------|------|-----|-----------|---------|---|------------|---|
| ← C                                                                   |      |              |                    |           |      |      |     |           |         |   |            | 🌒 |
| €2、お気に入りのインボート │ お気に入りパーにお気に入りを登録すると、簡単にアクセスできるようになります。 今すぐお気に入りを管理する |      |              |                    |           |      |      |     |           |         |   |            |   |
|                                                                       |      |              |                    | 月間        | ランキン | ク    |     |           |         |   |            |   |
| Club Dummy 5524                                                       |      |              |                    |           |      |      |     |           |         |   | 2024/01/20 |   |
| 2024年01月                                                              |      |              |                    |           |      |      |     |           |         |   |            |   |
|                                                                       |      |              |                    |           |      |      |     |           |         |   |            |   |
|                                                                       | 順位   | 担当           | キャスト               | 売上        | ボイント | 指名数  | 同伴  | ベスト売上     | ベストポイント | 4 |            |   |
|                                                                       | 1 7  | 市川悠樹         | れいか                | 1,718,102 | 0.00 | 23.0 | 0.0 | 2,309,280 | 0.00    |   |            |   |
|                                                                       | 2 7  | 高橋桂介         | みづき                | 1,202,564 | 0.00 | 19.0 | 6.0 | 1,401,907 | 0.00    |   |            |   |
|                                                                       | 3 7  | 百崎大貴         | あんな                | 471,069   | 0.00 | 4.0  | 0.0 | 897,558   | 0.00    |   |            |   |
|                                                                       | 4 8  | 制稿框介<br>三倍十号 | 1118<br>11115      | 353,477   | 0.00 | 9.0  | 2.0 | 1,414,973 | 0.00    |   |            |   |
|                                                                       | 6 3  | 日前大良<br>京橋柱介 | 330<br>1380        | 342,918   | 0.00 | 9.0  | 2.0 | 1 343 688 | 0.00    |   |            |   |
|                                                                       | 7 2  | 石崎大貴         | みか                 | 243,880   | 0.00 | 4.0  | 2.0 | 885,119   | 0.00    |   |            |   |
|                                                                       | 8 佐  | 久川政栄         | もか                 | 210,141   | 0.00 | 4.0  | 1.0 | 231,341   | 0.00    |   |            |   |
|                                                                       | 9 ř  | 市川悠樹         | さくら                | 159,500   | 0.00 | 3.0  | 0.0 | 159,500   | 0.00    |   |            |   |
|                                                                       | 10 佐 | 久川政栄         | えみ                 | 121,814   | 0.00 |      | 2.0 | 176,571   | 0.00    |   |            |   |
|                                                                       | 11 3 | 石崎大貴         | しおり                | 79,173    | 0.00 | 3.0  | 0.0 | 79,173    | 0.00    |   |            |   |
|                                                                       | 12 3 | 5時大賞<br>56十世 | 266<br>#11         | 38,610    | 0.00 | 1.0  | 1.0 | 81,142    | 0.00    |   |            |   |
|                                                                       | 13 4 | 白崎人良         | 56.11/4            | 30,690    | 0.00 | 2.0  | 0.0 | 73.080    | 0.00    |   |            |   |
|                                                                       | 15   |              | hU11/4             |           | 0.00 | 0.0  | 0.0 | 29.091    | 0.00    |   |            |   |
|                                                                       | 16 7 | 市川悠樹         | なみ                 |           | 0.00 | 0.0  | 0.0 | 14,050    | 0.00    |   |            |   |
|                                                                       | 17 7 | 高橋柱介         | みやび                | 0         | 0.00 | 0.0  | 0.0 | 493,525   | 0.00    |   |            |   |
|                                                                       | 18 🕇 | 大塚主悟         |                    |           | 0.00 | 0.0  | 0.0 | 12,521    | 0.00    |   |            |   |
|                                                                       | 19   |              | うた6/2              |           | 0.00 | 0.0  | 0.0 |           | 0.00    |   |            |   |
|                                                                       | 20   |              | 98                 | 0         | 0.00 | 0.0  | 0.0 | 0         | 0.00    |   |            |   |
|                                                                       | 21   |              | # J912/5           |           | 0.00 | 0.0  | 0.0 | 0         | 0.00    |   |            |   |
|                                                                       | 23 佐 | 久川政栄         | あい                 |           | 0.00 | 0.0  | 0.0 | 0         | 0.00    |   |            |   |
|                                                                       | 24 佐 | 久川政栄         | あや                 |           | 0.00 | 0.0  | 0.0 |           | 0.00    |   |            |   |
|                                                                       | 25   |              | ゆう1/5              | 0         | 0.00 | 0.0  | 0.0 | 0         | 0.00    |   |            |   |
|                                                                       |      |              |                    |           | 0.00 |      | 0.0 |           | 0.00    |   |            |   |
|                                                                       | 27   |              | さき 1/5             |           | 0.00 | 0.0  | 0.0 |           | 0.00    |   |            |   |
|                                                                       | 28   |              | あむ 1/10            | 0         | 0.00 | 0.0  | 0.0 | 0         | 0.00    |   |            |   |
|                                                                       | 30   |              | ゆり 1/15<br>さや 1/16 |           | 0.00 | 0.0  | 0.0 | 0         | 0.00    |   |            |   |
|                                                                       |      |              | c                  |           | 0.00 | 0.0  |     |           | 0.000   |   |            |   |
|                                                                       |      |              | _                  |           |      |      |     |           |         |   |            |   |
| Excel出力                                                               |      |              |                    |           |      |      |     |           | 戻る      | 5 |            |   |
|                                                                       |      |              |                    |           |      |      |     |           |         |   |            |   |

#### 担当者実績

担当者実績を表示します。

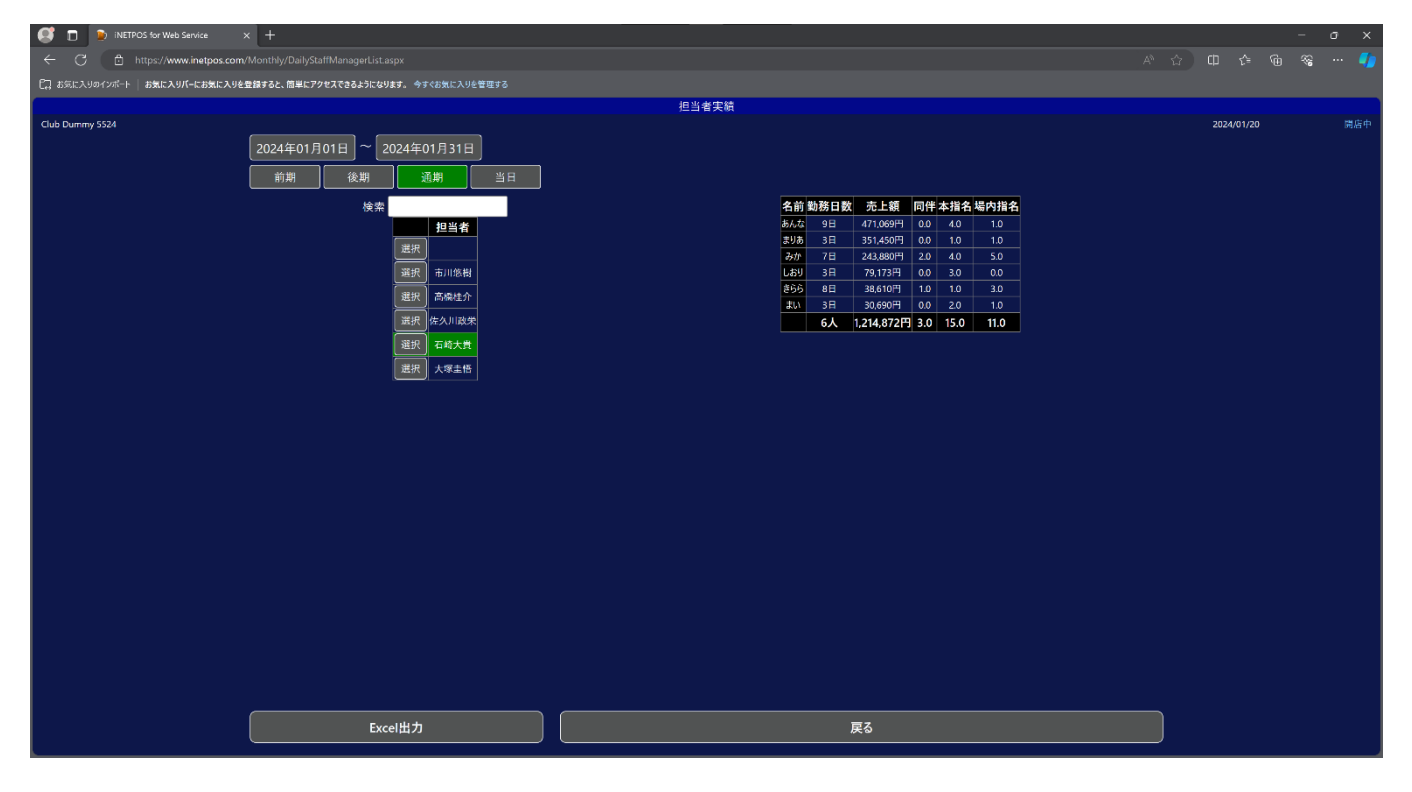

#### 紹介者実績

担当者実績を表示します。

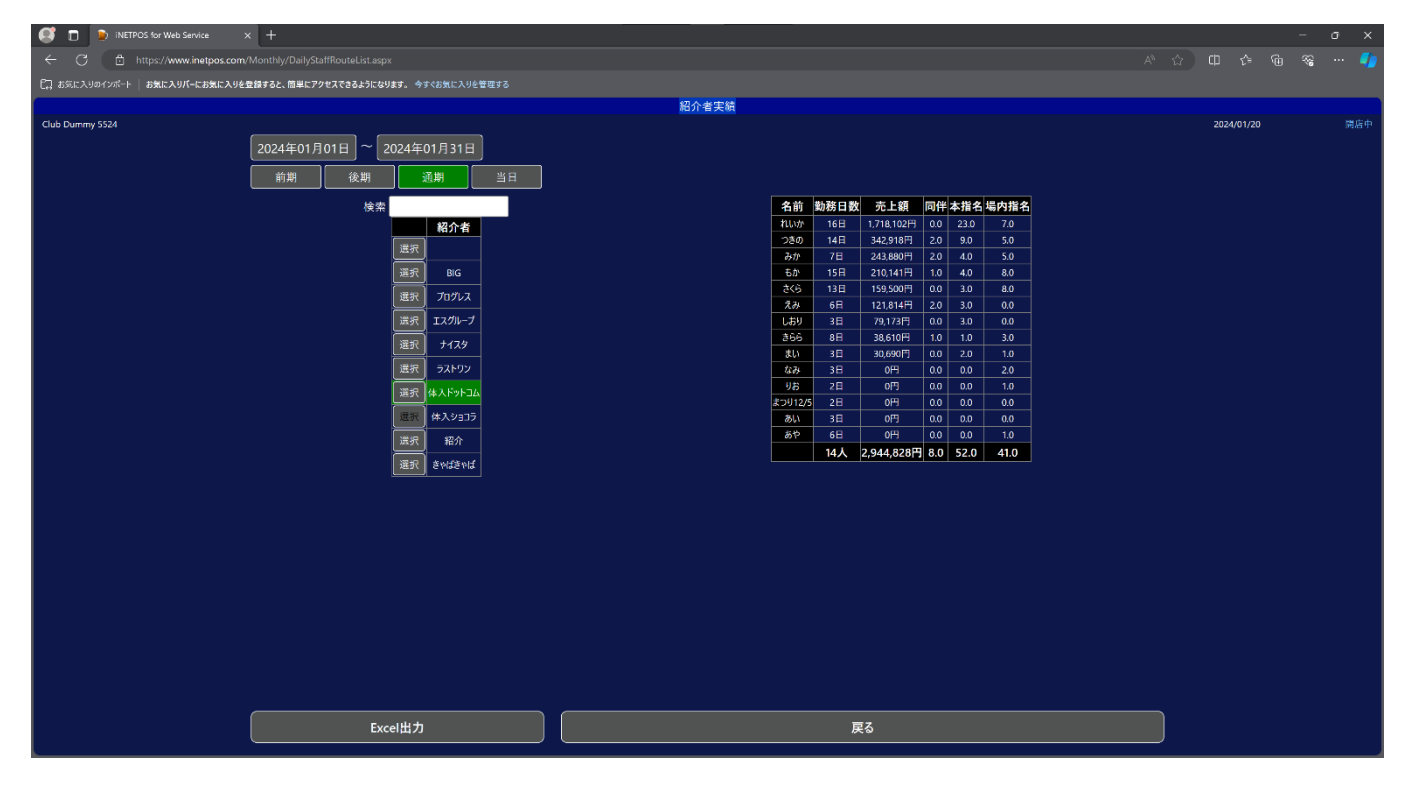

# マスタ設定

設定する項目をまとめてあります。

| 🦪 🗋 🝺 INETPOS for Web Service 🛛 🗴 | ( +                                    |                                   |                                          | - 0 | 5 X |
|-----------------------------------|----------------------------------------|-----------------------------------|------------------------------------------|-----|-----|
| ← C 🗈 https://www.inetpos.com/    |                                        |                                   |                                          |     |     |
| □ お気に入りのインボート お気に入りパーにお気に入りを見     | 登録すると、簡単にアクセスできるようになります。 今すぐお気に入りを管理する |                                   |                                          |     |     |
|                                   |                                        | マスタ設定                             |                                          |     |     |
| Club Dummy 5524                   |                                        |                                   |                                          |     |     |
|                                   |                                        |                                   |                                          |     |     |
|                                   | 442                                    | 指名                                | -==×                                     |     |     |
|                                   | プリセット                                  | 従業員                               | ( 100 100 100 100 100 100 100 100 100 10 |     |     |
|                                   | メニューボタン                                | - <i>T</i> - <i>T</i> h           | 707                                      |     |     |
|                                   | 摘要                                     | 7729                              |                                          |     |     |
|                                   | 集計科目                                   | (1011)<br>(1011)                  | 来店租路                                     |     |     |
|                                   | 超介者                                    | 在庫管理                              |                                          |     |     |
|                                   |                                        |                                   |                                          |     |     |
|                                   | 切替                                     |                                   |                                          |     |     |
|                                   |                                        | © 2012-2024 Boolean Business Inc. |                                          |     |     |
|                                   |                                        |                                   |                                          |     |     |

## セット

セット(コース)の時間単価などを設定します。

| 💕 🗖 🕑 INETPOS for Web Service x +                |             |            |            |       |              | - o x              |
|--------------------------------------------------|-------------|------------|------------|-------|--------------|--------------------|
| ← ♂ 🖻 https://www.inetpos.com/Master/ItemMaster. |             |            |            |       |              |                    |
| 13 お気に入りのインボート お気に入りバーにお気に入りを登録すると、簡単にアクセス       | できるよう       | なります。 今す   |            |       |              |                    |
|                                                  |             |            |            |       | セットマスタ       |                    |
| Club Dummy 5524                                  |             |            |            |       |              | 2024/01/20 HH/B 44 |
| _                                                | 8           | ж          |            | _     |              |                    |
| _                                                |             | -ド 名科      | 標準単        | 価標準時間 | й-с          |                    |
|                                                  | 5 R.        | 4 2753     | 00 3,300   |       | セット名称        |                    |
|                                                  | <u>E 17</u> | 9 1291-4   | 00 4,400   | 50    | 標準単価         |                    |
|                                                  |             | 0 2715     | 00 5,500   |       | 標準単位 分       |                    |
|                                                  | 8.42        | 1 VIP      | 7,700      | 60    | 延長単価 円       |                    |
|                                                  | 5 4K        | 6 3000127  | -1∆# 3,000 |       | 延長単位         |                    |
|                                                  | E 42        | 07 4000129 | 12∆# 4,000 |       | 半延長単価 円      |                    |
|                                                  | 8.47        | 8 500029   | 3,000      |       | 半延長単位        |                    |
| <u>نا</u><br>د                                   | 74.2        |            | 6000 6.600 |       | サービス料対象      |                    |
|                                                  | * 1×.       | 11 田戻り起    | 0000 0,000 |       | 消費税 対象 ▼     |                    |
| ا ا                                              | <u>~ ~ </u> |            | 3,030      |       | xxxxx 対象外. ▼ |                    |
|                                                  |             |            |            |       |              |                    |
|                                                  |             |            |            |       | 值到引 內線       |                    |
|                                                  |             |            |            |       | 延長セット        |                    |
|                                                  |             |            |            |       | サブスクレベル      |                    |
|                                                  |             |            |            |       |              |                    |
|                                                  |             |            |            |       |              |                    |
|                                                  |             |            |            |       |              |                    |
|                                                  |             |            |            |       |              |                    |
|                                                  |             |            |            |       |              |                    |
|                                                  |             |            |            |       | 追加 変更 削除     |                    |
|                                                  |             |            |            |       |              |                    |
|                                                  |             |            |            |       | 戻る           |                    |
|                                                  |             |            |            |       |              |                    |

## 指名

指名の金額を設定します。

| 💕 🗖 👂 NETPOS for Web Service 🛛 🗙 🕂             |        |            |                |         |      |                     |            | - σ | × |
|------------------------------------------------|--------|------------|----------------|---------|------|---------------------|------------|-----|---|
| ← ♂ 🖻 https://www.inetpos.com/Master/ItemMaste |        |            |                |         |      |                     |            |     |   |
| □ お気に入りのインポート   お気に入りパーにお気に入りを登録すると、簡単にアクセ     | えできるよう | うになり       | ます。 今すぐお気に入りを留 |         |      |                     |            |     |   |
|                                                |        |            |                |         |      | 指名マスタ               |            |     |   |
| Club Dummy 5524                                |        |            |                |         |      |                     | 2024/01/20 |     |   |
| _                                              | t      | <u></u> 灾索 |                |         |      |                     |            |     |   |
|                                                |        | 3-K        | 名称             | 単佰      | ポイント | 指名種別 本指名            |            |     |   |
| ļ                                              | 選択     |            | 同伴(新)          | 4,400   |      | <b>∛−</b> ⊂         |            |     |   |
| ļ                                              | 選択     |            | 本指名            | 2,200   |      | 指名                  |            |     |   |
| ļ                                              | 選択     |            | 場内指名           | 2,200   |      | 標準単価                |            |     |   |
| ļ                                              | 選択     |            | 本指名カウント無し      | 2,200   |      | 延長単価 円              |            |     |   |
| ļ                                              | 選択     |            | 場内指名カウント無し     | 2,200   |      | 半延長単価 円             |            |     |   |
| ļ                                              | 選択     |            | 体入用本指名         | 2,200   |      | パック額 円              |            |     |   |
| ļ                                              | 選択     |            | 体入用場内指名        | 2,200   |      | 半延長バック              |            |     |   |
| ļ                                              | 選択     |            | 同伴カウント無し       | 4,400   |      | ポイント                |            |     |   |
| Ļ                                              | 選択     |            | 未使用            | 4,400   |      | 半延長が小               |            |     |   |
| ļ                                              | 進択     |            | 本指名(新)         | 2,200   |      |                     |            |     |   |
| Ļ                                              | 選択     |            | 墙内指名(新)        | 2,200   |      | サービス科 Xia           |            |     |   |
| ļ                                              | 進択     | 126        | 本指名(新)カウント無し   | 2,200   |      | 消費稅 <mark>対象</mark> |            |     |   |
| Ļ                                              | 選択     |            | 場内指名(新)カウント無し  | , 2,200 |      | 輕減税 対象外             |            |     |   |
| ļ                                              | 選択     | 128        | 同伴(新)カウント無し    | 2,200   |      | 值割引 対象              |            |     |   |
| L                                              | 選択     | 129        | 体入用同伴(新)       | 4,400   |      | 延長指名                |            |     |   |
|                                                |        |            |                |         |      | サブスクレベル             |            |     |   |
|                                                |        |            |                |         |      |                     |            |     |   |
|                                                |        |            |                |         |      |                     |            |     |   |
|                                                |        |            |                |         |      |                     |            |     |   |
|                                                |        |            |                |         |      |                     |            |     |   |
|                                                |        |            |                |         |      | <u>追加</u> 愛更 削除     |            |     |   |
|                                                |        |            |                |         |      | =                   |            |     |   |
|                                                |        |            |                |         |      | 戻る<br>              |            |     |   |
| k.                                             |        |            |                |         | _    |                     |            |     |   |

# メニュー

ドリンク、ボトル、フードなどを登録します。

| 📢 🔲 👂 INETPOS for Web Service 🛛 🗙 🕂   |       |      |                    |        |       |      |                                                                                                    |   |        |       | - | σx |
|---------------------------------------|-------|------|--------------------|--------|-------|------|----------------------------------------------------------------------------------------------------|---|--------|-------|---|----|
| ← C                                   |       |      |                    |        |       |      |                                                                                                    |   |        |       |   |    |
| □□ お気に入りのインボート   お気に入りパーにお気に入りを登録すると、 | 簡単にアク | セスでき | るようになります。 今すぐお気に入り | りを管理する |       |      |                                                                                                    |   |        |       |   |    |
|                                       |       |      |                    |        |       |      | メニューマスタ                                                                                                    |   |        |       |   |    |
| Club Dummy 5524                       |       |      |                    |        |       |      |                                                                                                    |   | 2024/0 | 01/20 |   |    |
|                                       |       |      | 検索                 |        |       |      |                                                                                                    |   |        |       |   |    |
|                                       |       | 3-K  | 名称                 | 単価     | バック額  | ポイント | ☆                                                                                                    | Î |        |       |   |    |
|                                       | 選択    |      | ショット2000           |        |       |      | йн 1997 он 1997 он 1997 он 1997 он 1997 он 1997 он 1997 он 1997 он 1997 он 1997 он 1997 он 1997 он 1997 он 1997 |   |        |       |   |    |
| ļ                                     | 選択    |      | かわき盛り              | 1,100  |       |      | 名称                                                                                                    |   |        |       |   |    |
| ļ                                     | 選択    |      |                    |        |       |      | 単価 円                                                                                                    |   |        |       |   |    |
| ļ                                     | 選択    |      |                    | 3,300  |       |      | バック額                                                                                                    |   |        |       |   |    |
|                                       | 選択    |      |                    | 5,500  |       |      | ポイント                                                                                                    |   |        |       |   |    |
|                                       | 選択    |      | すず音                | 5,500  | 500   |      | 11 13 march 14 fe                                                                                               |   |        |       |   |    |
|                                       | 選択    |      | JINRO              | 8,800  | 800   |      |                                                                                                    |   |        |       |   |    |
|                                       | 選択    |      | 鏡月                 | 8,800  | 800   |      | 消費税 対象                                                                                                    |   |        |       |   |    |
| [                                     | 選択    |      | 柚子小町               | 8,800  | 800   |      | 軽減税 対象外                                                                                                    |   |        |       |   |    |
| [                                     | 選択    |      | ふんわり鏡月             | 11,000 | 1,000 |      | 值割引 対象                                                                                                    |   |        |       |   |    |
| [                                     | 選択    |      | 吉四六                | 11,000 | 1,000 |      | ティクアウト対象外                                                                                                    |   |        |       |   |    |
| [                                     | 選択    |      | 思荐島                | 11,000 | 1,000 |      |                                                                                                    |   |        |       |   |    |
| [                                     | 選択    |      | チャミスル              | 11,000 | 1,000 |      | 1004                                                                                                    |   |        |       |   |    |
| [                                     | 選択    |      | 鍛高譚                | 11,000 | 1,000 |      | 7977                                                                                                    |   |        |       |   |    |
| [                                     | 選択    |      | 赤霧島                | 16,500 | 1,500 |      |                                                                                                    |   |        |       |   |    |
| [                                     | 選択    |      | 佐藤 白               | 27,500 | 2,500 |      | FB区分 OTHER                                                                                                    |   |        |       |   |    |
| [                                     | 選択    |      | 佐藤 黒               | 27,500 | 2,500 |      | サブスクレベル                                                                                                    |   |        |       |   |    |
| [                                     | 選択    |      | 虞王                 | 55,000 | 5,000 |      | 在庫管理                                                                                                    |   |        |       |   |    |
| [                                     | 選択    |      | ジャックダニエル           | 13,200 |       |      |                                                                                                    |   |        |       |   |    |
| [                                     | 選択    |      | シーバスリーガル           |        |       |      | ドリンク    ポトル    割りもの    フード    カラオケ C    持ち込み                                                                    |   |        |       |   |    |
| (                                     | 選択    |      |                    | 33,000 | 3,000 |      | 追加 変更 削除                                                                                                    |   |        |       |   |    |
|                                       |       |      |                    |        |       |      |                                                                                                    |   |        |       |   |    |
|                                       |       |      |                    |        |       |      | 戻る                                                                                                    |   |        |       |   |    |
|                                       |       |      |                    |        |       |      |                                                                                                    |   |        |       |   |    |

# プリセット

店舗の情報を登録します。

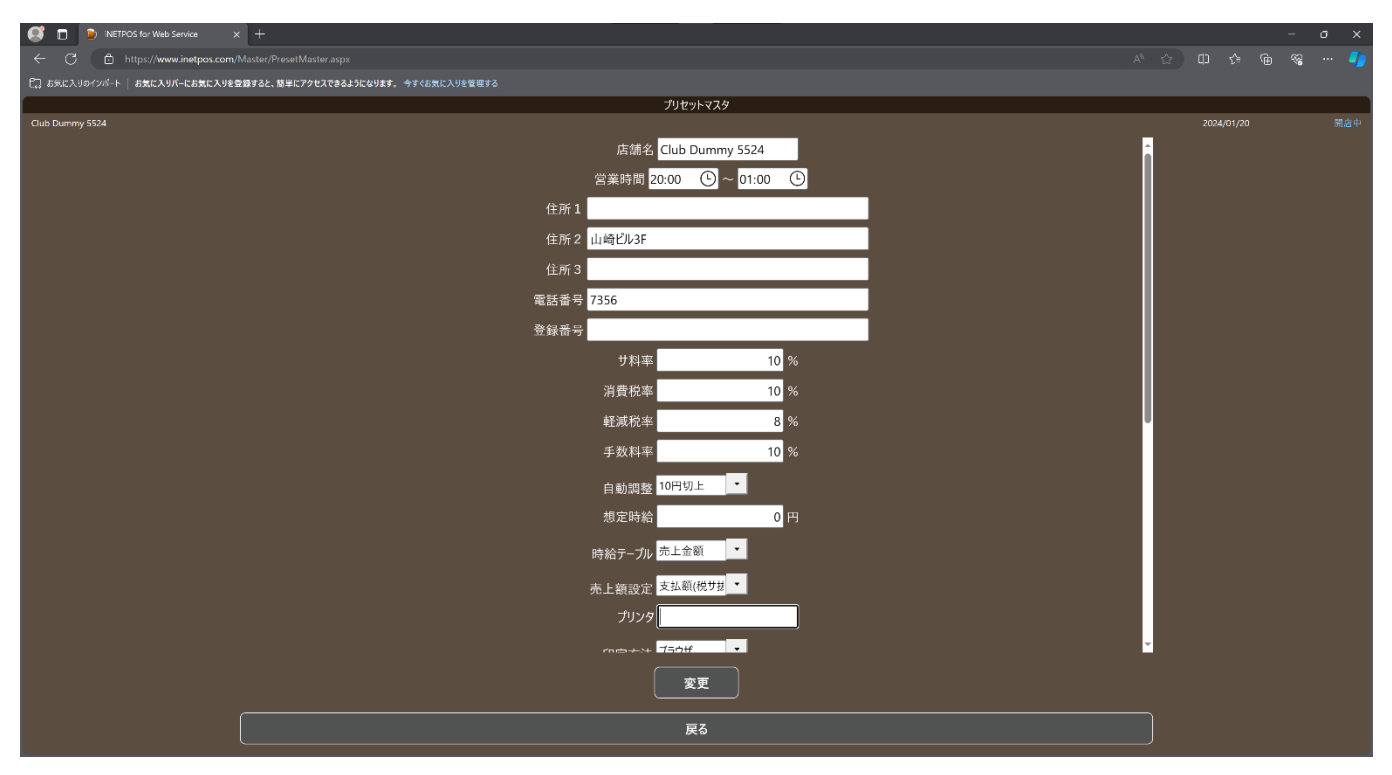

### 従業員

#### スタッフやキャストなどを登録します。

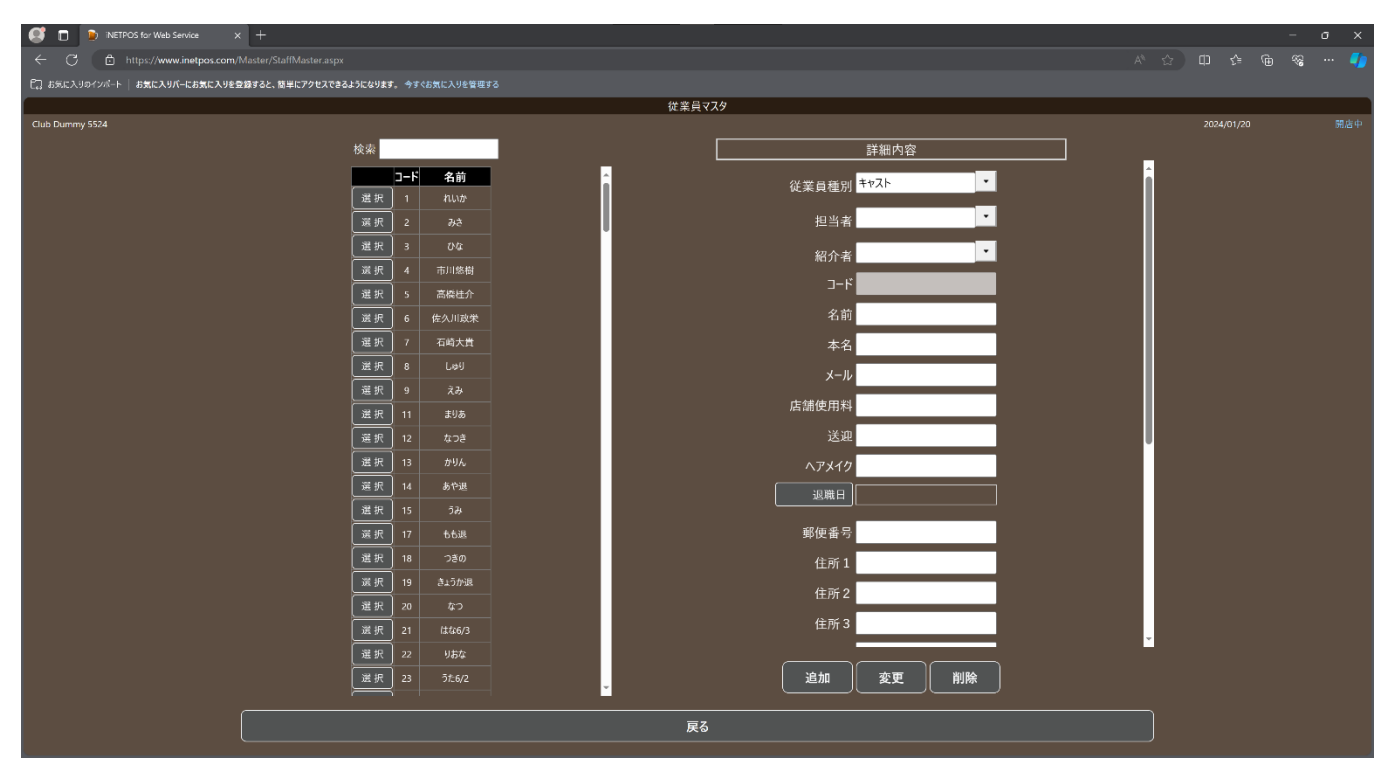

#### 顧客

顧客を登録します。

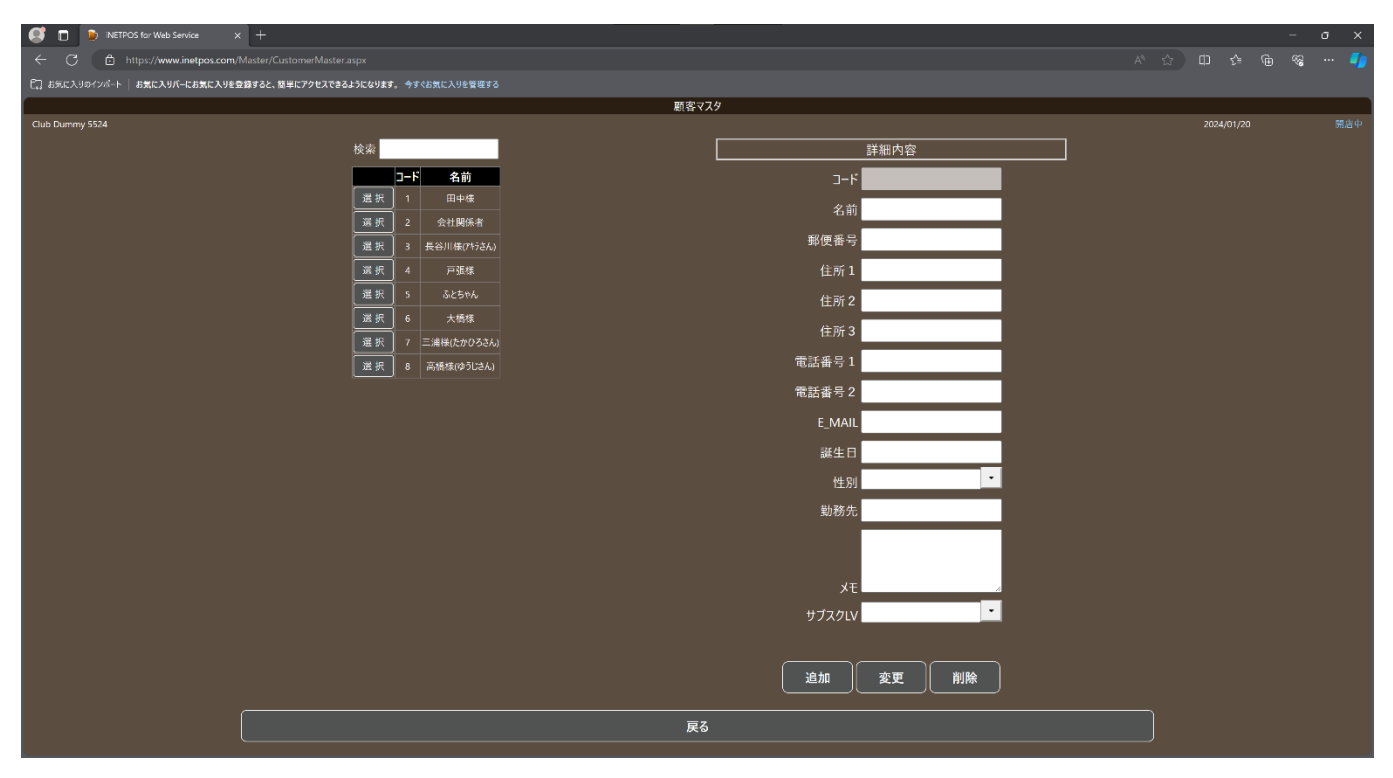

### メニューボタン

メニュー表示位置の名称を登録します。

| 🥰 🔲 🝺 INETPOS for Web Service 🗙 🕂                        |                  |                         |             | - o x |
|----------------------------------------------------------|------------------|-------------------------|-------------|-------|
| ← C 🗈 https://www.inetpos.com/Master/PositionMaster.aspx |                  |                         |             |       |
| こ お気に入りのインパート お気に入りパーにお気に入りを登録すると、簡単にアクセスできるようになり        | す。 今すぐお気に入りを管理する |                         |             |       |
|                                                          |                  |                         | ポタン名称設定     |       |
| Club Dummy 5524                                          |                  |                         |             |       |
|                                                          | ドリンク ボトル         | U 100 7-1 <sup>-1</sup> | カラオケ C 持ち込み |       |
|                                                          |                  |                         |             |       |
|                                                          |                  | ボタン名                    |             |       |
|                                                          |                  |                         |             |       |
|                                                          |                  |                         |             |       |
|                                                          |                  |                         |             |       |
|                                                          |                  |                         |             |       |
|                                                          |                  |                         |             |       |
|                                                          |                  |                         |             |       |
|                                                          |                  |                         |             |       |
|                                                          |                  |                         |             |       |
|                                                          |                  |                         |             |       |
|                                                          |                  |                         |             |       |
|                                                          |                  |                         |             |       |
|                                                          |                  |                         |             |       |
|                                                          |                  |                         |             |       |
|                                                          |                  |                         |             |       |
|                                                          |                  |                         | 確認 登録       |       |
|                                                          |                  |                         |             |       |
|                                                          |                  |                         | <b>庆</b> ②  |       |
|                                                          |                  |                         |             |       |
|                                                          |                  |                         |             |       |
|                                                          |                  |                         |             |       |

## テーブル

### 店舗のテーブル(卓)を登録します。

| 🥵 🗖 🝺 :NETPOS for Web Service 🛛 🗙 🕂                   |          |        |        |      |                                       | <u> </u>   | ×  |
|-------------------------------------------------------|----------|--------|--------|------|---------------------------------------|------------|----|
| ← C 🖻 https://www.inetpos.com/Master/TableMaster.aspx |          |        |        |      |                                       |            | -  |
| €2 お気に入りのインポート   お気に入りパーにお気に入りを登録すると、簡単にアクセスできるよう     | こなります。 🥱 |        | リを管理する |      |                                       |            |    |
|                                                       |          |        |        | テーブル | ۶ <i>ス۶</i>                           |            |    |
| Club Dummy 5524                                       |          |        |        |      |                                       | 2024/01/20 | 唐中 |
| 校                                                     | 索        |        |        |      | 詳細内容                                  |            |    |
|                                                       | テーブルテ・   | ーブル名サ・ | ービス料 客 | 席数   |                                       |            |    |
| 選択                                                    |          |        |        |      |                                       |            |    |
| 選択                                                    |          |        |        |      | テーブル名                                 |            |    |
| 選択                                                    |          |        |        |      | サービス料 10 %                            |            |    |
| 2. 2. 2. 2. 2. 2. 2. 2. 2. 2. 2. 2. 2. 2              |          |        |        |      |                                       |            |    |
| 選択                                                    |          |        |        |      |                                       |            |    |
| 選択                                                    |          |        |        |      |                                       |            |    |
| 選択                                                    |          |        |        |      |                                       |            |    |
| 選択                                                    |          |        |        |      |                                       |            |    |
| 選択                                                    |          |        |        |      |                                       |            |    |
| 選択                                                    |          |        |        |      |                                       |            |    |
| 選択                                                    |          |        |        |      |                                       |            |    |
| 選択                                                    |          |        |        |      |                                       |            |    |
| 選択                                                    |          |        |        |      |                                       |            |    |
| 選択                                                    |          |        |        |      |                                       |            |    |
| 選択                                                    |          |        |        |      |                                       |            |    |
| 選択                                                    |          |        |        |      |                                       |            |    |
| 選択                                                    |          |        |        |      |                                       |            |    |
| 選択                                                    |          |        |        |      |                                       |            |    |
|                                                       |          |        |        |      |                                       |            |    |
|                                                       |          |        |        |      | 追加 変更 削除                              |            |    |
|                                                       |          |        |        |      |                                       |            |    |
|                                                       |          |        |        | 展    | · · · · · · · · · · · · · · · · · · · |            |    |
|                                                       |          |        |        |      |                                       |            |    |

# フロア

店舗のテーブル(卓)をフロアイメージで登録します。

| 💽 🗖 🐌 INETPOS fo  | or Web Service X         | ÷                  |                   |                                        |         |  |  |  |  |                | - o | × |
|-------------------|--------------------------|--------------------|-------------------|----------------------------------------|---------|--|--|--|--|----------------|-----|---|
|                   | s://www.inetpos.com/Mast |                    |                   |                                        |         |  |  |  |  |                |     |   |
| こ お気に入りのインボート   お | 気に入りバーにお気に入りを登録する        | ると、簡単にアクセスできるようにない | Jます。 今すぐお気に入りを管理す |                                        |         |  |  |  |  |                |     |   |
| V1                | C1                       | В5                 | АЗ                | A5                                     |         |  |  |  |  | 全方向拡大<br>全方向縮小 |     |   |
|                   |                          |                    |                   |                                        |         |  |  |  |  | 縦方向拡大<br>縦方向縮小 |     |   |
|                   |                          |                    |                   |                                        |         |  |  |  |  | 横方向拡大          |     |   |
| V2                | C2                       | B4                 | A2                | A4                                     |         |  |  |  |  | 横方向縮小          |     |   |
|                   |                          |                    |                   |                                        |         |  |  |  |  | 戻る             |     |   |
| V3                | TV3                      | B3                 | A1                | (株定) 取当<br>学名<br>サービス料率 1(<br>文化2株本 1) | 10 HINE |  |  |  |  |                |     |   |
| TV1               | TV2                      | 62                 | B1                | HIDER I                                |         |  |  |  |  |                |     |   |
|                   |                          |                    |                   |                                        |         |  |  |  |  |                |     |   |
|                   |                          |                    |                   |                                        |         |  |  |  |  |                |     |   |

### 摘要

#### 入出金や経費の摘要を登録します。

| 💽 🗖 😰 INETPOS for Web Service 🗙 🕂                                                                                                    |           |                 |          |            |  |
|----------------------------------------------------------------------------------------------------|-----------|-----------------|----------|------------|--|
| ← ♂ 🖻 https://www.inetpos.com/Master/DescriptionMaster.aspx                                                                                                    |           |                 |          |            |  |
| ○□ お気に入りのインポート   お気に入りパーにお気に入りを登録すると、簡単にアクセスできるようにな                                                                                                    | ります。今すぐお知 | に入りを管理する        |          |            |  |
|                                                                                                    |           | 摘要マス            | <u> </u> |            |  |
| Club Dummy 5524                                                                                                    |           |                 |          | 2024/01/20 |  |
| 検索                                                                                                    |           |                 | 詳細內容     |            |  |
|                                                                                                    | J-F       | 名称              | ⊐−ド      |            |  |
| () 選択                                                                                                    | 1 Fa      | amilyMart       | (論 帶     |            |  |
| 選択                                                                                                    | 2 t       | プンイレプン          | 300 250  |            |  |
| 選択                                                                                                    | 3 1       | シ・キホーテ          |          |            |  |
| 滅択                                                                                                    | 4         | ダイソー            |          |            |  |
| 選択                                                                                                    |           | 不二家             |          |            |  |
| 選択                                                                                                    | 6,        | 小妆絵美            |          |            |  |
| 選択                                                                                                    |           | 吉崎祥子            |          |            |  |
| 選択                                                                                                    | 8         | <del>ຢ</del> ມກ |          |            |  |
| 選択                                                                                                    |           | キャンドゥ           |          |            |  |
| 選択                                                                                                    | 10 美      | 容室ヴァロア          |          |            |  |
| 選択                                                                                                    |           | 同本商会            |          |            |  |
| 選択                                                                                                    | 12 11     | ŀ−∃−カ⊮−         |          |            |  |
| 選択                                                                                                    | 13 *      | 77.3束日本         |          |            |  |
| 選択                                                                                                    | 14        | =FN             |          |            |  |
| 選択                                                                                                    | 15        | סיש             |          |            |  |
| 選択                                                                                                    |           | 具志堅             |          |            |  |
| 滅択                                                                                                    | 17        | 待田              |          |            |  |
| 選択                                                                                                    |           | たんぽぽ            |          |            |  |
| 選択                                                                                                    | 19        | ৴গ্র            |          |            |  |
| / 選択                                                                                                    |           | עאב             |          |            |  |
| 「「「「」」を見ていて、「「」」を見ていて、「「」」を見ていて、「「」」を見ていて、「」」を見ていて、「」」を見ていていていていていていていていていていていていていていていていていていてい | 21 F#     | ロステーション         | 追加 変更 削除 |            |  |
|                                                                                                    |           | <br>戻る          |          |            |  |

## サブスク

サブスクリプションのレベルを登録します。

| 🔮 🔲 🍺 INETPOS for Web Serv | vice × +         |                                   | - | - o x   |
|----------------------------|------------------|-----------------------------------|---|---------|
| ← C 🗈 https://www.in       | netpos.com/Maste |                                   |   | 🗞 ··· 🌗 |
| ここ お気に入りのインボート お気に入りバーに    | にお気に入りを登録する      | と、疑単にアクセスできるように必ります。今すぐお気に入りと管理する |   |         |
|                            |                  | サブスクリプションマスタ                      |   |         |
| Club Dummy 5524            |                  | 検索<br>レベル 名称<br>選択 1 3-ルド<br>名称   |   |         |
|                            |                  |                                   |   |         |
|                            |                  |                                   |   |         |
|                            |                  |                                   |   |         |
|                            |                  | <b>展</b> る                        |   |         |

### 集計科目

入出金や経費の集計科目を登録します。

| 🥰 🗊 🝺 INETPOS for Web Service 🗙 🕂                       |         |           |          | 1 | - a | × |
|---------------------------------------------------------|---------|-----------|----------|---|-----|---|
| ← C 🗈 https://www.inetpos.com/Master/RemarksMaster.aspx |         |           |          |   |     |   |
| こ お気に入りのインボート お気に入りバーにお気に入りを登録すると、簡単にアクセスできるようにな        | Jat, 9t | お気に入りを管理す |          |   |     |   |
|                                                         |         |           | 集計科目マスタ  |   |     |   |
| Club Dummy 5524                                         |         |           |          |   |     |   |
| 検索                                                      |         |           | 詳細内容     |   |     |   |
|                                                         | コード     | 名称        |          |   |     |   |
| æ                                                       | स् 1    | 主要仕入      | 3-6      |   |     |   |
| ×                                                       | R 5     | 補助仕入      | 集計科目     |   |     |   |
| *                                                       | FR 6    | 出前仕入      |          |   |     |   |
|                                                         | R 7     | 音出費       |          |   |     |   |
| <u>س</u>                                                | R 8     | 消耗品費      |          |   |     |   |
| ×                                                       | R 9     | 環境衛生費     |          |   |     |   |
| 選                                                       | 訳 10    | 広告宣伝費     |          |   |     |   |
| <b>*</b>                                                | 択 11    | 修結費       |          |   |     |   |
| Æ                                                       | 択 12    | 交通費       |          |   |     |   |
| <b>*</b>                                                | K 13    | 車両費       |          |   |     |   |
|                                                         | 択 14    | 公租公課      |          |   |     |   |
| <u>س</u>                                                | 択 15    | 福利厚生費     |          |   |     |   |
| æ                                                       | 択 16    | 募集費       |          |   |     |   |
| <b>2</b>                                                | 択 17    | 雑費        |          |   |     |   |
| ×                                                       | 厌 18    | 接待交際費     |          |   |     |   |
|                                                         | स्र 19  | 女子給       |          |   |     |   |
| ×                                                       | R 20    |           |          |   |     |   |
| æ                                                       | 訳 21    | 販売手数料     |          |   |     |   |
|                                                         | 択 22    | 男子給       |          |   |     |   |
| · 遥                                                     | 択 23    | 家賃·賃料     |          |   |     |   |
|                                                         | 択 24    | 光熱費       | 追加 変更 削除 |   |     |   |
|                                                         |         |           |          |   |     |   |
|                                                         |         |           | 戻3       |   |     |   |
|                                                         |         |           |          |   |     |   |

### 値割引

値割引を事前に登録します。

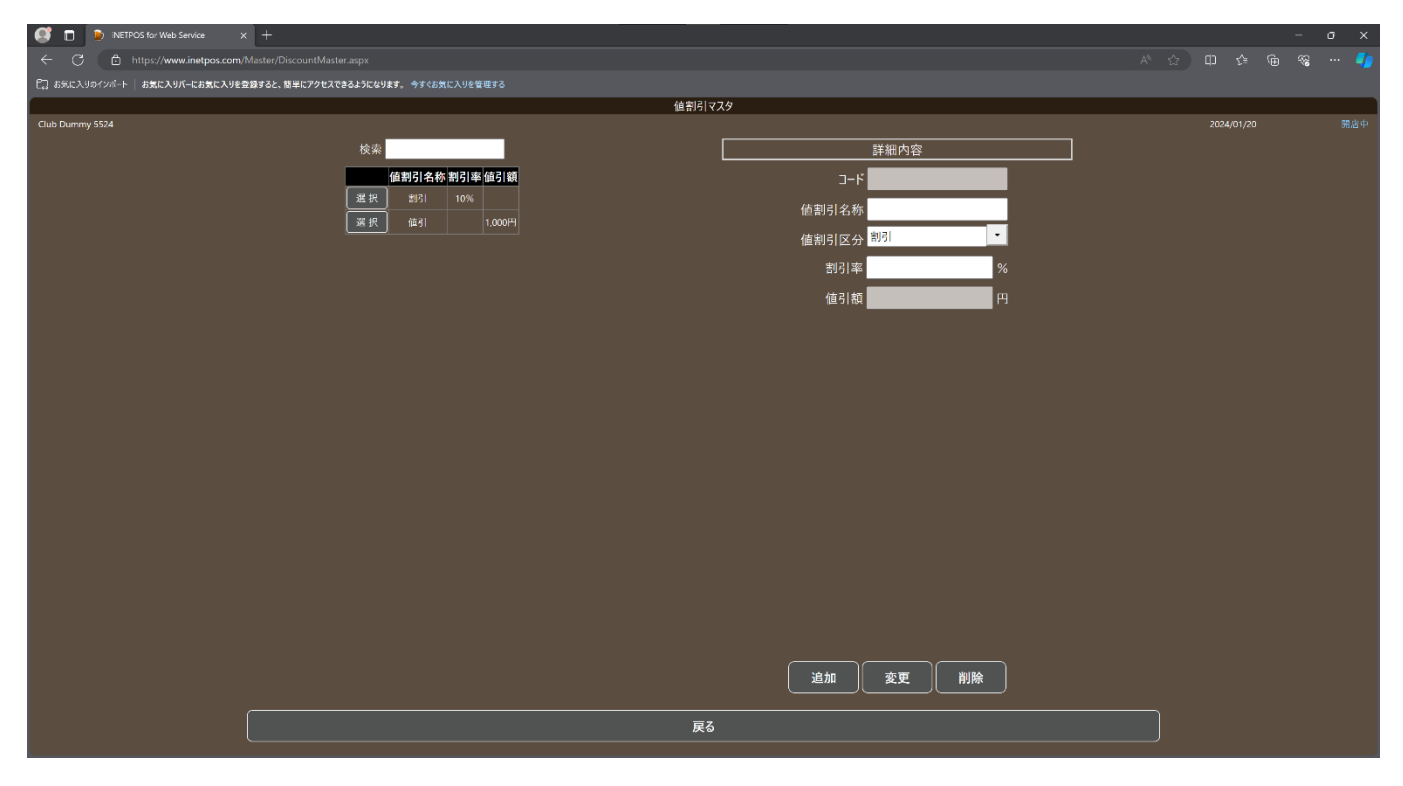

#### 来店経路

来店経路を事前に登録します。

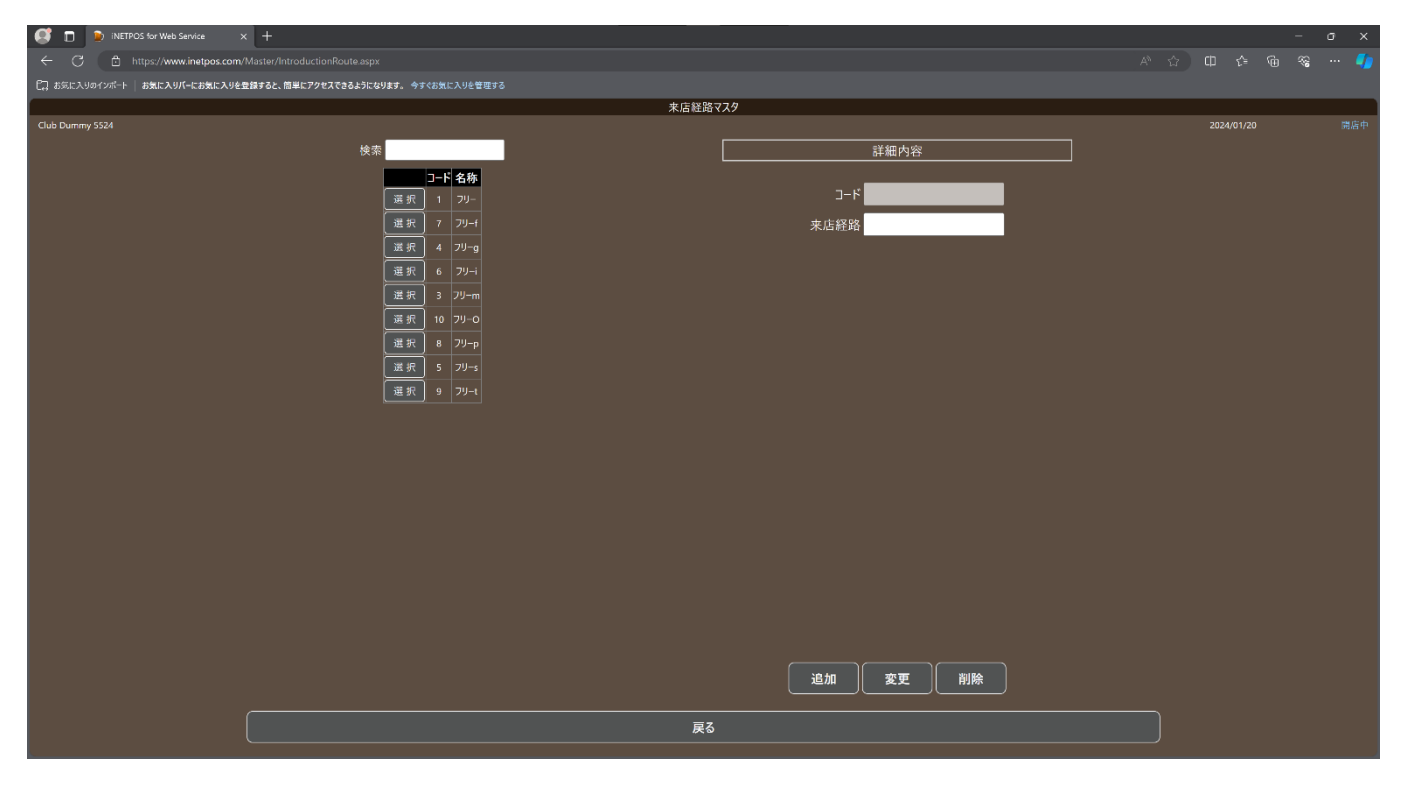

## 紹介者

紹介者を事前に登録します。

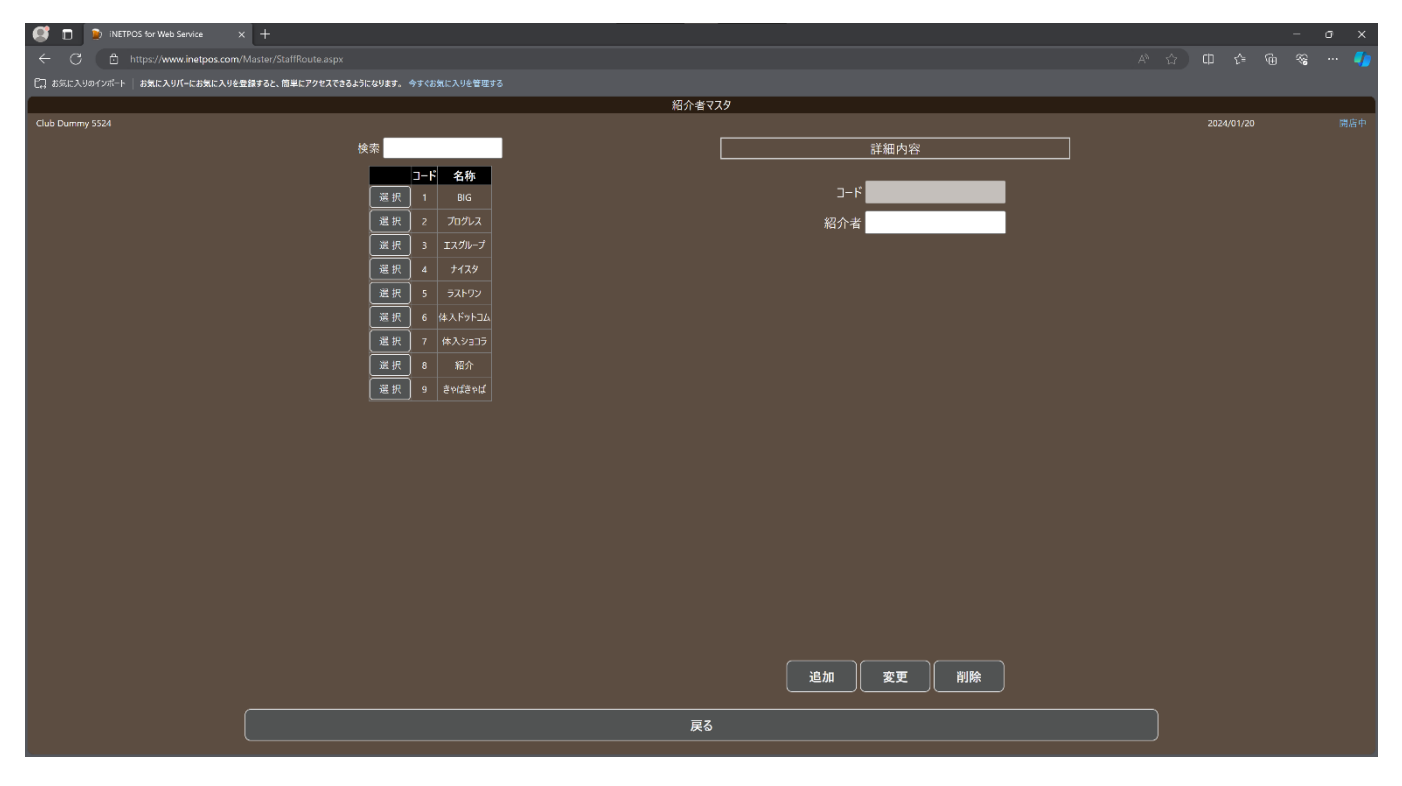

#### 在庫管理

在庫管理コードを事前に登録します。

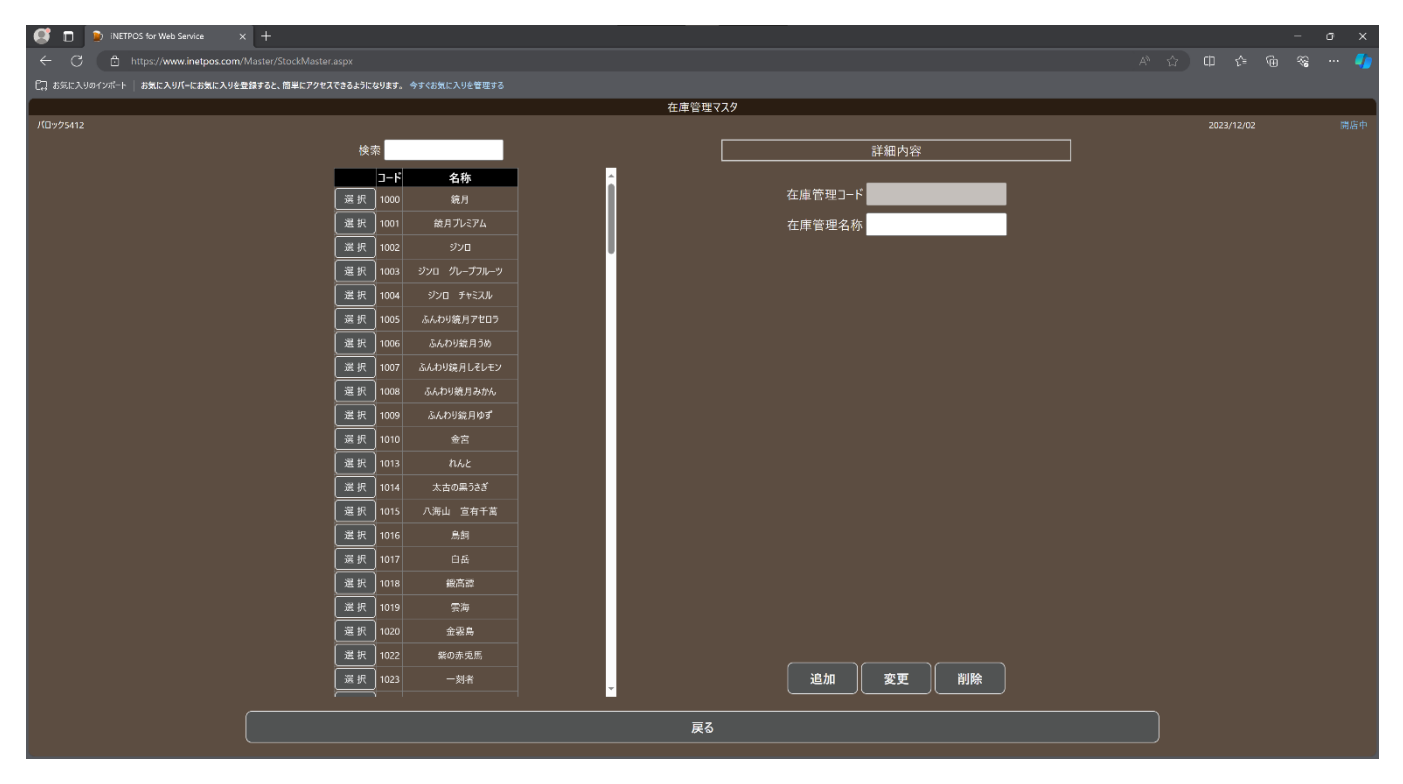

# フロア

フロアをイメージでテーブル管理を行います。

顧客名、指名キャスト、人数、金額、開始時間、終了時間、残り時間(分)がテーブルに表示されます。

| 💽 🗖 🐌 inetros fe   | or Web Service 🗙 🕂         | -                 |                 |    |                                                              | - o x    |
|--------------------|----------------------------|-------------------|-----------------|----|--------------------------------------------------------------|----------|
|                    | s://www.inetpos.com/Daily, |                   |                 |    |                                                              |          |
| □ お気に入りのインポート   おき | 気に入りバーにお気に入りを登録する          | と、簡単にアクセスできるようになり | ます。今すぐお気に入りを管理す |    |                                                              |          |
|                    |                            |                   |                 |    |                                                              |          |
|                    |                            |                   |                 |    | 営業日:20                                                       | 24/01/20 |
| V1                 | C1                         | R5                | A3              | A5 | 売上目標                                                         | 800,000円 |
|                    |                            |                   |                 |    | 総売上                                                          | 57,000円  |
|                    |                            |                   |                 |    | 達成率                                                          |          |
|                    |                            |                   |                 |    | -<br>売上                                                      | 57.000円  |
|                    |                            |                   |                 |    |                                                              | 2組       |
| V2                 | C2                         | B4                | A2              | A4 | 組単価                                                          | 28,500円  |
|                    |                            |                   |                 |    | 客数                                                           | 2名       |
|                    |                            |                   |                 |    | 客単価                                                          | 28,500円  |
|                    |                            |                   |                 | 付箋 | 비해조宁송                                                        | 0%       |
|                    |                            |                   |                 |    | 1997 アとセント 1997 アとセント 1997 アとセント 1997 アとセント 1997 アンセント オロル勤者 | 52       |
| V3                 | т∨з                        | B3                | A1              |    | 11年出勤者                                                       | 5名       |
|                    |                            |                   |                 |    |                                                              |          |
|                    |                            |                   |                 |    | 場内売上                                                         | 0円       |
|                    |                            |                   |                 |    | 場内組数                                                         | 0組       |
|                    |                            |                   |                 |    | 場内組単価                                                        | 0円       |
| TV1                | TV2                        | B2                | B1              |    | 場内客数                                                         | 0名       |
|                    |                            |                   |                 |    | · · · · · · · · · · · · · · · · · · ·                        | 0円       |
|                    |                            |                   |                 |    | 人件費率                                                         | 5.61%    |
|                    |                            |                   |                 |    |                                                              |          |
|                    |                            |                   |                 |    |                                                              | 現状成績     |
|                    |                            |                   |                 |    | 顧客情報                                                         | 付箋       |
|                    |                            |                   |                 |    |                                                              | 商品別順位    |
|                    |                            |                   |                 |    |                                                              |          |
|                    |                            |                   |                 |    |                                                              | 3        |
|                    |                            |                   |                 |    |                                                              |          |

#### オーダー登録・会計

セット料金、指名、オーダーを登録します。

延長処理、預り金の登録、入店時間の調整、支払処理、テーブル移動などテーブルに関する情報を処理します。

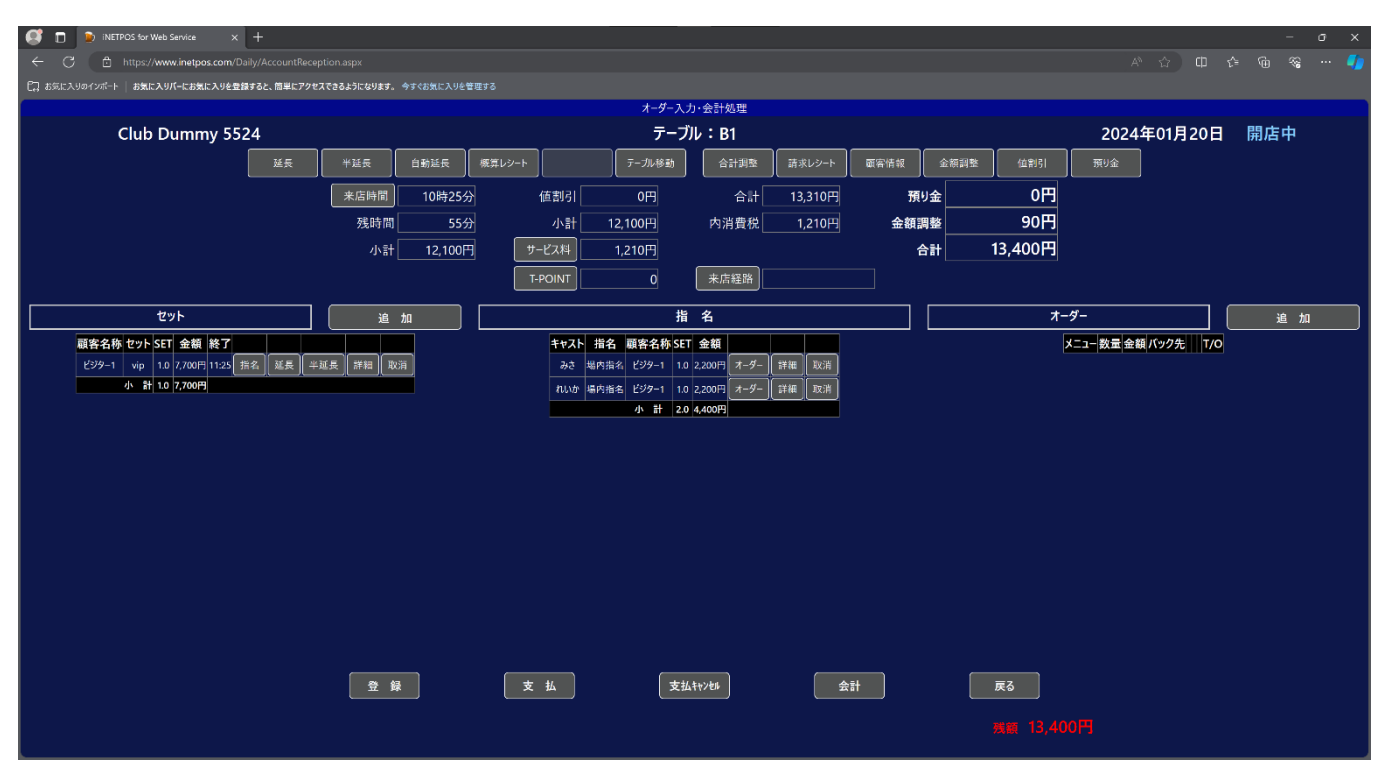

## 売上速報

当日の売上速報です。

| INETPOS for Web Service x +                                          |           |         |         |            | - 0 | y x |
|----------------------------------------------------------------------|-----------|---------|---------|------------|-----|-----|
| ← C                                                                  |           |         |         |            |     |     |
| □□」お気に入りのインパート   お気に入りパーにお気に入りを登録すると、簡単にアクセスできるようになります。今ずぐお気に入りを管理する |           |         |         |            |     |     |
|                                                                      |           | 売上速報    |         |            |     |     |
| Club Dummy 5524                                                      |           |         |         | 2024/01/20 |     | 開店中 |
| 売上目標                                                                 | 800,000円  | 現金売上    | 17,000円 |            |     |     |
| 総売上                                                                  | 70,400円   | カード売上   | 40,000円 |            |     |     |
| 達成率                                                                  |           | 売掛      | 0円      |            |     |     |
| -<br>市 F                                                             | 57.000円   | ポイント    | 0円      |            |     |     |
|                                                                      | 288       | 未収      | 0円      |            |     |     |
| 2000年1月11日1日1日1日1日1日1日1日1日1日1日1日1日1日1日1日1日1日                         | 28 500円   | その他     | 0円      |            |     |     |
| ~~~~~~~~~~~~~~~~~~~~~~~~~~~~~~~~~~~~~~                               | 20,50011  | T-POINT | 0円      |            |     |     |
| 「「「」」の「「」」の「「」」の「」の「」の「」の「」の「」の「」の「」の「」の                             | 28 500円   | 取消      | 0円      |            |     |     |
| m+ri                                                                 | 20,5001 ] | 12/11   | 013     |            |     |     |
| 出勤予定者                                                                | 0名        | 入金      | 0円      |            |     |     |
| 本日出勤者                                                                | 5名        | 出金      | 330円    |            |     |     |
| 現在出勤者                                                                | 5名        | 日払      | 0円      |            |     |     |
| 場内売上                                                                 | 13,400円   | 全額日払    | 0円      |            |     |     |
| 場内組数                                                                 | 1組        |         |         |            |     |     |
| 場内組単価                                                                | 13,400円   | 釣銭準備金   | 0円      |            |     |     |
| 場内容数                                                                 | 1名        | 現金理論在高  | 16,670円 |            |     |     |
| 場内客単価                                                                | 13,400円   | 人件費率    | 6.82%   |            |     |     |
|                                                                      |           |         |         |            |     |     |
|                                                                      |           |         |         |            |     |     |
|                                                                      |           |         |         |            |     |     |
|                                                                      |           |         |         |            |     |     |
|                                                                      |           |         |         |            |     |     |
|                                                                      |           |         |         |            |     |     |
|                                                                      |           |         |         |            |     |     |
|                                                                      |           |         |         |            |     |     |
|                                                                      |           | 戻る      |         |            |     |     |
|                                                                      |           |         |         |            |     |     |

# シフト入力

出退勤を入力します。

出勤予定(任意)、退勤予定(任意)、出勤時間、退勤時間などの勤怠と

日々発生する加減算金額の登録などを登録します。

右下のブロックは自動計算されますが、任意に指定し再計算不可を設定すると入力が固定されます。

| 🥰 🗖 🕑 INET      | TPOS for We |               | × +            |             |           |        |         |          |     |          |      |      |         |               |                  |    |   |
|-----------------|-------------|---------------|----------------|-------------|-----------|--------|---------|----------|-----|----------|------|------|---------|---------------|------------------|----|---|
| ← C ₿           | https://w   | ww.inetpos.co | m/StaffGrade/S |             |           |        |         |          |     |          |      |      |         |               |                  |    |   |
| €3 お気に入りのインポート  | お気に入        | リバーにお気に入り     | を登録すると、簡単      | =にアクセスできるよう | うになります。 🥱 |        | を管理する   |          |     |          |      |      |         |               |                  |    |   |
|                 |             |               |                |             |           |        |         |          |     | シフト入力    |      |      |         |               |                  |    |   |
| Club Dummy 5524 |             |               |                |             |           |        | _       |          |     |          |      |      |         |               | 2024/01/20       | 開店 |   |
|                 |             |               | 2024年(         | 01月20日 ~    | ~ 2024年   | 01月20日 |         | 予定作成     | 再計  | +算 🛛 🖽   | 勤予定者 | キャスト | 2977    |               |                  |    |   |
|                 |             |               | 前期             | 後期          |           | 通期     | 当日      | 従業員選択    | 7解除 |          | •    |      |         |               |                  |    |   |
|                 |             |               |                | _^          |           |        |         |          |     |          |      | _    | _       |               |                  |    |   |
|                 |             | 勤務状態          | 営業日            | 名前          | 出勤予定      | 退勤予定   | 出動時間 退勤 | 动時間 勤務時間 | 日払  | 送迎       | ^    | 備考   | <u></u> | 勤務状態          | •                |    |   |
|                 | 選択          | 通常由動 203      | 24年01月20日      | れいか         | ļ         |        | 09:55   | 0時間0分    |     |          |      |      |         | 出動予定          | 退勤予定             |    |   |
|                 | 選択          | 通常出動 201      | 24年01月20日      | みさ          |           |        | 09:55   | 0時間0分    | 0   | •        | •    |      |         | 出動時間          | 退勤時間             |    |   |
|                 | 選択          | 通常由動 20:      | 24年01月20日      | ひな          | Ļ         |        | 09:55   | 0時間0分    |     |          |      |      |         | が、弦話の用        | 44.8608.88       |    |   |
|                 | 選択          | 通常出動 20       | 24年01月20日      | しゆり         |           |        | 09:55   | 0時間0分    | 0   | <u> </u> | •    |      |         | 20/6/2 47[10] | 体思時间             |    |   |
|                 | 選択          | 通常由動 20       | 24年01月20日      | ŻЭ          | Į         |        | 09:55   | 0時間0分    |     | 0        | 0    | Ļ    |         | 全日払           | 日払               |    |   |
|                 | 選択          | 20            | 24年01月20日      | まりあ         | ļļ        |        |         | 0時間0分    |     | •        | 0    |      |         | 店舗使用料         |                  | _  |   |
|                 | 選択          | 20:           | 24年01月20日      | なつき         |           |        |         | 0時間0分    | 0   | 0        | 0    |      |         | 送迎            | ヘアメイク            |    |   |
|                 | 選択          | 20            | 24年01月20日      | かりん         |           |        |         | 0時間0分    | 0   | 0        | 0    |      |         |               | 特別ボイント           |    |   |
|                 | 選択          | 20:           | 24年01月20日      | あや退         |           |        |         | 0時間0分    | 0   | 0        | 0    |      |         | 備考            |                  |    |   |
|                 | 選択          | 20            | 24年01月20日      | うみ          |           |        |         | 0時間0分    |     | 0        | 0    |      |         |               |                  |    | 4 |
|                 | 選択          | 20            | 24年01月20日      | 66退         |           |        |         | 0時間0分    | 0   | 0        | 0    |      |         | 再計算 再計算可能 ▼   |                  |    |   |
|                 | 選択          | 20            | 24年01月20日      | つきの         |           |        | [       | 0時間0分    |     |          |      |      |         | 同伴            | 同伴バック            |    |   |
|                 | 選択          | 20            | 24年01月20日      | きょうか退       |           |        |         | 0時間0分    | 0   | 0        | 0    |      |         |               |                  |    |   |
|                 | 選択          | 20:           | 24年01月20日      | なつ          |           |        |         | 0時間0分    | 0   | 0        | 0    |      |         | 場内指名          | 場内指名パック          |    |   |
|                 | 選択          | 20            | 24年01月20日      | りおな         |           |        |         | 0時間0分    | 0   | 0        | 0    |      |         | ドリンクパック       | ドリンク数            |    |   |
|                 | 選択          | 20            | 24年01月20日      | うた6/2       |           |        |         | 0時間0分    |     | 0        | 0    |      |         | ボトルパック        | オーダーバック          |    |   |
|                 | 選択          | 20            | 24年01月20日      | あんな         |           |        |         | 0時間0分    | 0   | •        | 0    |      |         | #47/6         | ニト会類             |    |   |
|                 | 選択          | 20            | 24年01月20日      | სგ          |           |        |         | 0時間0分    | 0   | 0        | 0    |      |         |               | 元工业限             |    |   |
|                 | 選択          | 20            | 24年01月20日      | ふうか         |           |        | Ĭ       | 0時間0分    | 0   | 0        | 0    |      |         |               | : ( <b>*</b> /*) |    |   |
|                 | _           |               |                |             |           |        |         | 0時間0分    | 0   | 0        | 0    |      |         | 史 釈           | 天积达信             |    |   |
|                 |             |               |                |             |           |        |         |          |     | 豆ろ       |      |      |         |               |                  |    |   |
|                 |             |               |                |             |           |        |         |          |     | 天 つ      |      |      |         |               |                  |    |   |
| <b>N</b>        |             |               |                |             |           |        |         |          |     |          |      |      |         |               |                  |    |   |

# 給与管理

給与、報酬の項目をまとめてあります。

| 🥵 🗖 🍺 INETPOS for Web Service 🛛 🛪 | ( +                                    |                                   |         |   |            |     |  |
|-----------------------------------|----------------------------------------|-----------------------------------|---------|---|------------|-----|--|
| ← ♂ 🖻 https://www.inetpos.com/    |                                        |                                   |         |   |            | è % |  |
| C. お気に入りのインボート   お気に入りパーにお気に入りを見  | 登録すると、簡単にアクセスできるようになります。 今すぐお気に入りを管理する |                                   |         |   |            |     |  |
|                                   |                                        | 給与管理                              |         |   |            |     |  |
| Club Dummy 5524                   |                                        |                                   |         |   | 2024/01/20 |     |  |
|                                   |                                        |                                   |         |   |            |     |  |
|                                   | スタッフ給与マスタ                              | ホステス給与マスタ                         |         |   |            |     |  |
|                                   | スタッフ給与計算                               | ホステス給与計算                          |         |   |            |     |  |
|                                   | スタッフ全日払                                | ホステス全日払                           |         | ) |            |     |  |
|                                   |                                        |                                   |         |   |            |     |  |
|                                   |                                        |                                   |         | ) |            |     |  |
|                                   |                                        | 時始テーブル                            |         | ) |            |     |  |
|                                   |                                        |                                   |         |   |            |     |  |
|                                   |                                        |                                   | <u></u> | ) |            |     |  |
|                                   |                                        | © 2012-2024 Boolean Business Inc. |         |   |            |     |  |
|                                   |                                        |                                   |         |   |            |     |  |
|                                   |                                        |                                   |         |   |            |     |  |
|                                   |                                        |                                   |         |   |            |     |  |
|                                   |                                        |                                   |         |   |            |     |  |
|                                   |                                        |                                   |         |   |            |     |  |
|                                   |                                        |                                   |         |   |            |     |  |
|                                   |                                        |                                   |         |   |            |     |  |
|                                   |                                        |                                   |         |   |            |     |  |
|                                   |                                        |                                   |         |   |            |     |  |
|                                   |                                        |                                   |         |   |            |     |  |
|                                   |                                        |                                   |         |   |            |     |  |

# スタッフ給与マスタ

スタッフの給与情報を登録します。

| 🥵 🗖 👂 INETFOS far Web Service x +                                  | - o x                         |
|--------------------------------------------------------------------|-------------------------------|
| ← ♂ 🖻 https://www.inetpos.com/Master/StaffSalaryMaster.aspx        |                               |
| □ お気に入りのインボート お気に入りパーにお気に入りを登録すると、簡単にアクセスできるようになります。 今すぐお気に入りを管理する |                               |
| スタッフ給                                                              | 5र <b>२</b> १                 |
| Club Dummy 5524                                                    |                               |
| 検索                                                                 | 詳細内容                          |
| コード名前                                                              | 名前 2010年1月1日日 6               |
| 選択 4 市川悠樹                                                          | *4                            |
| 莱 択 5 高栖株介                                                         | 4 <sup>1</sup> 4 <sup>1</sup> |
| <u>選択</u> 6 佐久川政衆                                                  | サイクル <u>・</u>                 |
| <u> </u>                                                           | 就業種別                          |
| 選択 31 斉藩大輔                                                         |                               |
| <u> 選択</u> 35 管谷真斗                                                 |                               |
| 選択 54 機坦広宣                                                         |                               |
| 選択 64 減時良彦                                                         | 就業時間                          |
| 選択 65 洗崎良彦                                                         | 休憩時間                          |
| Ⅲ 採 93 中井茶                                                         |                               |
| 選択 121 大塚圭培                                                        |                               |
|                                                                    | 時給単価<br>                      |
|                                                                    | 日給単価                          |
|                                                                    | 時間外                           |
|                                                                    | 休日出勤                          |
|                                                                    | 深夜残巢                          |
|                                                                    | 休日深夜                          |
|                                                                    |                               |
|                                                                    | 変更削除                          |
|                                                                    | <u> </u>                      |
|                                                                    |                               |

## スタッフ給与計算

スタッフの給与計算を行います。

| N 💿 🔍           |                           | +          |         |        |               |      |        |             |         |       |        |       |             |   |            |     |   |
|-----------------|---------------------------|------------|---------|--------|---------------|------|--------|-------------|---------|-------|--------|-------|-------------|---|------------|-----|---|
| < C 6           | https://www.inetpos.com/S |            |         |        |               |      |        |             |         |       |        |       |             |   |            |     |   |
| 【】 お気に入りのインボー   | ート   お気に入りパーにお気に入りを豊      | 録すると、簡単にアク | クセスできる。 | ようになりま | <b>5</b> , 95 |      | くりを管理す |             |         |       |        |       |             |   |            |     |   |
|                 |                           |            |         |        |               |      |        |             |         |       |        | スタ    | フ給与         |   |            |     |   |
| Club Dummy 5524 |                           | 2022年12日   |         | ~ [20  | つつ年1          | 1821 |        | <u>44 -</u> | Leras   | 1 +/# | TT L M |       |             |   | 2024/01/20 | 開店中 |   |
|                 |                           | 2023年12月   |         | 20     | 23年1          | 2月31 |        | 朱言          | TaT界    |       | 中計算    |       |             |   |            |     |   |
|                 |                           |            |         | .期     | <u>ا</u>      | 朋    |        |             |         |       |        |       |             | _ |            |     |   |
|                 |                           | 検索         |         |        |               |      |        |             |         |       |        |       | 詳細内容        | ] |            |     |   |
|                 |                           | 氏名         | 動務日畿    | 2 欠動日麦 | x 遅刻数         | 早退数  | 休出日数   | 有給休暇        | 勤務時間    | 残業時間  | 深夜残業   | 休出時間  | 名前自己的自己的自己的 |   |            |     |   |
|                 |                           | 市川悠樹       | 27      |        |               |      |        |             | 323:00  | 00:00 | 00:00  | 00:00 | 時給単価        |   |            |     |   |
|                 |                           | 高橋桂介       | 27      |        |               |      |        |             | 323:00  | 00:00 | 00:00  | 00:00 | 基木絵         |   |            |     |   |
|                 |                           | 佐久川政栄      | 27      |        |               |      |        |             | 322:35  | 00:00 | 00:00  | 00:00 |             |   |            |     |   |
|                 |                           | 石崎大貴       | 27      | 0      | 10            | 0    | 0      | 0           | 321:25  | 00:00 | 00:00  | 00:00 | Q 瓶 手 当     |   |            |     |   |
|                 |                           | +12+15     | 8       | 0      | 0             | 0    | 0      | 0           | 43:00   | 00:00 | 00:00  | 00:00 | 皆勤手当        |   |            |     |   |
|                 |                           |            | 8       | 0      | 0             | 0    | 0      | 0           | 43:00   | 00:00 | 00:00  | 00:00 | 住宅手当        |   |            |     |   |
|                 |                           | 月給         | 134     | 0      | 16            | 0    | 0      | 0           | 1600:15 | 00:00 | 00:00  | 00:00 | 家族手当        |   |            |     |   |
|                 |                           | 合計         | 142     | o      | 16            | 0    | o      | 0           | 1643:15 | 00:00 | 00:00  | 00:00 |             |   |            |     |   |
|                 |                           |            |         |        |               |      |        |             |         |       |        |       | Zの仙千地       |   |            |     |   |
|                 |                           |            |         |        |               |      |        |             |         |       |        |       |             |   |            |     |   |
|                 |                           |            |         |        |               |      |        |             |         |       |        |       | 通勤課税        |   |            |     |   |
|                 |                           |            |         |        |               |      |        |             |         |       |        |       | 通勤非課税       |   |            |     |   |
|                 |                           |            |         |        |               |      |        |             |         |       |        |       |             |   |            |     |   |
|                 |                           |            |         |        |               |      |        |             |         |       |        |       |             |   |            |     |   |
|                 |                           |            |         |        |               |      |        |             |         |       |        |       |             |   |            |     |   |
|                 |                           |            |         |        |               |      |        |             |         |       |        |       |             |   |            |     |   |
|                 |                           |            |         |        |               |      |        |             |         |       |        |       | 変更削除        |   |            |     |   |
|                 |                           |            |         |        |               |      |        |             |         |       |        | +     |             |   |            |     |   |
|                 |                           | Excel      | 出力      |        |               | 給与   | 明細出    | <u></u> д   |         |       |        |       | 戻る          |   |            |     |   |
|                 |                           |            |         |        |               |      |        |             |         |       |        |       |             |   |            |     | ſ |

### スタッフ全日払

全日払スタッフを管理します。

| 💽 🔲 🐌 INETPOS for Web Service 🛛 🗙  |                                      |           |       |      |
|------------------------------------|--------------------------------------|-----------|-------|------|
| ← C 🗈 https://www.inetpos.com/Sala |                                      |           | ÷ - 5 |      |
| C2 お気に入りのインボート お気に入りパーにお気に入りを登録    | すると、簡単にアクセスできるようになります。、今すくお気に入りを覚醒する |           |       |      |
|                                    | スタッフ全額日払い一覧                          |           |       |      |
| Club Dummy 5524                    | 29ック全朝日払い一覧<br>2024年01月31日<br>素      | 2024/01/2 |       | 第1治中 |
|                                    | Excel出力                              |           |       |      |

### ホステス給与マスタ

ホステス(キャスト)の給与、報酬情報を登録します。

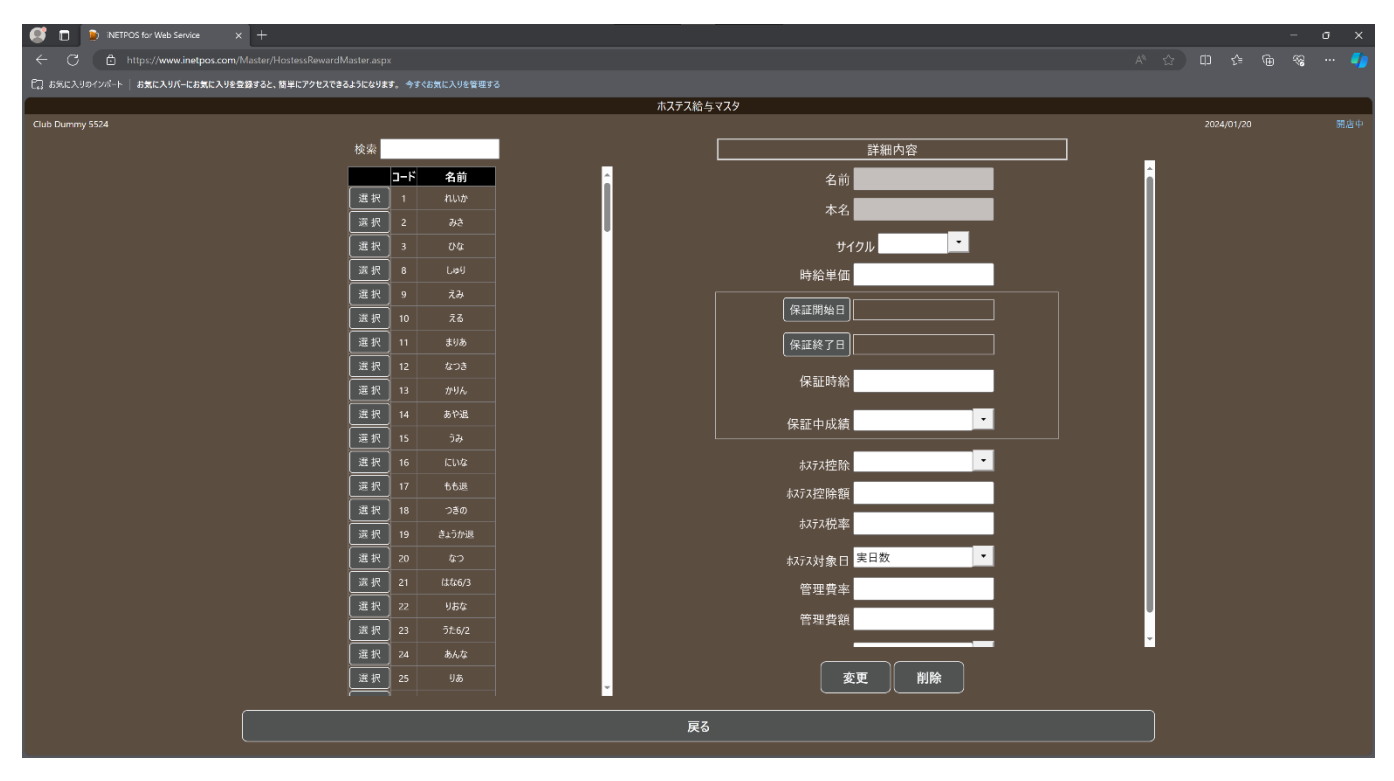

### ホステス給与計算

ホステス(キャスト)の給与、報酬を計算します。

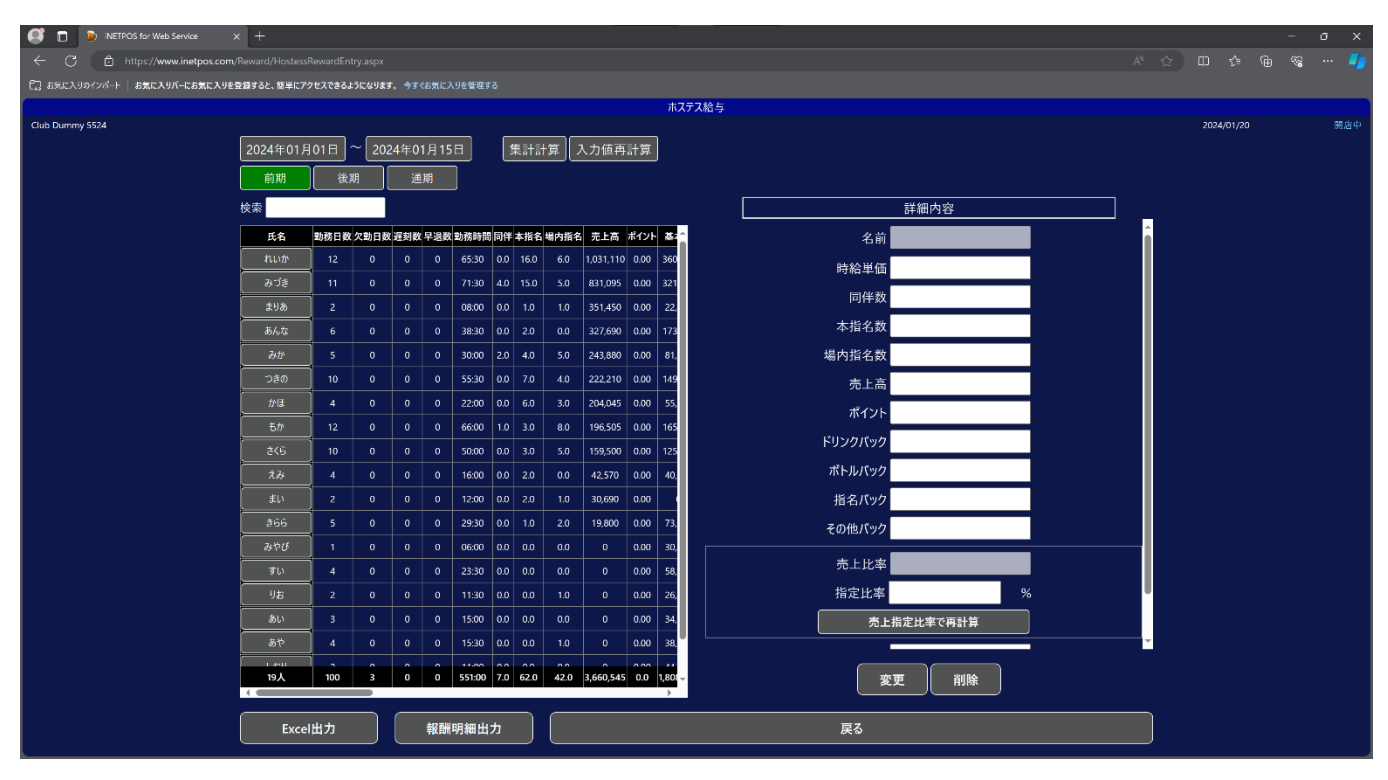

## ホステス全日払

全日払ホステス(キャスト)を管理します。

| INETPOS for Web Service        | × +          |             |                  |        |         |      |             |      |         |        |          |        |         |        |       |    |               |       |          |     |       |         |     | ×       |
|--------------------------------|--------------|-------------|------------------|--------|---------|------|-------------|------|---------|--------|----------|--------|---------|--------|-------|----|---------------|-------|----------|-----|-------|---------|-----|---------|
| ← C 🗈 https://www.inetpos.com  |              |             |                  |        |         |      |             |      |         |        |          |        |         |        |       |    |               |       |          |     |       |         | b % | -       |
| □ お気に入りのインポート お気に入りパーにお気に入ります。 | 2登録すると、簡単にア: | クセスできるようになり | । <b>इ. </b> 今इ९ | 6気に入り  | を管理する   |      |             |      |         |        |          |        |         |        |       |    |               |       |          |     |       |         |     |         |
| Club Dummu 5524                |              |             |                  |        |         |      |             | ĩ    | にステス全額  | 日払い一   | <u>ڳ</u> |        |         |        |       |    |               |       |          |     | 2024  | 101 /20 |     | 50 rkab |
| Club Durriny 5524              | 2024年01日     |             | 024年01           | 8215   |         |      |             |      |         |        |          |        |         |        |       |    |               |       |          |     | 2024) | 01720   |     | 7576 T  |
|                                | 2024-1-017.  |             | ) <u>2</u> 01    | /]311  |         |      |             |      |         |        |          |        |         |        |       |    |               |       |          |     |       |         |     |         |
|                                | 検索           |             |                  |        |         |      |             |      |         |        |          |        |         |        |       |    |               |       |          |     |       |         |     |         |
|                                | 氏名           | 日付          | 勤務時間             | 同伴 本打  | 名 場内指   | 名売上商 | ミボイント 基本給   | 大入手当 | ドリンクパック | ボトルバック | 指名バック    | その他バック | 7 課税支給額 | 夏支給合計  | 店舗使用料 | 关键 | <b>ヽ</b> アメイク | 管理費   | 前金 ホステス技 | 除課税 |       |         |     |         |
|                                | うた6/2        | 2024/01/17  | 05:00            | 0.0 0. | .0 0.0  |      | 0.00 15,000 |      |         |        |          |        | 15,000  | 15,000 | 1,000 |    |               | 500   | 0 5,000  |     |       |         |     |         |
|                                | うた6/2        | 2024/01/18  | 05:00            | 0.0 0. | 0.0 0.0 |      | 0.00 15,000 |      |         |        |          |        | 15,000  | 15,000 | 1,000 | 0  |               | 500   | 0 5,000  |     |       |         |     |         |
|                                | うた6/2        | 2024/01/19  | 05:00            | 0.0 0. | .0 0.0  |      | 0.00 15,000 |      |         |        |          |        | 15,000  | 15,000 | 1,000 | 0  |               | 1,500 | 0 5,000  |     |       |         |     |         |
|                                | 210 1/16     | 2024/01/16  | 04:30            | 0.0 0. | .0 0.0  | 0    | 0.00 22,500 | 0    | 0       | 0      | 0        | 0      | 22,500  | 22,500 | 1,000 | 0  | 0             | 500   | 0 5,000  | 15  |       |         |     |         |
|                                | 4人           | I           | 19:30            | 0.0 0  | .0 0.0  | 0    | 0.0 67,500  | 0    | 0       | 0      | 0        | 0      | 67,500  | 67,500 | 4,000 | 0  | U             | 3,000 | 0 20,000 | 6,  |       |         |     |         |
|                                |              |             |                  |        |         |      |             |      |         |        |          |        |         |        |       |    |               |       |          |     |       |         |     |         |
|                                | Exce         | Шカ          |                  |        |         |      |             |      |         |        |          |        |         |        |       |    |               |       | 戻る       | •   |       |         |     |         |
## 時給テーブル

キャストのスライド時給テーブルを設定します。

| <b>S</b> 🛛 |                         | × +                 |          |                      |            |         |                                         |            | σx  |
|------------|-------------------------|---------------------|----------|----------------------|------------|---------|-----------------------------------------|------------|-----|
| < C        | https://www.inetpos.com | n/Reward/HourlyWage |          |                      |            |         |                                         |            |     |
| C3 85.023  | のインボート   お気に入りパーにお気に入りれ | 2登録すると、簡単にアクセス      | できるようになり | Jます。 <del>今</del> すぐ |            | ≣¢る     |                                         |            |     |
|            |                         |                     |          |                      |            |         | 時給テーブル                                  |            |     |
| Club Dumm  | / 5524                  |                     |          |                      |            |         |                                         | 2024/01/20 | 開店中 |
|            |                         |                     | テープ      | ル種別売                 | 上金額        | •       | 詳細内容                                    |            |     |
|            |                         |                     | 出勤日姜     | <u> </u>             | 時給超過       | 金額 超過時給 | ▲ 勤務日数 日                                |            |     |
|            |                         | 選択                  | •        |                      | 2,300 0    |         |                                         |            |     |
|            |                         | 選択                  | 0        | 210,000              | 2,500 0    |         |                                         |            |     |
|            |                         | 選択                  | 0        | 310,000              | 2,800 0    |         |                                         |            |     |
|            |                         | 選択                  | 0        | 410,000              | 3,100 0    | 0       | 超過                                      |            |     |
|            |                         | 選択                  | 0        | 510,000              | 3,400 0    |         | 超過時給                                    |            |     |
|            |                         | 選択                  | 0        | 610,000              | 3,700 0    |         |                                         |            |     |
|            |                         | 選択                  | •        | 710,000              | 4,000 0    |         |                                         |            |     |
|            |                         | 選択                  | •        | 810,000              | 4,300 0    |         |                                         |            |     |
|            |                         | 選択                  | •        | 910,000              | 4,600 (    |         |                                         |            |     |
|            |                         | 選択                  | •        | 1,010,000            | 4,900 100, | 000 300 |                                         |            |     |
|            |                         | 選択                  | 4        |                      | 2,500 (    |         |                                         |            |     |
|            |                         | 選択                  | 4        | 210,000              | 2,700 0    | 0       |                                         |            |     |
|            |                         | 選択                  | 4        | 310,000              | 3,000 0    |         |                                         |            |     |
|            |                         | 選択                  | 4        | 410,000              | 3,300 0    | 0       |                                         |            |     |
|            |                         | 選択                  | 4        | 510,000              | 3,500 0    |         |                                         |            |     |
|            |                         | 選択                  | 4        | 610,000              | 3,900 (    |         |                                         |            |     |
|            |                         | 選択                  | 4        | 710,000              | 4,200 0    |         |                                         |            |     |
|            |                         | 選択                  | 4        | 810,000              | 4,500 (    | 0       |                                         |            |     |
|            |                         | 選択                  | 4        | 910,000              | 4,800 0    | 0       |                                         |            |     |
|            |                         | 選択                  | 4        | 1,010,000            | 5,500 100, | 300 300 |                                         |            |     |
|            |                         |                     |          |                      |            |         | 「「「「「」」「「」」「「」」「「」」「「」」「「」」「」」「「」」」「」」「 |            |     |
|            |                         |                     |          |                      |            |         |                                         |            |     |
|            |                         |                     |          |                      |            |         |                                         |            |     |

# 予約管理

予約に関する項目をまとめあります。

| 📑 🗋 😥 iNETPOS for Web Service 🔅 | × +                                    |                                   |            |            |  |
|---------------------------------|----------------------------------------|-----------------------------------|------------|------------|--|
| ← C 🖻 https://www.inetpos.com   |                                        |                                   |            |            |  |
| €] お気に入りのインポート   お気に入りパーにお気に入りを | 登録すると、簡単にアクセスできるようになります。 今すぐお気に入りを管理する |                                   |            |            |  |
|                                 |                                        | 予約管理                              |            |            |  |
| Club Dummy 5524                 |                                        |                                   |            | 2024/01/20 |  |
|                                 |                                        |                                   |            |            |  |
|                                 | 予約入力                                   | 新予約入力                             | 予約一覧       | J          |  |
|                                 |                                        |                                   |            |            |  |
|                                 |                                        |                                   |            |            |  |
|                                 |                                        |                                   |            |            |  |
|                                 |                                        |                                   |            |            |  |
|                                 |                                        |                                   |            |            |  |
|                                 |                                        |                                   |            |            |  |
|                                 |                                        |                                   |            |            |  |
|                                 |                                        |                                   |            |            |  |
|                                 |                                        |                                   | <b>雇</b> る |            |  |
|                                 |                                        |                                   |            | )          |  |
|                                 |                                        | © 2012-2024 Boolean Business Inc. |            |            |  |
|                                 |                                        |                                   |            |            |  |
|                                 |                                        |                                   |            |            |  |
|                                 |                                        |                                   |            |            |  |
|                                 |                                        |                                   |            |            |  |
|                                 |                                        |                                   |            |            |  |
|                                 |                                        |                                   |            |            |  |
|                                 |                                        |                                   |            |            |  |
|                                 |                                        |                                   |            |            |  |
|                                 |                                        |                                   |            |            |  |
|                                 |                                        |                                   |            |            |  |
|                                 |                                        |                                   |            |            |  |

## 予約入力

予約の登録を行います。

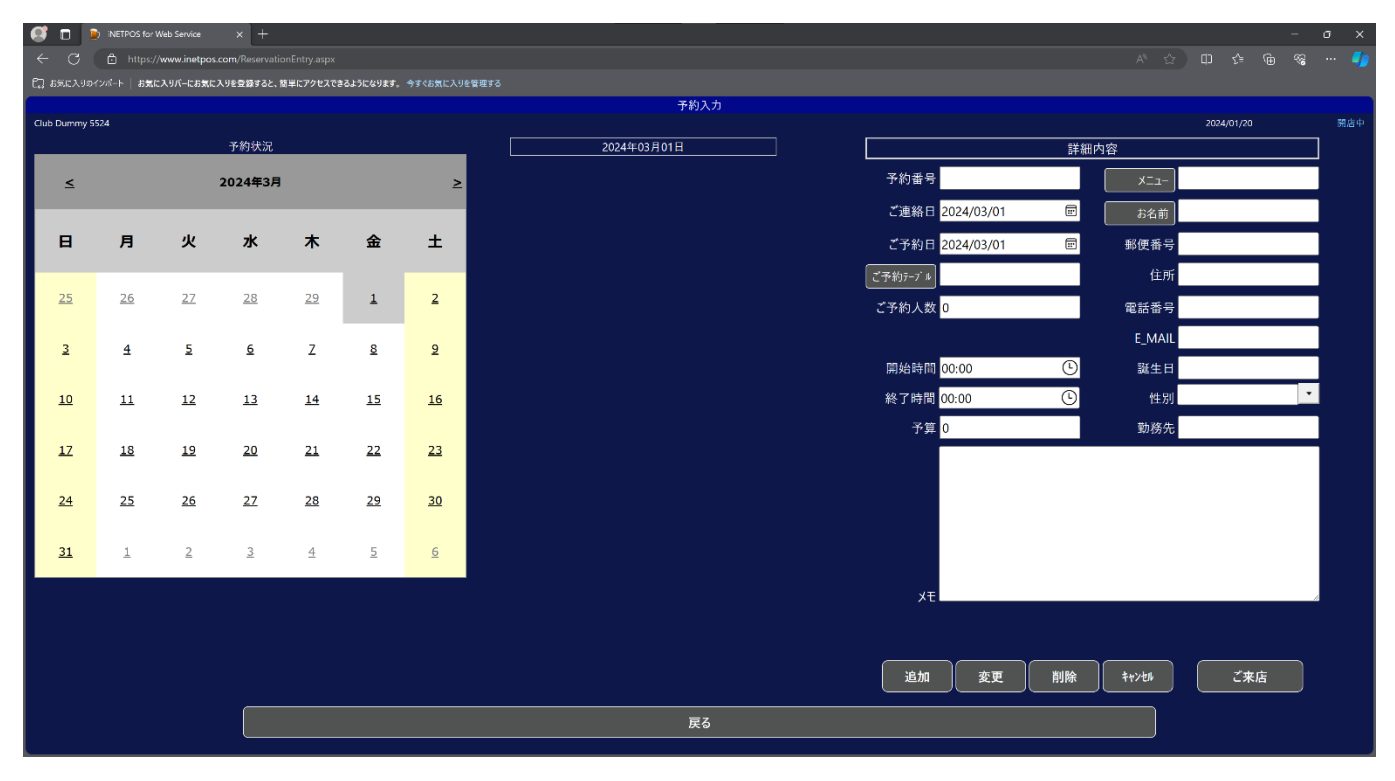

## 新予約入力

予約の登録を行います。

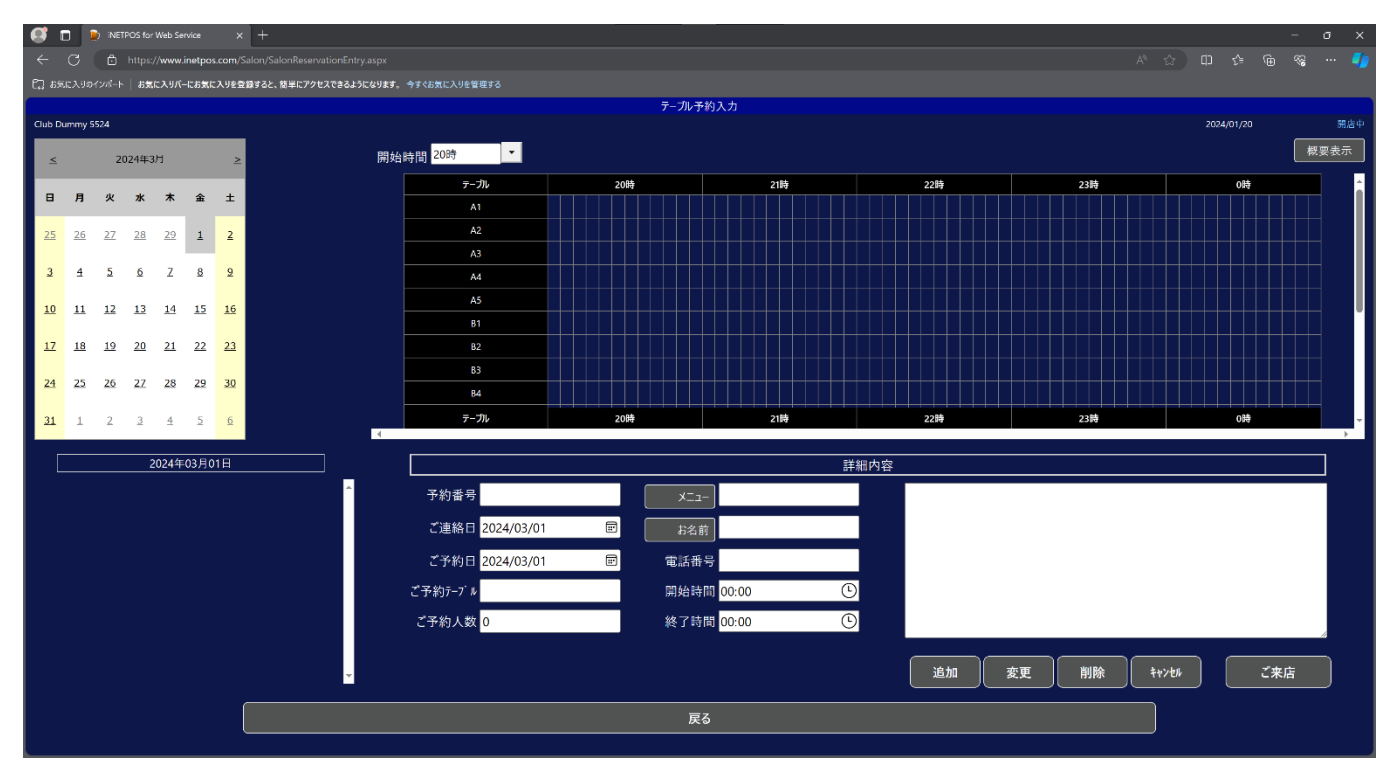

## 予約一覧

予約登録状況を一覧で表示します。

| 💓 🔲 🝺 INETPOS for Web Service > | < +               |                |            |        |                      |        |            | - | σ×    |
|---------------------------------|-------------------|----------------|------------|--------|----------------------|--------|------------|---|-------|
| ← C                             |                   |                |            |        |                      |        |            |   |       |
| □□ お気に入りのインボート   お気に入りパーにお気に入りを | 登録すると、簡単にアクセスできるよ | うになります。 今すぐお気に |            |        |                      |        |            |   |       |
| Child Daman (52)                |                   |                |            | 予約一覧   |                      |        | 2024/04/22 |   |       |
| Cub burniy 3524                 | 2024年03月01日       | ~2024年03月01    |            |        |                      |        | 2024/01/20 |   | 000 T |
|                                 | 前期 後月             | 月」通期           | <b>≝</b> ∎ |        |                      |        |            |   |       |
|                                 | 予#                | 为一覧            |            |        |                      | 詳細内容   |            |   |       |
|                                 |                   |                |            |        | 予約番号                 | -בבא   |            |   |       |
|                                 |                   |                |            |        | ご連絡日 2024/03/01      | お名前    |            |   |       |
|                                 |                   |                |            |        | ご予約日 2024/03/01      | 郵便番号   |            |   |       |
|                                 |                   |                |            |        | ご予約テーブル              | 住所     |            |   |       |
|                                 |                   |                |            |        | ご予約人数 <mark>0</mark> | 電話番号   |            |   |       |
|                                 |                   |                |            |        |                      | E_MAIL |            |   |       |
|                                 |                   |                |            |        | 開始時間 00:00           | 誕生日    |            |   |       |
|                                 |                   |                |            |        | 終了時間 00:00           | 性別     | •          |   |       |
|                                 |                   |                |            |        | 予算 <mark>0</mark>    | 勤務先    |            |   |       |
|                                 |                   |                |            |        | ×ŧ                   |        |            |   |       |
|                                 |                   |                |            |        |                      | ご来店    |            |   |       |
|                                 |                   |                |            | <br>戻る |                      |        |            |   |       |
|                                 |                   |                |            |        |                      |        |            |   |       |

# ポイント管理

ポイント管理の項目をまとめてあります。

| 📑 📄 😥 INETPOS for Web Service 🛛 🛪 | ( +                                    |                                   |       |            | - o × |
|-----------------------------------|----------------------------------------|-----------------------------------|-------|------------|-------|
| ← C 🗄 https://www.inetpos.com/    |                                        |                                   |       |            |       |
| €□ お気に入りのインポート   お気に入りバーにお気に入りを   | 登録すると、簡単にアクセスできるようになります。 今すぐお気に入りを管理する |                                   |       |            |       |
|                                   |                                        | ポイント管理                            |       |            |       |
| Club Dummy 5524                   |                                        |                                   |       | 2024/01/20 |       |
|                                   |                                        |                                   |       |            |       |
|                                   | ポイント残高                                 | 日付別履歴                             | 联客別履歴 | J          |       |
|                                   |                                        |                                   |       |            |       |
|                                   |                                        |                                   |       |            |       |
|                                   |                                        |                                   |       |            |       |
|                                   | ()                                     | [ ]                               | ) (   | )          |       |
|                                   |                                        |                                   |       |            |       |
|                                   |                                        |                                   |       |            |       |
|                                   |                                        |                                   |       |            |       |
|                                   |                                        |                                   |       |            |       |
|                                   |                                        |                                   | =     | Í          |       |
|                                   |                                        |                                   |       | J          |       |
|                                   |                                        | © 2012-2024 Boolean Business Inc. |       |            |       |
|                                   |                                        |                                   |       |            |       |
|                                   |                                        |                                   |       |            |       |
|                                   |                                        |                                   |       |            |       |
|                                   |                                        |                                   |       |            |       |
|                                   |                                        |                                   |       |            |       |
|                                   |                                        |                                   |       |            |       |
|                                   |                                        |                                   |       |            |       |
|                                   |                                        |                                   |       |            |       |
|                                   |                                        |                                   |       |            |       |
|                                   |                                        |                                   |       |            |       |
|                                   |                                        |                                   |       |            |       |
|                                   |                                        |                                   |       |            |       |

## ポイント残高

ポイント残高を一覧で表示します。

| 📑 📄 iNETPOS for Web Service 🗙  |                                              |    |           |     |
|--------------------------------|----------------------------------------------|----|-----------|-----|
| ← C                            |                                              |    |           |     |
| こ、お気に入りのインボート お気に入りパーにお気に入りを登録 | <b>はると、関単にアクセスできるようになります。 今</b> すぐお気に入りを管理する |    |           |     |
|                                | ポイント残高                                       |    |           |     |
| Club Dummy 5524                |                                              | 20 | 024/01/20 | 開店中 |
|                                | · 经知力应                                       |    |           |     |
|                                |                                              |    |           |     |
|                                |                                              |    |           |     |
|                                | 残离                                           |    |           |     |
|                                | - 最終利用日                                      |    |           |     |
|                                |                                              |    |           |     |
|                                |                                              |    |           |     |
|                                |                                              |    |           |     |
|                                |                                              |    |           |     |
|                                |                                              |    |           |     |
|                                |                                              |    |           |     |
|                                |                                              |    |           |     |
|                                |                                              |    |           |     |
|                                |                                              |    |           |     |
|                                |                                              |    |           |     |
|                                |                                              |    |           |     |
|                                |                                              |    |           |     |
|                                |                                              |    |           |     |
|                                |                                              |    |           |     |
|                                |                                              |    |           |     |
|                                |                                              |    |           |     |
|                                |                                              |    |           |     |
|                                |                                              |    |           |     |
|                                | (                                            |    |           |     |
|                                |                                              |    |           |     |
|                                | EZ.                                          |    |           |     |
|                                | ж0<br>                                       |    |           |     |
|                                |                                              |    |           |     |
|                                |                                              |    |           |     |

## 日付別履歴

日付別のポイント履歴を表示します。

| 🕼 🗖 🖻 NETROS for Web Service x +                                        |            |     |
|-------------------------------------------------------------------------|------------|-----|
| ← C 🗅 https://www.inetpas.com/MemberPoint/MemberPointHistoryReport.aspz |            |     |
| 15) お気に入りのクバート   お気に入りパーにお気に入りを登録すると、簡単にプラセスできるようになります。今年く6月にに入りを発展する   |            |     |
| 日付別ポイン履歴                                                                |            |     |
| Club Durnny 5524                                                        | 2024/01/20 | 開店中 |
| 2024年01月01日 ~ 2024年01月31日                                               |            |     |
| 前期 後期 计通期                                                               |            |     |
|                                                                         |            |     |
|                                                                         |            |     |
|                                                                         |            |     |
|                                                                         |            |     |
|                                                                         |            |     |
|                                                                         |            |     |
|                                                                         |            |     |
|                                                                         |            |     |
|                                                                         |            |     |
|                                                                         |            |     |
|                                                                         |            |     |
|                                                                         |            |     |
|                                                                         |            |     |
|                                                                         |            |     |
|                                                                         |            |     |
|                                                                         |            |     |
|                                                                         |            |     |
|                                                                         |            |     |
|                                                                         |            |     |
|                                                                         |            |     |
|                                                                         |            |     |
| 戻る                                                                      |            |     |
|                                                                         |            |     |
|                                                                         |            |     |
|                                                                         |            |     |

## 顧客別履歴

顧客別のポイント履歴を表示します。

| 9          | iNETPOS for Web Se | rvice X        | +                                            |     |          | -   | σ | ×   |
|------------|--------------------|----------------|----------------------------------------------|-----|----------|-----|---|-----|
|            | 🖞 💼 https://www.   | inetpos.com/Me |                                              |     |          | è % |   |     |
| ದ್ರಿ ಕರ್ಷಾ | 入りのインボート   お気に入りパー | -にお気に入りを登録     | <b>すると、数単にアクセスできるようになります。 今</b> すべる気に入りを管理する |     |          |     |   |     |
|            |                    |                | 顧客別ポイント履歴                                    |     |          |     |   |     |
| Club Durre | my 5524            | 2024年01<br>前期  | 踏客刻水化小履感<br>301日 ~ 2024年01月31日<br>使带         | 202 | 44/03/01 |     |   | 機造中 |
|            |                    |                |                                              |     |          |     |   |     |
|            |                    |                |                                              |     |          |     |   |     |
|            |                    |                |                                              |     |          |     |   |     |
|            |                    |                |                                              |     |          |     |   |     |

## テーブル稼働状況

テーブルの稼働状況を確認できます。

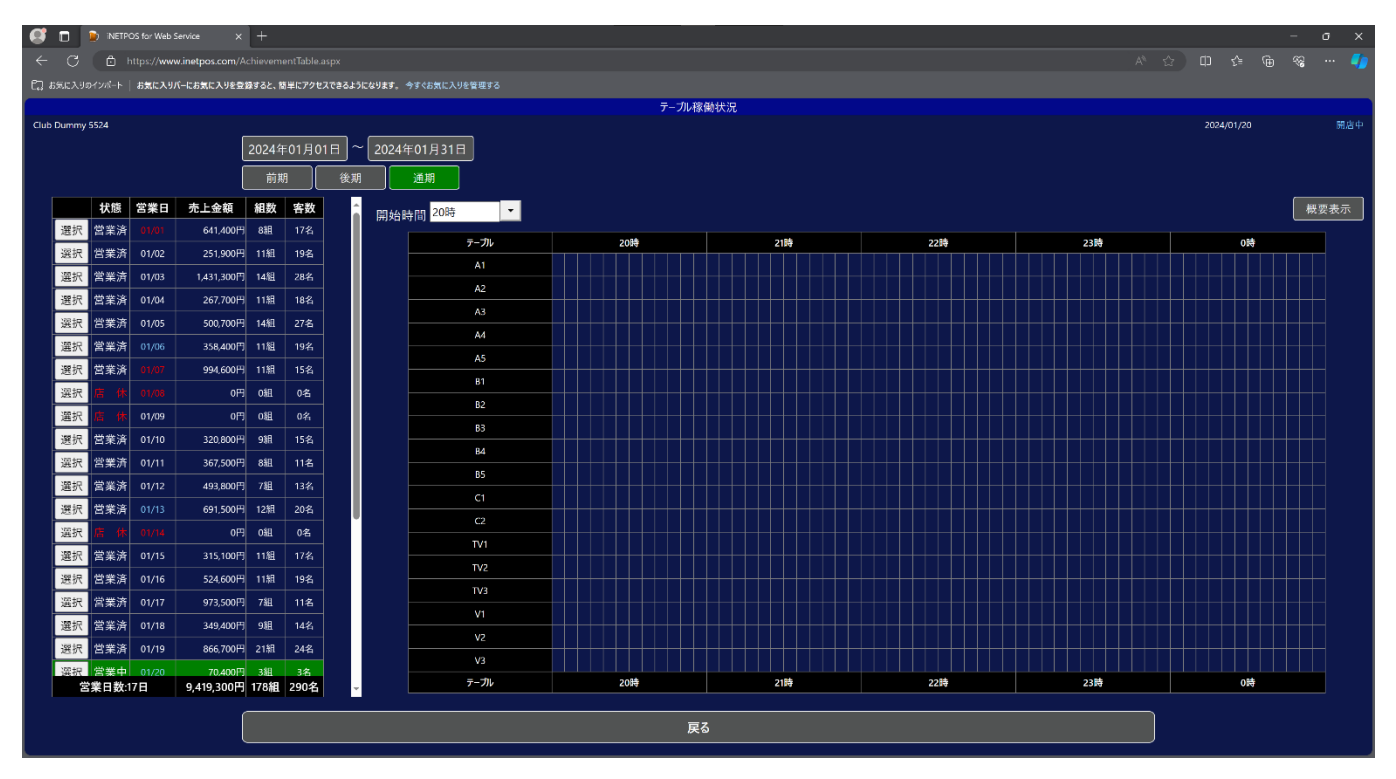

# 問い合わせ

### 問い合わせ用の公式 LINE です

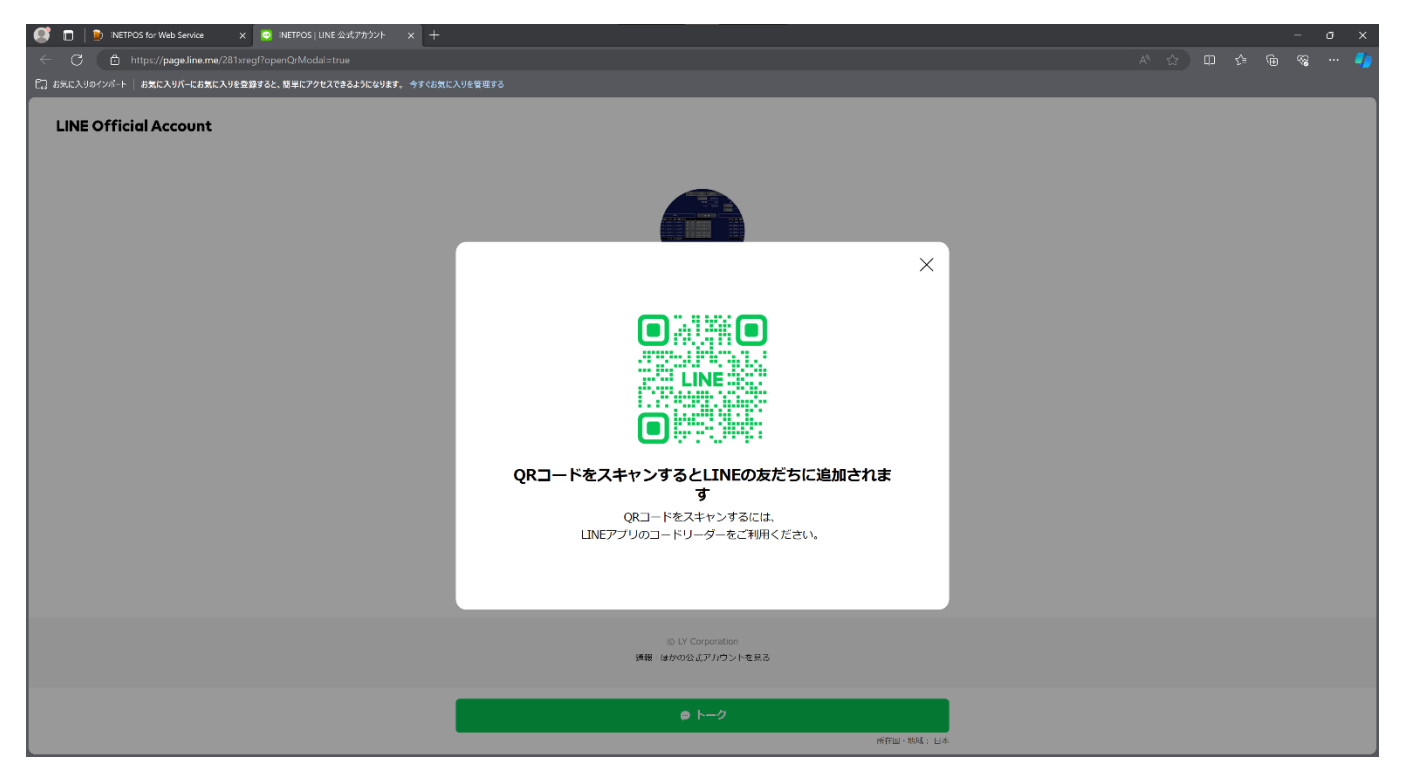

# システム管理

業務とは直接関係しない項目をまとめてあります。

| 🦪 🗊 😰 iNETPOS for Web Service > | × +                                    |                                   |            |  |
|---------------------------------|----------------------------------------|-----------------------------------|------------|--|
| ← C 🖞 https://www.inetpos.com/  |                                        |                                   |            |  |
| ご、お気に入りのインボート お気に入りパーにお気に入りを見   | 登録すると、簡単にアクセスできるようになります。 今すぐお気に入りを管理する |                                   |            |  |
|                                 |                                        | システム管理                            |            |  |
| Club Dummy 5524                 |                                        |                                   | 2024/01/20 |  |
|                                 |                                        |                                   |            |  |
|                                 | 営業日切替                                  | セットアップ                            |            |  |
|                                 |                                        |                                   |            |  |
|                                 |                                        |                                   | ( i        |  |
|                                 |                                        |                                   | <br>ļ      |  |
|                                 | ()                                     | [ ]                               | ) i        |  |
|                                 |                                        |                                   |            |  |
|                                 |                                        |                                   |            |  |
|                                 |                                        |                                   |            |  |
|                                 |                                        |                                   | ) ,        |  |
|                                 |                                        |                                   |            |  |
|                                 |                                        |                                   | ,          |  |
|                                 |                                        | © 2012-2024 Boolean Business Inc. |            |  |
|                                 |                                        |                                   |            |  |
|                                 |                                        |                                   |            |  |
|                                 |                                        |                                   |            |  |
|                                 |                                        |                                   |            |  |
|                                 |                                        |                                   |            |  |
|                                 |                                        |                                   |            |  |
|                                 |                                        |                                   |            |  |
|                                 |                                        |                                   |            |  |
|                                 |                                        |                                   |            |  |
|                                 |                                        |                                   |            |  |
|                                 |                                        |                                   |            |  |

### 営業日切替

現在の状況を保持して指定した日付のデータを修正できます。閉店処理で元の状態に戻ります。

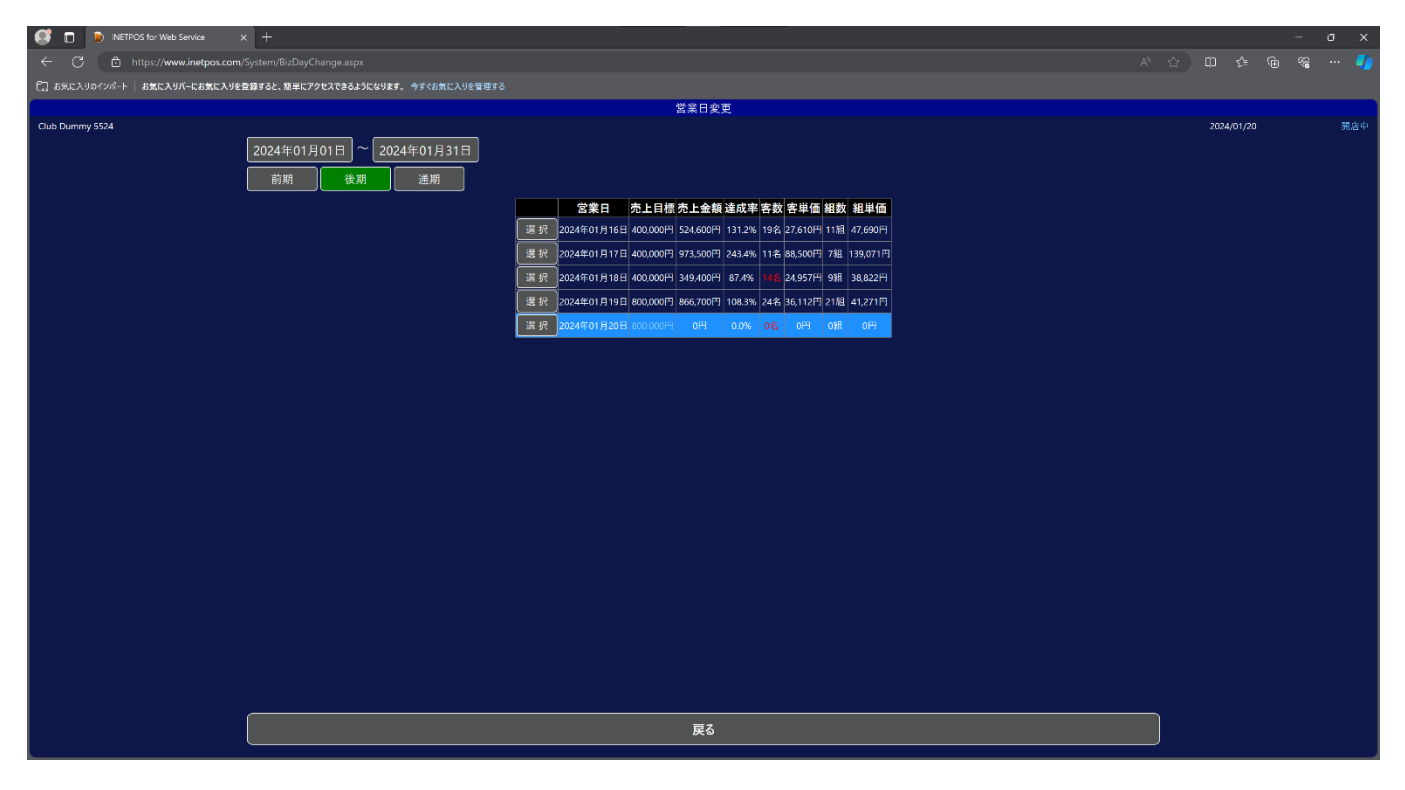

# セットアップ

プリンターオプションをダウンロードできます。

| 📑 📄 😥 INETPOS for Web Service |             |                                      |                         |   |           | - o   | ×   |
|-------------------------------|-------------|--------------------------------------|-------------------------|---|-----------|-------|-----|
| ← 🖸 🗈 https://www.ine         | tpos.com/Sy |                                      |                         |   |           | ~~ ·· | · 🌗 |
| 【□ お気に入りのインボート   お気に入りパーにお    | 6気に入りを登録    | はると、簡単にアクセスできるようになります。 今すぐお気に入りを管理する |                         |   |           |       |     |
|                               |             |                                      | システムセットアップ              |   |           |       |     |
| Club Dummy 5524               |             |                                      |                         |   | 2024/01/2 |       | 開店中 |
|                               |             | ſ                                    |                         | 1 |           |       |     |
|                               |             | l                                    | オフションのタワンロート(Windows専用) | ļ |           |       |     |
|                               |             |                                      |                         |   |           |       |     |
|                               |             |                                      |                         |   |           |       |     |
|                               |             |                                      |                         |   |           |       |     |
|                               |             |                                      |                         |   |           |       |     |
|                               |             |                                      |                         |   |           |       |     |
|                               |             |                                      |                         |   |           |       |     |
|                               |             |                                      |                         |   |           |       |     |
|                               |             |                                      |                         |   |           |       |     |
|                               |             |                                      |                         |   |           |       |     |
|                               |             |                                      |                         |   |           |       |     |
|                               |             |                                      |                         |   |           |       |     |
|                               |             |                                      |                         |   |           |       |     |
|                               |             |                                      |                         |   |           |       |     |
|                               |             |                                      |                         |   |           |       |     |
|                               |             |                                      |                         |   |           |       |     |
|                               |             |                                      |                         |   |           |       |     |
|                               |             |                                      |                         |   |           |       |     |
|                               |             |                                      |                         |   |           |       |     |
|                               |             |                                      |                         |   |           |       |     |
|                               |             |                                      |                         |   |           |       |     |
|                               |             |                                      |                         |   |           |       |     |
|                               |             |                                      |                         |   |           |       |     |
|                               |             |                                      |                         |   |           |       |     |
|                               |             |                                      |                         |   |           |       |     |
|                               |             |                                      | 戻る                      |   |           |       |     |

# 在庫管理

在庫管理に関する項目をまとめあります。

| C http://www.inetpos.com/Munu.asp<br>C BSEAJD42vi-+ BSEAJIA-EBSEAJE2DF32-1<br>Cub Dummy 5524 | px<br>酸年に79世スできるようになります。今年く65次に入りを世界する<br>在月一覧 | 右庫管理       右車屋盤       ()       () | A <sup>2</sup> | ☆ □        | ()<br>()<br>()<br>()<br>()<br>()<br>()<br>()<br>()<br>()<br>()<br>()<br>()<br>( | <b>《</b> )<br>第店中 |
|----------------------------------------------------------------------------------------------|------------------------------------------------|-----------------------------------|----------------|------------|---------------------------------------------------------------------------------|-------------------|
| С] 5%СХУ947/6-+   БЖСХУ/6-СБЖСХУ4289326.1                                                    | ■ 日本のではないます。今年45歳に入りを覚醒する                      | 在庫管理                              | <br>在非明知       | 2024/01/20 |                                                                                 | 第志中               |
| Club Dummy 5524                                                                              |                                                | 在岸管理                              | <br>           | 2024/01/20 |                                                                                 | 開店中               |
| Club Dummy 5524                                                                              | 6#-R                                           |                                   | <br>在非期約       | 2024/01/20 |                                                                                 |                   |
|                                                                                              | 6.#-R                                          |                                   |                | )<br>]     |                                                                                 |                   |
|                                                                                              | 6#-%                                           |                                   |                | ]          |                                                                                 |                   |
|                                                                                              |                                                |                                   | <u>在</u> 库棚均   | )          |                                                                                 |                   |
|                                                                                              |                                                |                                   |                | Ì          |                                                                                 |                   |
|                                                                                              |                                                |                                   |                |            |                                                                                 |                   |
|                                                                                              |                                                |                                   |                | ļ          |                                                                                 |                   |
|                                                                                              |                                                |                                   |                |            |                                                                                 |                   |
|                                                                                              |                                                |                                   |                |            |                                                                                 |                   |
|                                                                                              |                                                |                                   |                |            |                                                                                 |                   |
|                                                                                              |                                                |                                   |                |            |                                                                                 |                   |
|                                                                                              | )                                              |                                   |                | ]          |                                                                                 |                   |
|                                                                                              |                                                |                                   | 戻る             | Ì          |                                                                                 |                   |
|                                                                                              |                                                |                                   |                | J          |                                                                                 |                   |
|                                                                                              |                                                | © 2012-2024 Boolean Business Inc. |                |            |                                                                                 |                   |
|                                                                                              |                                                |                                   |                |            |                                                                                 |                   |
|                                                                                              |                                                |                                   |                |            |                                                                                 |                   |
|                                                                                              |                                                |                                   |                |            |                                                                                 |                   |
|                                                                                              |                                                |                                   |                |            |                                                                                 |                   |
|                                                                                              |                                                |                                   |                |            |                                                                                 |                   |
|                                                                                              |                                                |                                   |                |            |                                                                                 |                   |
|                                                                                              |                                                |                                   |                |            |                                                                                 |                   |
|                                                                                              |                                                |                                   |                |            |                                                                                 |                   |
|                                                                                              |                                                |                                   |                |            |                                                                                 |                   |
|                                                                                              |                                                |                                   |                |            |                                                                                 |                   |
|                                                                                              |                                                |                                   |                |            |                                                                                 |                   |
|                                                                                              |                                                |                                   |                |            |                                                                                 |                   |

## 在庫一覧

在庫一覧を表示します。

|                                                                                                    | 😅 🗖 🐌 iNETPOS for Web Service 🛛 🗙 🕂   |                                    |                     |                  |         |   |  |  |  |  |  |  |
|----------------------------------------------------------------------------------------------------|---------------------------------------|------------------------------------|---------------------|------------------|---------|---|--|--|--|--|--|--|
|                                                                                                    | ← 🔿 🖻 https://www.inetpos.com/Stock/S |                                    |                     |                  |         |   |  |  |  |  |  |  |
| パリックショム20     学生当     合業学生     公グスパックの     学生会       第2013/12/00     第2014     第2014                                                                                                    | ここ お気に入りのインボート お気に入りパーにお気に入りを登録すると    | と、簡単にアクセスできるようになります。 今すぐお気に入りを管理する |                     |                  |         |   |  |  |  |  |  |  |
| 第2017/02/0       第2017/02/0       #2017/02/0       #2017/02/0       #2017/02/0       #2017/02/0< | 在庫-覧                                  |                                    |                     |                  |         |   |  |  |  |  |  |  |
| 発生日         在車管理名称 メニュー名称         開始入庫         社入車         開始入庫         人上出車         現在車款           2023/12/20         車匠八         1         0         0         0         0         0         0         0         0         0         0         0         0         0         0         0         0         0         0         0         0         0         0         0         0         0         0         0         0         0         0         0         0         0         0         0         0         0         0         0         0         0         0         0         0         0         0         0         0         0         0         0         0         0         0         0         0         0         0         0         0         0         0         0         0         0         0         0         0         0         0         0         0         0         0         0         0         0         0         0         0         0         0         0         0         0         0         0         0         0         0         0         0         0         0                                                                                                    | パロック5412                              |                                    |                     |                  |         |   |  |  |  |  |  |  |
|                                                                                                    |                                       | 発生日 在庫                             | 管理名称 メニュー名称 開始在庫 仕入 | 入庫 調整入庫 調整出庫 売上: | 出庫 現在庫数 |   |  |  |  |  |  |  |
|                                                                                                    |                                       | 2023/12/06                         | 四六 吉四六 7            |                  | 1 6     |   |  |  |  |  |  |  |
|                                                                                                    |                                       |                                    |                     |                  |         |   |  |  |  |  |  |  |
|                                                                                                    |                                       |                                    |                     |                  |         |   |  |  |  |  |  |  |
|                                                                                                    |                                       |                                    |                     |                  |         |   |  |  |  |  |  |  |
|                                                                                                    |                                       |                                    |                     |                  |         |   |  |  |  |  |  |  |
|                                                                                                    |                                       |                                    |                     |                  |         |   |  |  |  |  |  |  |
|                                                                                                    |                                       |                                    |                     |                  |         |   |  |  |  |  |  |  |
|                                                                                                    |                                       |                                    |                     |                  |         |   |  |  |  |  |  |  |
|                                                                                                    |                                       |                                    |                     |                  |         |   |  |  |  |  |  |  |
|                                                                                                    |                                       |                                    |                     |                  |         |   |  |  |  |  |  |  |
|                                                                                                    |                                       |                                    |                     |                  |         |   |  |  |  |  |  |  |
|                                                                                                    |                                       |                                    |                     |                  |         |   |  |  |  |  |  |  |
|                                                                                                    |                                       |                                    |                     |                  |         |   |  |  |  |  |  |  |
|                                                                                                    |                                       |                                    |                     |                  |         |   |  |  |  |  |  |  |
|                                                                                                    |                                       |                                    |                     |                  |         |   |  |  |  |  |  |  |
|                                                                                                    |                                       |                                    |                     |                  |         |   |  |  |  |  |  |  |
|                                                                                                    |                                       |                                    |                     |                  |         |   |  |  |  |  |  |  |
|                                                                                                    |                                       |                                    |                     |                  |         |   |  |  |  |  |  |  |
|                                                                                                    |                                       |                                    |                     |                  |         |   |  |  |  |  |  |  |
|                                                                                                    |                                       |                                    |                     |                  |         |   |  |  |  |  |  |  |
|                                                                                                    |                                       |                                    |                     |                  |         |   |  |  |  |  |  |  |
|                                                                                                    |                                       |                                    |                     |                  |         |   |  |  |  |  |  |  |
|                                                                                                    |                                       |                                    |                     |                  |         |   |  |  |  |  |  |  |
|                                                                                                    |                                       |                                    |                     |                  |         |   |  |  |  |  |  |  |
|                                                                                                    |                                       | +                                  |                     | =7               |         | ) |  |  |  |  |  |  |
|                                                                                                    |                                       | Excel田 /J                          |                     | 戻る               |         |   |  |  |  |  |  |  |
|                                                                                                    |                                       |                                    |                     |                  |         |   |  |  |  |  |  |  |

## 在庫履歴

在庫履歴一覧を表示します。

| 🥵 🗖 🝺 INETPOS for Web Service 🗙 🕂              |                                                                                                    |                                             |                                     |             |                      | σ× |
|------------------------------------------------|----------------------------------------------------------------------------------------------------|---------------------------------------------|-------------------------------------|-------------|----------------------|----|
| ← 🔿 🗈 https://www.inetpos.com/Stock/StockHisto |                                                                                                    |                                             |                                     |             |                      |    |
| 「」お気に入りのインポート お気に入りバーにお気に入りを登録すると、簡単にアク        | ヤスできるようになります。 今すぐお気に入りを管理する                                                                                                  |                                             |                                     |             |                      |    |
|                                                |                                                                                                    | 在庫履歴                                        |                                     |             |                      |    |
| 7(0 <sub>2</sub> /5412                         | 01日 ~ 2023年12月31日<br>検索<br><u>名称<br/>蜜児</u> 川NRO<br>蜜児丁+>52A<br>蜜児丁二<br>蜜児丁二<br>蜜児丁二<br>蜜児丁二<br>蜜児丁二<br>蜜児丁二<br>蜜児丁二<br>蜜児丁二 | 在庫屋際<br><u>発生日</u> 在庫管理条称<br>2023/12/06 並四大 | <u>メニュー名称</u> 開始在庫<br><u> 吉四六</u> 7 | N整出庫<br>0 1 | 3023(12)03<br>8<br>6 |    |
|                                                |                                                                                                    |                                             |                                     |             |                      |    |
|                                                |                                                                                                    | 屋る                                          |                                     | <br>        |                      |    |
|                                                |                                                                                                    | ~~~~                                        |                                     |             |                      |    |
| k                                              |                                                                                                    |                                             |                                     |             |                      |    |

#### 在庫棚卸

在庫棚卸します。

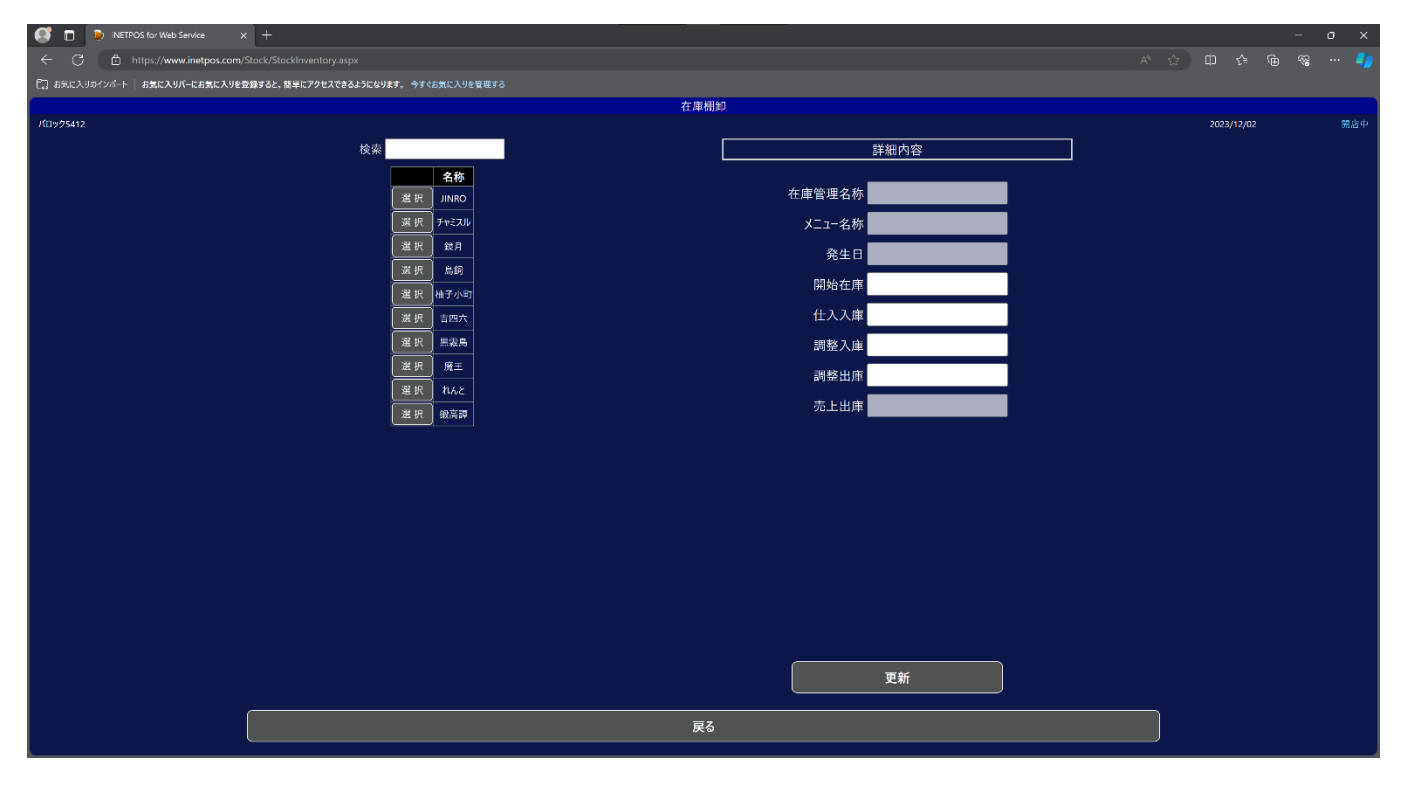

# プリンターご利用時の初期設定

プリンターをご利用の場合は初期設定が必要です。

※プリンターと端末の設定が完了しましたら端末は再起動をお願いします。

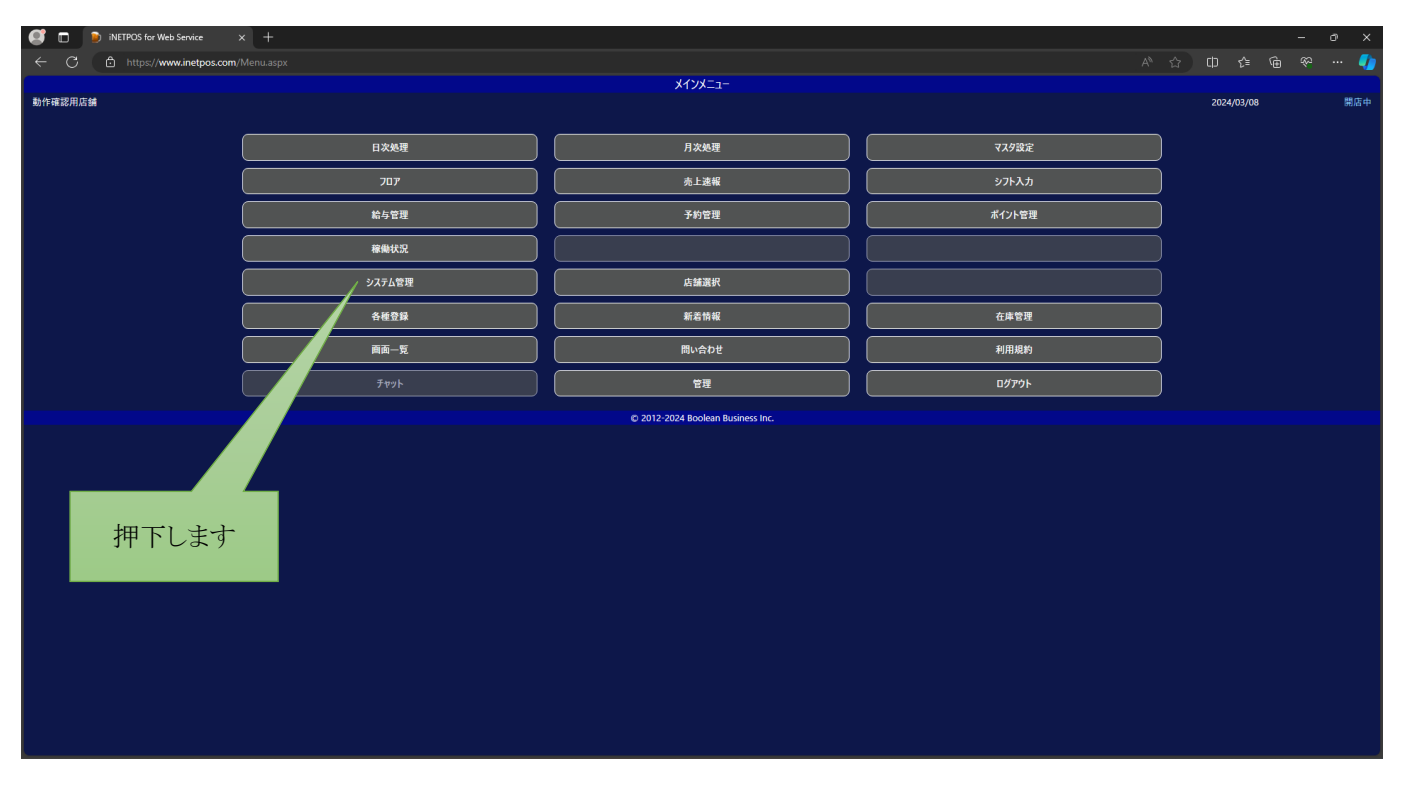

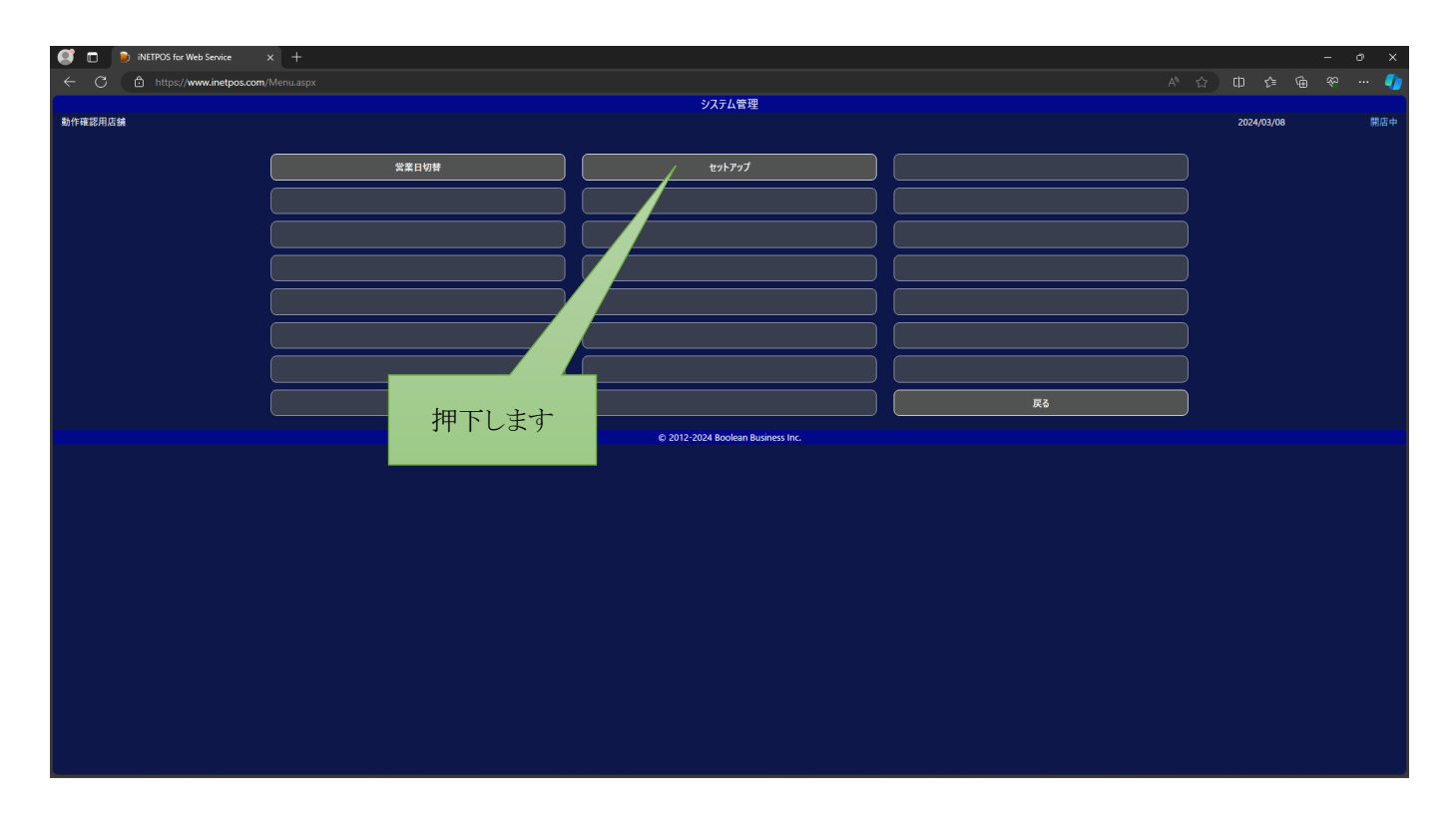

| iNETPOS for Web Service >      | c +                                    |            | - ( | ⇒ × |
|--------------------------------|----------------------------------------|------------|-----|-----|
| ← C 🗈 https://www.inetpos.com/ |                                        |            |     | 🌗   |
|                                | システムセットアップ                             |            |     |     |
| 動作確認用店舗                        |                                        | 2024/03/08 |     | 開店中 |
|                                | CA研明書作成 プリンター証明書 クライアント証明書             |            |     |     |
|                                |                                        |            |     |     |
|                                |                                        |            |     |     |
|                                |                                        |            |     |     |
|                                |                                        |            |     |     |
|                                |                                        |            |     |     |
|                                |                                        |            |     |     |
|                                |                                        |            |     |     |
|                                |                                        |            |     |     |
|                                |                                        |            |     |     |
|                                |                                        |            |     |     |
|                                | ····································   |            |     |     |
|                                | 11 1 1 1 1 1 1 1 1 1 1 1 1 1 1 1 1 1 1 |            |     |     |
|                                |                                        |            |     |     |
|                                |                                        |            |     |     |
|                                |                                        |            |     |     |
|                                |                                        |            |     |     |
|                                |                                        |            |     |     |
|                                |                                        |            |     |     |
|                                |                                        |            |     |     |
|                                |                                        |            |     |     |
|                                |                                        |            |     |     |
|                                |                                        |            |     |     |
|                                |                                        |            |     |     |
|                                | 戻る                                     |            |     |     |
|                                |                                        |            |     |     |
|                                |                                        |            |     |     |

| <b>@</b> | iNETPOS for Web Service > | +                                       |    |           | - | a x         |
|----------|---------------------------|-----------------------------------------|----|-----------|---|-------------|
| ← C      | https://www.inetpos.com/S |                                         |    |           |   | 🌗           |
|          |                           | システムセットアップ                              |    |           |   |             |
| 動作確認用    | 22 <b>4</b>               | AAEUHIBERAL プリンター延明書 クライアント延明書<br>押下します | 20 | 124/03/08 |   | <b>第日</b> 中 |
|          |                           |                                         |    |           |   |             |
|          |                           | بي<br>م                                 |    |           |   |             |
|          |                           |                                         |    |           |   |             |

| 🥶 🗖 👂 iNETPOS for Web Service 🛛 🗙 | < + |            |                |    |                   |         | - 0 X   |
|-----------------------------------|-----|------------|----------------|----|-------------------|---------|---------|
| ← C 🗈 https://www.inetpos.com/9   |     |            |                |    |                   | 巾 ৫ ∿ ⊻ | 🧠 ··· 🌗 |
|                                   |     | <u>ئ</u>   | ステムセットアップ      |    | ダウンロード            |         |         |
| 動作確認用店舗                           |     |            |                |    | 70.128.31.129.pfx |         | 開店中     |
|                                   |     | CA証明書作成 プリ | ンター証明書 クライアント証 | 明書 |                   |         |         |
|                                   |     |            |                |    |                   |         |         |
|                                   |     |            |                |    |                   |         |         |
|                                   |     |            |                |    |                   |         |         |
|                                   |     |            |                |    |                   |         |         |
|                                   |     |            |                |    |                   |         |         |
|                                   |     |            |                |    |                   |         |         |
|                                   |     |            |                |    |                   |         |         |
|                                   |     |            |                |    |                   |         |         |
|                                   |     |            |                |    |                   |         |         |
|                                   |     |            |                |    |                   |         |         |
|                                   |     |            |                |    |                   |         |         |
|                                   |     |            |                |    |                   |         |         |
|                                   |     |            |                |    |                   |         |         |
|                                   |     |            |                |    |                   |         |         |
|                                   |     |            |                |    |                   |         |         |
|                                   |     |            |                |    |                   |         |         |
|                                   |     |            |                |    |                   |         |         |
|                                   |     |            |                |    |                   |         |         |
|                                   |     |            |                |    |                   |         |         |
|                                   |     |            |                |    |                   |         |         |
|                                   |     |            |                |    |                   |         |         |
|                                   |     |            |                |    |                   |         |         |
|                                   |     |            |                |    |                   |         |         |
|                                   |     |            | ĒZ.            |    |                   |         |         |
|                                   |     |            | ~~~            |    |                   |         |         |
|                                   |     |            |                |    |                   |         |         |
| L                                 |     |            |                |    |                   |         |         |

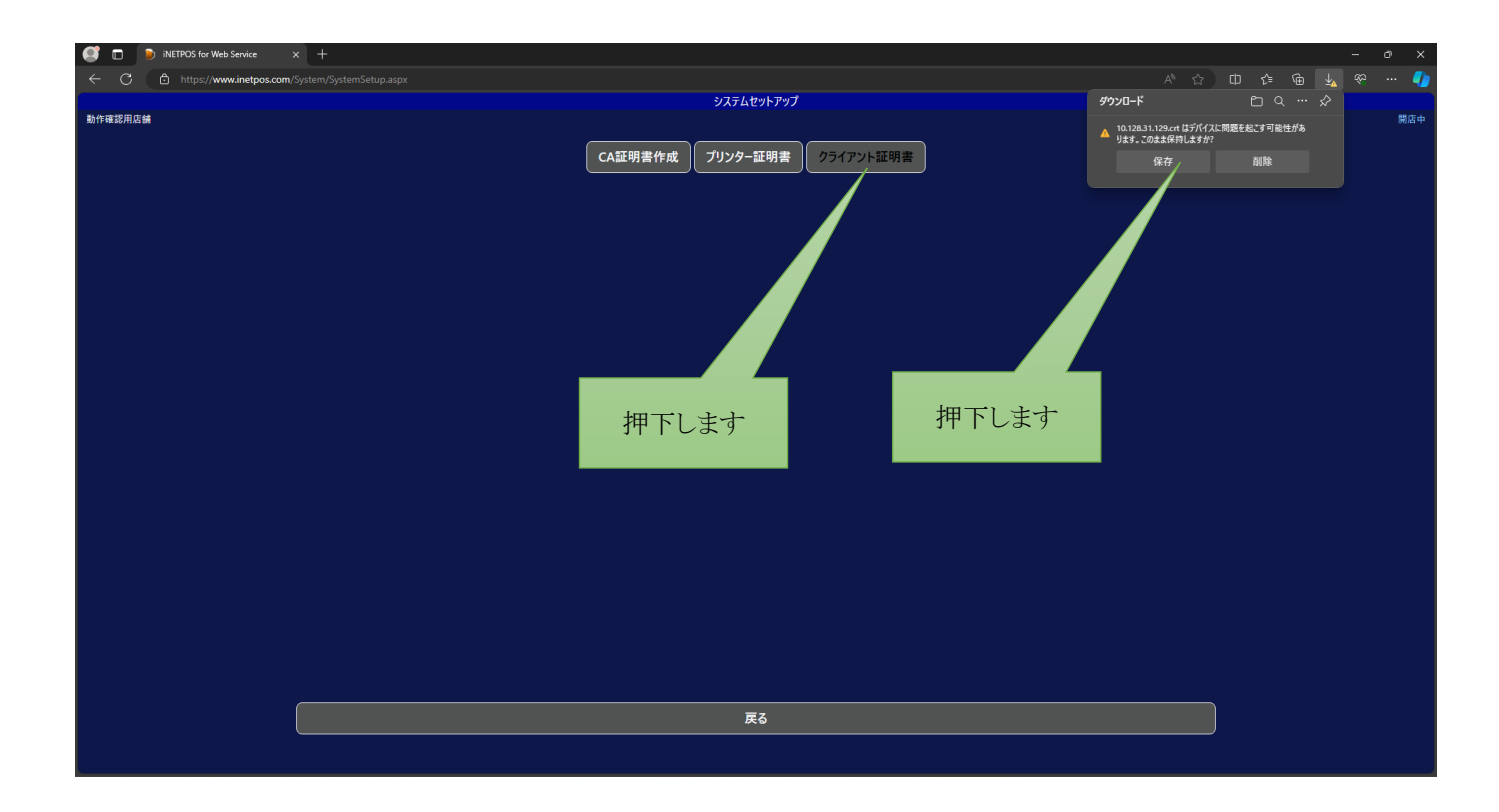

| iNETPOS for Web Service × + |                                       |                                |
|-----------------------------|---------------------------------------|--------------------------------|
| ← C                         |                                       | A 🕁 O 🕼 🖢 🖌 🖘 🌗                |
|                             | システムセットアップ                            | <b>ישעלי∉</b> א-∎עלי           |
| 動作彈證用広論                     | CA証明書作成 プリンター証明書 クライアント証明書            | 10.128.31.129.ort<br>27/641855 |
|                             |                                       |                                |
|                             |                                       |                                |
|                             |                                       |                                |
|                             |                                       |                                |
|                             |                                       |                                |
|                             | ————————————————————————————————————— |                                |

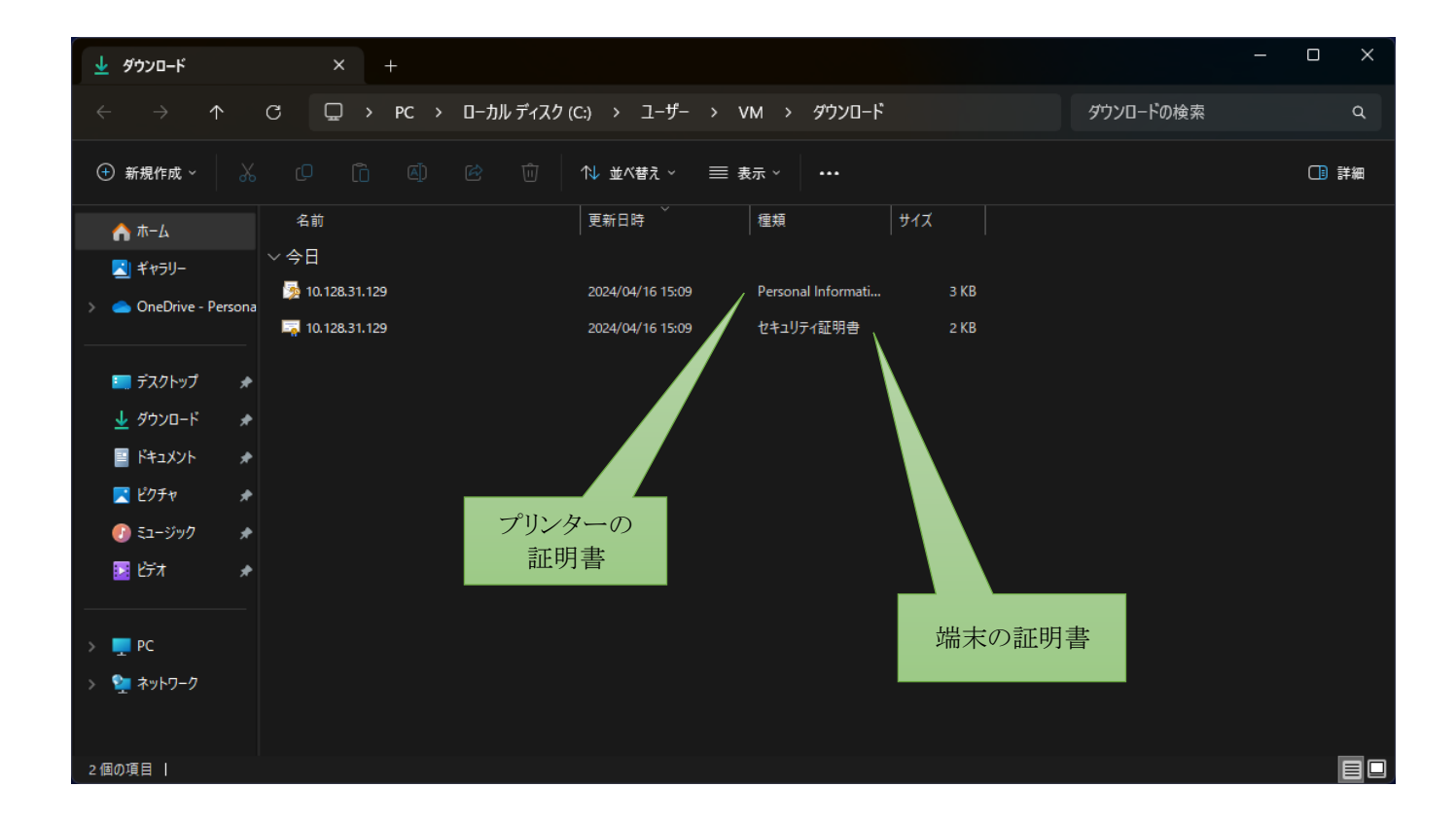

ご利用端末の Chrome ブラウザで <u>https://xxx.xxx.xxxx</u> にアクセスします。

(xxx.xxx.xxx はプリンターの IP)

下記の通り警告画面が表示されますが

問題はありませんのでご安心ください。

左下の「詳細設定」を押下してください。

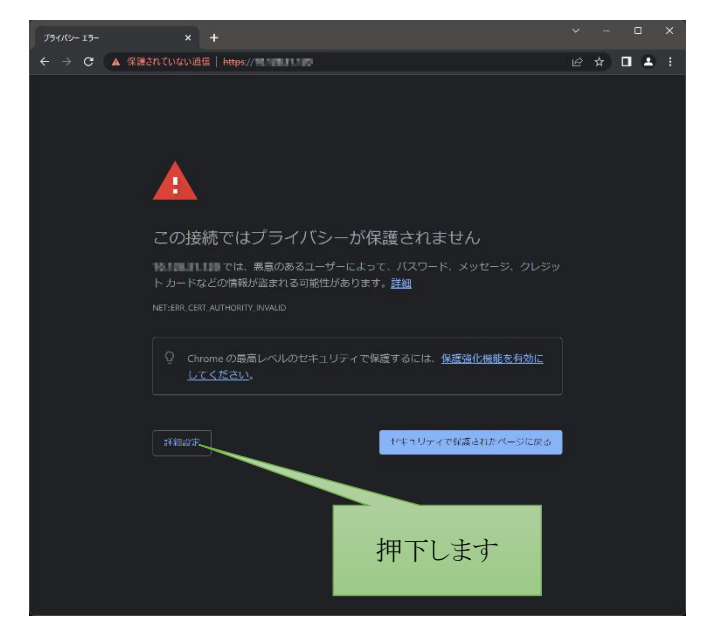

画面が下記の通り切り替わりますので

左下の「xxx.xxx.xxx にアクセスする(安全ではありません)」を押下してください。

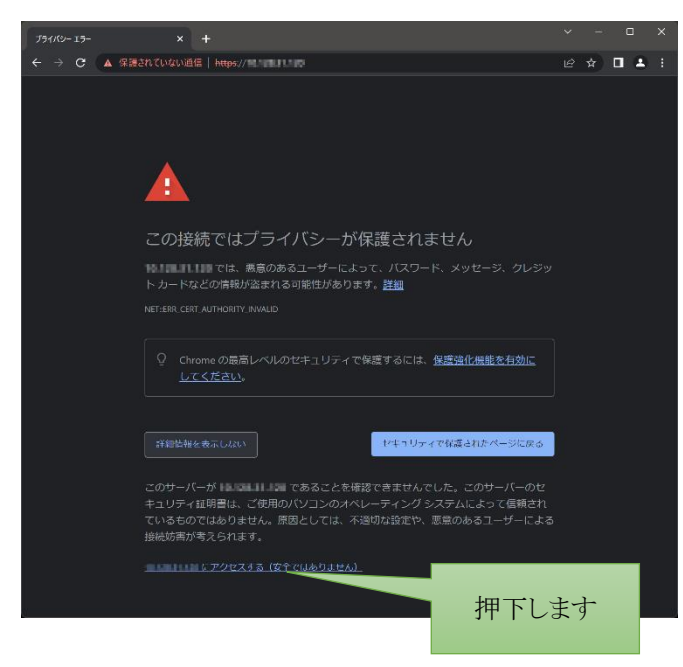

### ユーザー名:epson

パスワード:プリンターのシリアル番号

| 😴 🗖 🖏 10.1263.1.29 x +                                                                                                    |  | - | đ | ×   |
|----------------------------------------------------------------------------------------------------|--|---|---|-----|
| ← C ● 世1-3/5-182841   HHBps://10.128.31.129 A                                                                                                    |  |   |   | . 🌒 |
| GordtE7/2184E49/1/U.CC@L         1-9-8.       (1)         1(0):       (1)         1(0):       (1)         1(0):       (1)         1(0):       (1)         1(0):       (1)         1(0):       (1)         1(0):       (1)         1(0):       (1)         1(0):       (1)         1(1):       (1)         1(1):       (1)         1(1):       (1)         1(1):       (1)         1(1):       (1)         1(1):       (1)         1(1):       (1)         1(1):       (1)         1(1):       (1)         1(1):       (1)         1(1):       (1)         1(1):       (1)         1(1):       (1)         1(1):       (1)         1(1):       (1)         1(1):       (1)         1(1):       (1)         1(1):       (1)         1(1):       (1)         1(1):       (1)         1(1):       (1)         1(1):       (1)         1(1):       (1)         1(1):< |  |   |   |     |

時計をインターネットから取得します

| 😅 🗖 🕒 EpsonNet Config              | Rev.1.2 × +                                                                                                    |                   | -    | ð   | ×  |
|------------------------------------|----------------------------------------------------------------------------------------------------|-------------------|------|-----|----|
| ← C                                | 渡なし   https://10.128.31.129                                                                                                    |                   |      |     |    |
| EpsonNet<br>Config                 |                                                                                                    |                   |      | EPS | ON |
| Home Help                          | About                                                                                                    |                   |      |     |    |
| Information                        | Information - Network                                                                                                    |                   |      |     | ?  |
| Network                            | Basic Information                                                                                                    |                   |      |     |    |
| Basic Information<br>TCP/IP        | Administrator Name                                                                                                    |                   |      |     | 1  |
| SNMP<br>Boniour                    | Location                                                                                                    |                   |      |     |    |
| Time Setting                       |                                                                                                    |                   |      |     |    |
| Timeout                            | MAC Address                                                                                                    | 50:57:9C:F6:22:C4 |      |     |    |
| Configuration                      | Software Version                                                                                                    | 05.03             |      |     |    |
| Network                            | Model Name                                                                                                    | TM-T88VI          |      |     |    |
| Ethernet                           | Device and the second second | Online            |      |     |    |
| Wireless<br>Security               | Printer Status                                                                                                    | Online            |      |     |    |
| SSL/TLS<br>Authentication          |                                                                                                    | Refresh           |      |     |    |
| Certificate List                   |                                                                                                    |                   | <br> |     | _  |
| TCP/IP                             |                                                                                                    |                   |      |     |    |
| SNMP<br>Bonjour                    |                                                                                                    |                   |      |     |    |
| Time Setting                       |                                                                                                    |                   |      |     |    |
| Advanced Settings                  |                                                                                                    |                   |      |     |    |
| TM-Intelligent                     |                                                                                                    |                   |      |     |    |
| EpsonNet Config for TM-i           |                                                                                                    |                   |      |     |    |
|                                    | 細下)ます                                                                                                    |                   |      |     |    |
| Optional                           | 11 C C S                                                                                                    |                   |      |     |    |
| Administrator Information<br>Reset |                                                                                                    |                   |      |     |    |
| Password                           |                                                                                                    |                   |      |     |    |
|                                    |                                                                                                    |                   |      |     |    |
|                                    |                                                                                                    |                   |      |     |    |
|                                    |                                                                                                    |                   |      |     |    |
|                                    |                                                                                                    |                   |      |     |    |

#### 下記の通りに設定してください

| 🔮 🗖 🕒 EpsonNet Config                         | kev.1.2 × +                 |              |  | _ | σ×    |
|-----------------------------------------------|-----------------------------|--------------|--|---|-------|
| <ul> <li>         C S セキュリティ保     </li> </ul> | 慶なし   https://10.128.31.129 |              |  |   | 🎝     |
| EpsonNet                                      |                             |              |  |   | EPSON |
| Home Help                                     | About                       |              |  |   |       |
| Information                                   | Configuration - Network     |              |  |   | ?     |
| Network                                       | Time Setting                |              |  |   |       |
| Basic Information                             | Time Server Setting         |              |  |   |       |
| SNMP                                          | Use Time Server             | Enable -     |  |   |       |
| Time Setting                                  | Time Server Address         | ntp.nict.jp  |  |   |       |
| Timeout                                       | Update Interval(1-10080)    | 60 min       |  |   |       |
| Configuration                                 | Time Difference             | +• 0 • : 00• |  |   |       |
| Network                                       |                             |              |  |   |       |
| Ethernet                                      |                             | Send         |  |   |       |
| Security                                      |                             |              |  |   |       |
| Authentication                                |                             |              |  |   |       |
| Certificate List<br>Certificate Import        |                             |              |  |   |       |
| TCP/IP<br>SNMP                                |                             |              |  |   |       |
| Bonjour<br>Time Setting                       |                             |              |  |   |       |
| Timeout                                       |                             |              |  |   |       |
| Advanced Settings                             |                             | 相下)ます        |  |   |       |
| TM-Intelligent                                |                             | 511047       |  |   |       |
| EpsonNet Config for TM-i                      |                             |              |  |   |       |
| Optional                                      |                             |              |  |   |       |
| Administrator Information                     |                             |              |  |   |       |
| Reset<br>Password                             |                             |              |  |   |       |
|                                               |                             |              |  |   |       |
|                                               |                             |              |  |   |       |
|                                               |                             |              |  |   |       |
|                                               |                             |              |  |   |       |

| 💽 🗈 🗈 EpsonNet Config Rev.1.2 × +     |                                                                                                    |         | - 0  | × |
|---------------------------------------|----------------------------------------------------------------------------------------------------|---------|------|---|
| <ul> <li></li></ul>                   | 1.129                                                                                                    | A 🗘 🛈 🖸 |      |   |
| EpsonNet<br>Config<br>Home Help About |                                                                                                    |         | EPSC | Л |
|                                       | Configurations sent.                                                                                      |         |      |   |
|                                       | To enable the configurations you sent, click the "Reset" button or turn the printer off and then back on. |         |      |   |
|                                       | Reset                                                                                                    |         |      |   |
|                                       | 押下します                                                                                                    |         |      |   |

| 🔮 🗈 🕒 EpoceNet Config Rev.1.2 x +     | - @ X.          |
|---------------------------------------|-----------------|
| C 〇 ● 世主リティ保護なし H### 10.1283.1.129</p | A 🗘 🛈 🕼 🐨 ··· 🌗 |
| EpsonNet<br>Config<br>Home Hele About | EPSON           |
| Configuration update complete.        |                 |
|                                       |                 |
| <u>Go Home</u>                        |                 |
|                                       |                 |
|                                       |                 |
|                                       |                 |
| 神トします                                 |                 |
|                                       |                 |
|                                       |                 |
|                                       |                 |
|                                       |                 |
|                                       |                 |

証明書をインストールします

| 🔮 🔲 🕒 EpsonNet Config R            | lev.1.2 × +                 |                   |      | -    | ø   | ×  |
|------------------------------------|-----------------------------|-------------------|------|------|-----|----|
| <ul> <li></li></ul>                | 度なし   https://10.128.31.129 |                   |      |      |     |    |
| EpsonNet                           |                             |                   |      |      | EPS | ON |
| Home Help                          | About                       |                   |      |      |     |    |
| Information                        | Information - Network       |                   |      |      |     | ?  |
| Network                            | Basic Information           |                   |      |      |     |    |
| Basic Information<br>TCP/IP        | Administrator Name          |                   |      |      |     | 1  |
| SNMP<br>Boniour                    | Location                    |                   |      |      |     | 1  |
| Time Setting                       |                             |                   |      |      |     | -  |
|                                    | MAC Address                 | 50:57:9C:F6:22:C4 |      | <br> |     |    |
| Configuration                      | Software Version            | US.U3             |      | <br> |     | -  |
| Network                            |                             | TM-100V1          | <br> | <br> |     |    |
| Ethernet<br>Wireless               | Printer Status              | Online            |      |      |     |    |
| Security<br>SSL/TLS                |                             |                   |      |      |     |    |
| Authentication<br>Certificate List |                             | Refresh           |      |      |     |    |
| Certificate Import                 |                             |                   |      |      |     |    |
| SNMP                               |                             |                   |      |      |     |    |
| Bonjour<br>Time Setting            |                             |                   |      |      |     |    |
| Timeout<br>Advanced Settings       |                             |                   |      |      |     |    |
|                                    |                             |                   |      |      |     |    |
| I M-Intelligent                    |                             |                   |      |      |     |    |
| EpsonNet Config for TM-I           |                             |                   |      |      |     |    |
| Optional                           | 111-11 とよ                   |                   |      |      |     |    |
| Administrator Information          | 押下しよう                       |                   |      |      |     |    |
| Password                           |                             |                   |      |      |     |    |
|                                    |                             |                   |      |      |     |    |
|                                    |                             |                   |      |      |     |    |
|                                    |                             |                   |      |      |     |    |
|                                    |                             |                   |      |      |     |    |

## 下記の通りに設定してください

ファイルは先ほどダウンロードした「プリンターの証明書」を指定します

| 📑 📄 EpsonNet Config                           | Rev.1.2 × +                                                        |                                          |           |
|-----------------------------------------------|--------------------------------------------------------------------|------------------------------------------|-----------|
| <ul> <li>         C S セキュリティ保     </li> </ul> | 護なし   https://10.128.31.129                                        |                                          | ria 🧇 🗝 🌗 |
| EpsonNet                                      |                                                                    |                                          | EPSON     |
| Home Help                                     | About                                                              |                                          |           |
| Information                                   | Configuration - Network                                            |                                          | ?         |
| Network                                       | Authentication - Certificate Import                                |                                          |           |
| Basic Information<br>TCP/IP                   | Certificate Import                                                 |                                          |           |
| SNMP<br>Bonjour                               | File Type                                                          | Password Protected PKCS#12 Certificate - |           |
| Time Setting<br>Timeout                       | File Name                                                          | ファイルの選択 10.128.31.129.pfx                |           |
|                                               | Password                                                           |                                          |           |
| Configuration                                 |                                                                    | Import                                   |           |
| Ethernet                                      |                                                                    |                                          |           |
| Wireless                                      | Vote                                                               |                                          |           |
| Security<br>SSL/TLS                           | Time server setting needs to be enabled when using the certificate |                                          |           |
| Authentication<br>Certificate List            | Check Time Setting                                                 |                                          |           |
| Certificate Import<br>TCP/IP                  |                                                                    |                                          |           |
| SNMP<br>Bonjour                               |                                                                    |                                          |           |
| Time Setting<br>Timeout                       |                                                                    |                                          |           |
| Advanced Settings                             |                                                                    | 押下します                                    |           |
| TM-Intelligent                                |                                                                    |                                          |           |
| EpsonNet Config for TM-i                      |                                                                    |                                          |           |
| Optional                                      |                                                                    |                                          |           |
| Administrator Information                     |                                                                    |                                          |           |
| Reset<br>Password                             |                                                                    |                                          |           |
|                                               |                                                                    |                                          |           |
|                                               |                                                                    |                                          |           |
|                                               |                                                                    |                                          |           |
|                                               |                                                                    |                                          |           |

| 💽 🗖 🗅 EpsonNet Config Rev.1.2 × +     |                                                                                                    |  |   | ð X   |
|---------------------------------------|----------------------------------------------------------------------------------------------------|--|---|-------|
| <ul> <li></li></ul>                   | 31.129                                                                                                    |  |   | ··· 🍫 |
| EpsonNet<br>Config<br>Home Hele About |                                                                                                    |  | E | EPSON |
|                                       | Configurations sent.                                                                                      |  |   |       |
|                                       | To enable the configurations you sent, click the "Reset" button or turn the printer off and then back on. |  |   |       |
|                                       | Reget                                                                                                    |  |   |       |
|                                       | 押下します                                                                                                    |  |   |       |

|                                                                                  |      | ~ ^   |
|----------------------------------------------------------------------------------|------|-------|
| ←     C     ©     t+1/j7/f\$[\$[\$][\$][\$][\$][\$][\$][\$][\$][\$][\$][\$][\$][ | £≞ @ | 🍫     |
| EpsonNet<br>Config<br>Home Hele About                                            |      | EPSON |
| Configuration update complete.                                                   |      |       |
|                                                                                  |      |       |
| Go Home                                                                          |      |       |
| 押下します                                                                            |      |       |
|                                                                                  |      |       |
|                                                                                  |      |       |

証明書を適用します

| 🗊 🗖 🕒 ExcentrateConfig.Rev.1.2 x + — — — — — — — — — — — — — — — — — — |                             |                   |  |       | ×  |
|------------------------------------------------------------------------|-----------------------------|-------------------|--|-------|----|
| <ul> <li>         C S セキュリティ保     </li> </ul>                          | 護なし   https://10.128.31.129 |                   |  | ۰۰. ¢ |    |
| EpsonNet                                                               |                             |                   |  | EPS   | ON |
| Home Help                                                              | About                       |                   |  |       |    |
| Information                                                            | Information - Network       |                   |  |       | ?  |
| Network                                                                | Basic Information           |                   |  |       |    |
| Basic Information<br>TCP/IP                                            | Administrator Name          |                   |  |       | 1  |
| SNMP<br>Bonjour                                                        | Location                    |                   |  |       |    |
| Time Setting                                                           |                             |                   |  |       |    |
| Timeout                                                                | MAC Address                 | 50:57:9C:F6:22:C4 |  |       |    |
| Configuration                                                          | Software Version            | 05.03             |  |       |    |
| Network                                                                | Model Name                  | IM-188V1          |  |       |    |
| Ethernet<br>Wireless                                                   | Printer Status              | Online            |  |       |    |
| Security<br>SSL/TLS                                                    |                             |                   |  |       |    |
| Authenticat on                                                         |                             | Refresh           |  |       |    |
| Certificate Im                                                         |                             |                   |  |       |    |
| SNMP                                                                   |                             |                   |  |       |    |
| Time Setting                                                           | $\mathbf{X}$                |                   |  |       |    |
| Timeout<br>Advanced Settings                                           |                             |                   |  |       |    |
| TM-Intelligent                                                         |                             |                   |  |       |    |
| EnconNet Config for                                                    |                             |                   |  |       |    |
| Epsoniver Coning for                                                   | 押トします                       |                   |  |       |    |
| Optional                                                               |                             |                   |  |       |    |
| Administrator Information<br>Reset                                     |                             |                   |  |       |    |
| Password                                                               |                             |                   |  |       |    |
|                                                                        |                             |                   |  |       |    |
|                                                                        |                             |                   |  |       |    |
|                                                                        |                             |                   |  |       |    |

### iNETPOS for Web Service

| 🔮 🗈 🕒 EpsonNet Config                                         | Rev.1.2 x +                       |                          |         | - @ X          |
|---------------------------------------------------------------|-----------------------------------|--------------------------|---------|----------------|
| <ul> <li></li></ul>                                           | 護なし   https://10.128.31.129       |                          | A 🗘 🗘   | t= 10 10 ··· 🎝 |
| EpsonNet<br>Config                                            |                                   |                          |         | EPSON          |
| Home Help                                                     | About                             |                          |         |                |
| Information                                                   | Configuration - Network           |                          |         | ?              |
| Network                                                       | Security-SSL/TLS                  |                          | 1を遅択します |                |
| Basic Information                                             |                                   |                          |         |                |
| TCP/IP<br>SNMP                                                | SSL/TLS                           |                          |         |                |
| Bonjour                                                       | Server Certificate                | CA-Signed Certificate1 ₩ |         |                |
| Timeout                                                       | Encryption Strength               | Medium                   |         |                |
|                                                               | Automatic Redirect HTTP to HTTPS  | Enable V                 |         |                |
| Configuration                                                 |                                   | Cond                     |         |                |
| Network                                                       |                                   | Serio                    |         |                |
| Ethernet<br>Wireless<br>Security<br>SSL/TLS<br>Authentication |                                   |                          |         |                |
| Certificate Import                                            | Configuration - Network           |                          |         | Open Details   |
| TCP/IP<br>SNMP                                                | Authentication - Certificate List |                          |         |                |
| Bonjour                                                       |                                   |                          |         |                |
| Time Setting<br>Timeout                                       | Seir-Signed Certificate           |                          |         |                |
| Advanced Settings                                             | status                            | Used 押トします               |         | Create         |
| TM-Intelligent                                                | Subject                           | 0.0.0.0                  |         |                |
| EpsonNet Config for TM-i                                      | CA-Signed Certificate1            |                          |         |                |
|                                                               | Status                            | Unused                   |         |                |
| Optional                                                      | Subject                           | 10.128.31.129            |         | Delete         |
| Administrator Information                                     | CA-Signed Certificate2            |                          |         |                |
| Password                                                      | Status                            | No Certificate           |         |                |
|                                                               | Subject                           |                          |         | Delete         |
|                                                               | CA-Signed Certificate3            |                          |         |                |
|                                                               | Status                            | No Certificate           |         |                |
|                                                               | Cubiert                           |                          |         | Delete         |

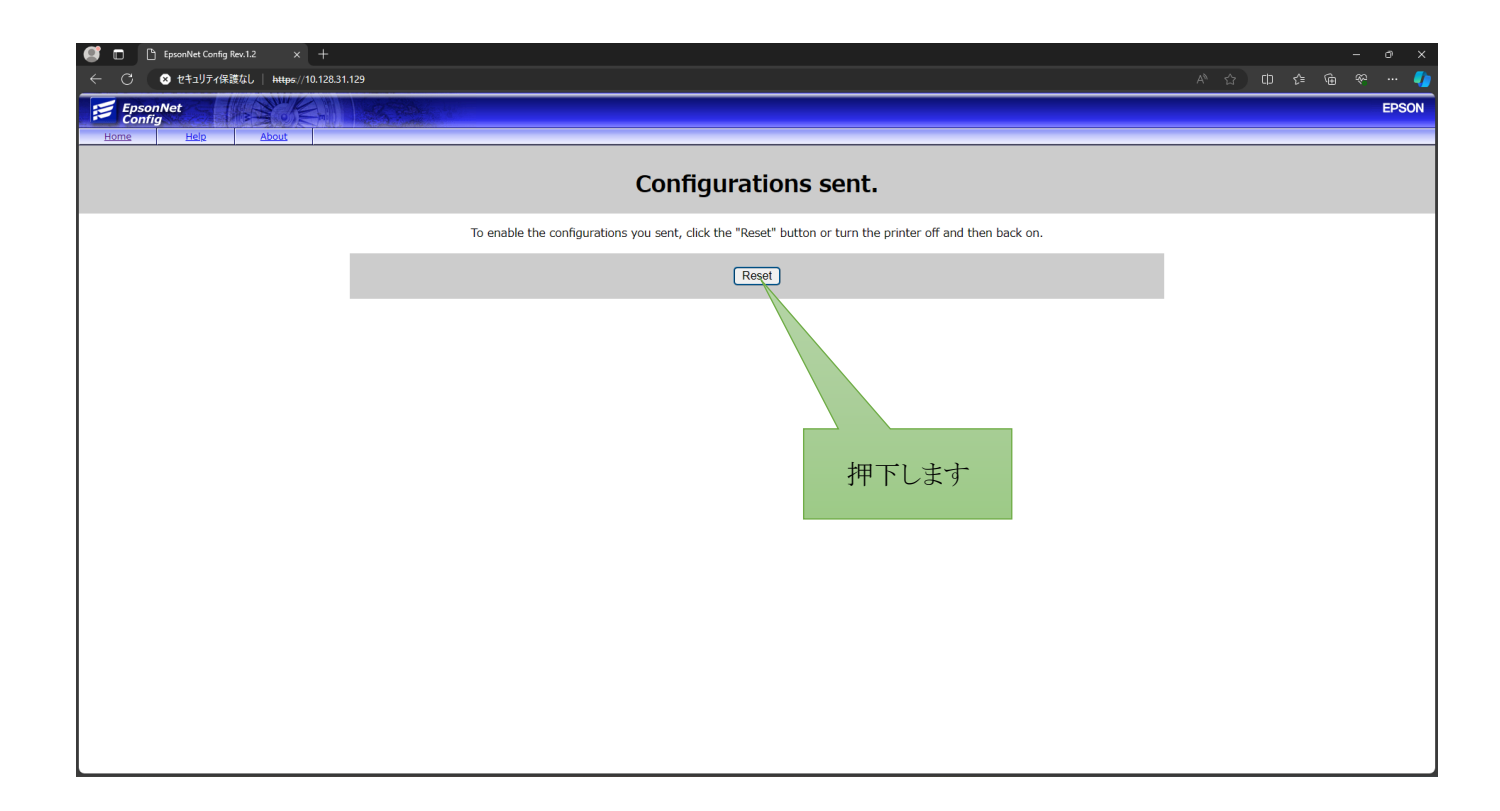

#### この画面は閉じてください

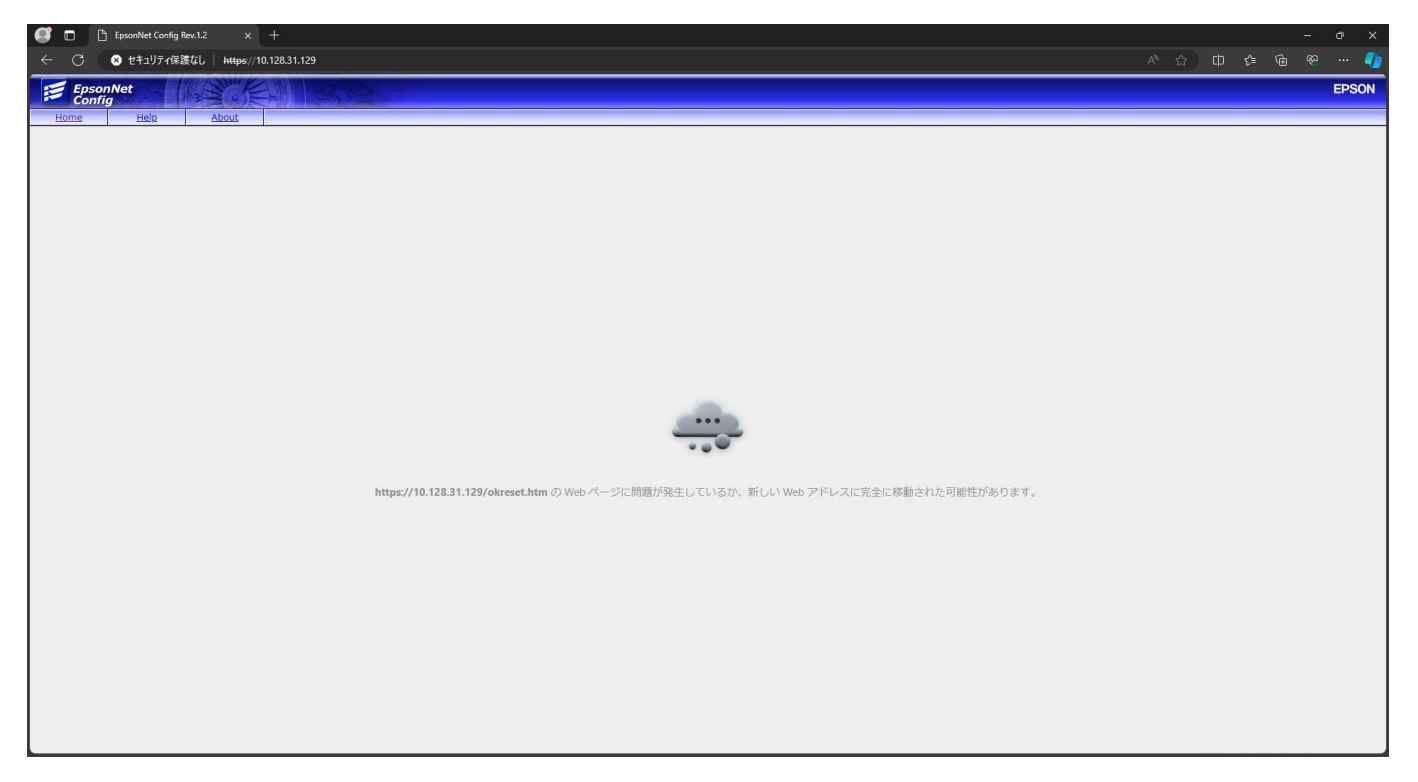

#### 端末に証明書をインストールします

#### Windows の例です

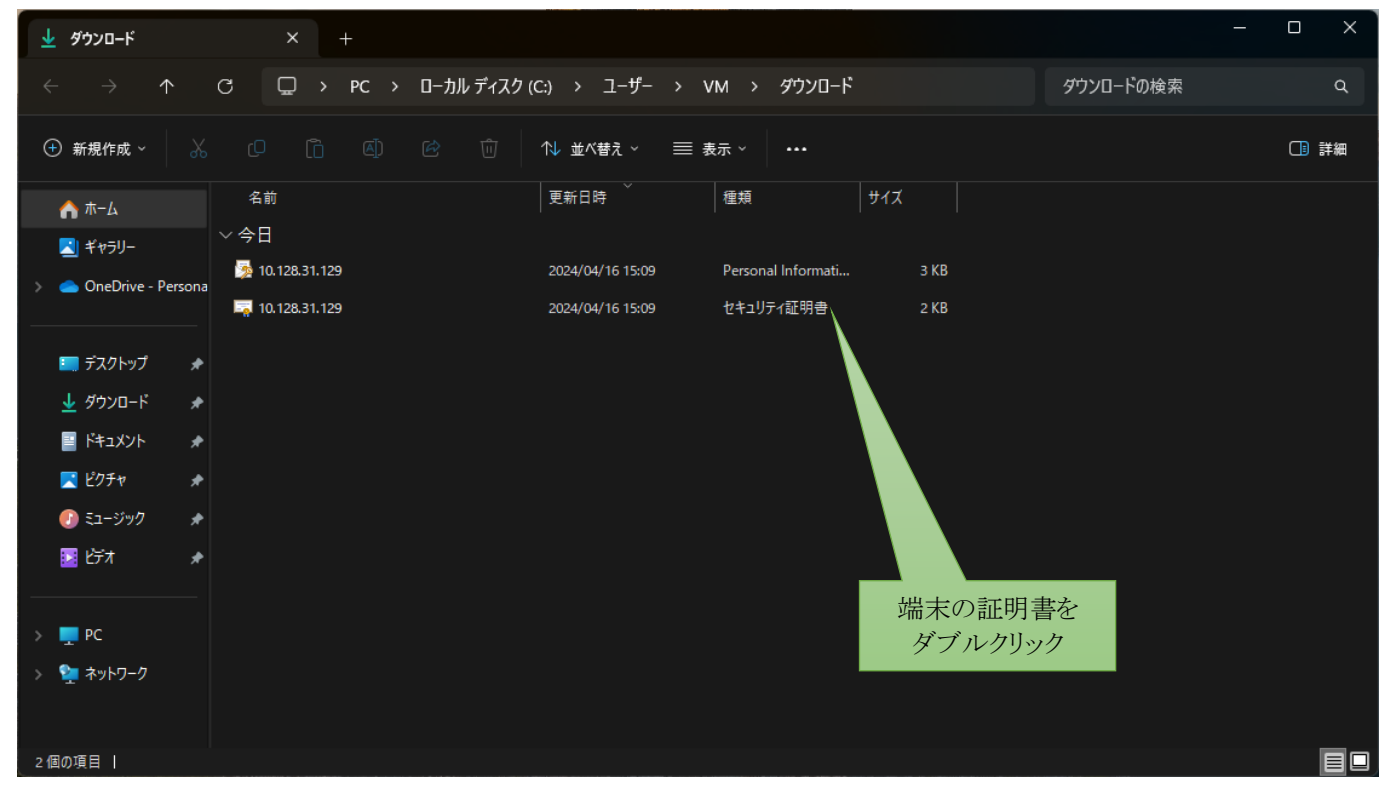

| 開いているファ | ァイル - セキュリ                    | ティの警告                                                                                                    | ×     |
|---------|-------------------------------|----------------------------------------------------------------------------------------------------|-------|
| このファイル  | を開きますか?                       |                                                                                                    |       |
|         | 名前:<br>発行元:<br>種類:<br>発信元:    | C:¥Users¥VM¥Downloads¥10.128.31.129.crt<br><b>不明な発行元</b><br>セキュリティ証明書<br>C:¥Users¥VM¥Downloads¥10.128.31.129.crt |       |
|         | イルを開く前に<br>インターネットの<br>題を起こす可 | 開く(O) キャンセル<br>常に確認する(W)<br>のファイルは役に立ちますが、このファイルの種美<br>能性があります。発信元が信頼できない場合                                      | ]<br> |

| •<br>• | 証明書                                            | ດທີ7                                                               | ×     |
|--------|------------------------------------------------|--------------------------------------------------------------------|-------|
| Ξ      | NX 詳細 証明<br>証明書の情<br>この CA ルート証明書<br>明書を信頼されたル | のハス<br>寿報<br>身は信頼されていません。信頼を有効にするにはこの証<br>ート証明機関のストアにインストールしてください。 |       |
|        |                                                | 10.128.31.129                                                      | _     |
|        | 有効期間 20                                        | )24/04/16 <b>/ነら</b> 2034/04/16                                    |       |
|        |                                                | 証明書のインストール(I) 発行者のステートメン                                           | 'Ի(S) |
|        |                                                | 押下します                                                              | ОК    |

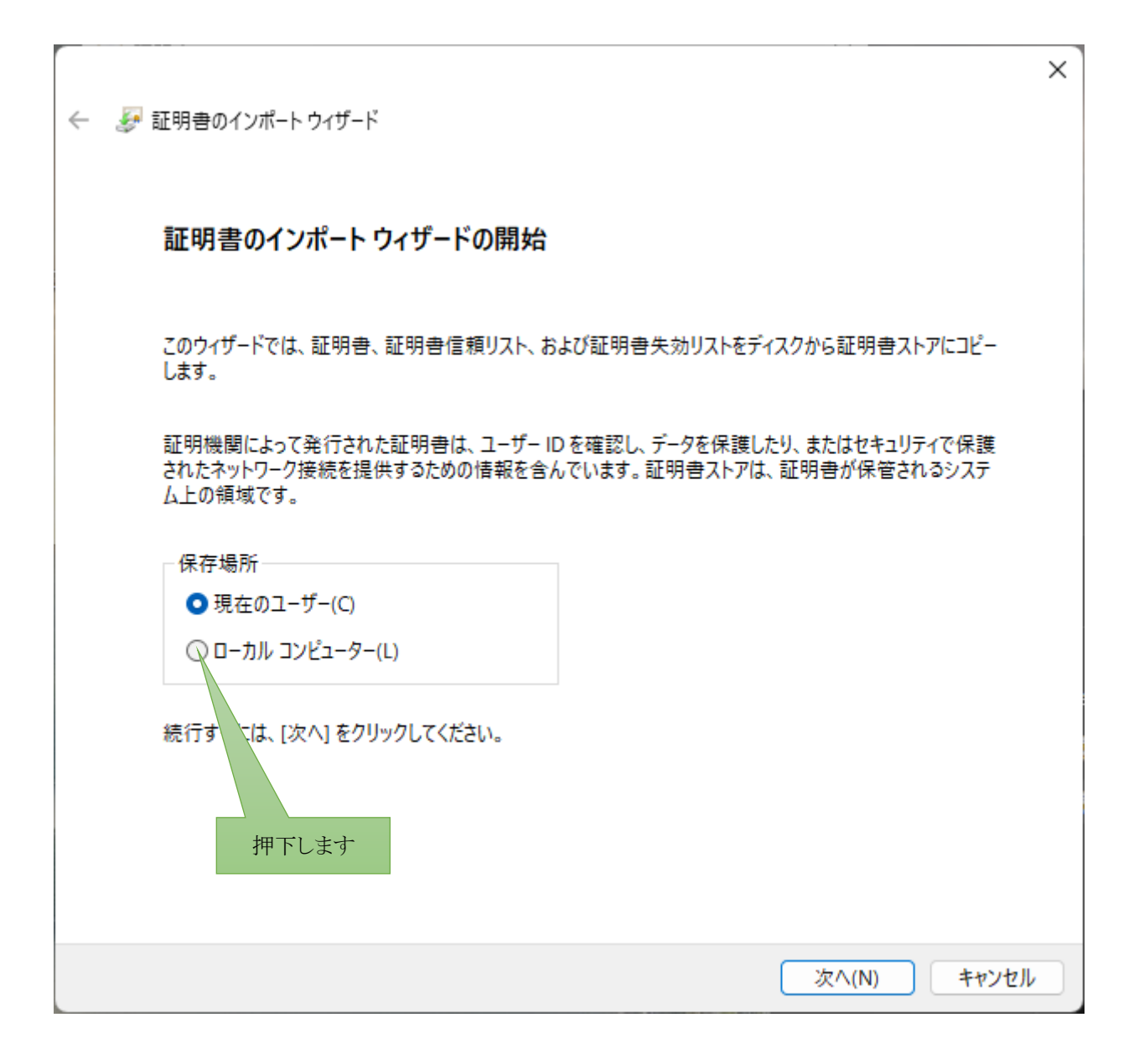

| ←   髪 証明書のインポート ウィザード                                                                                      | ×                |
|----------------------------------------------------------------------------------------------------|------------------|
| 証明書のインポートウィザードの開始                                                                                          |                  |
| このウィザードでは、証明書、証明書信頼リスト、および証明書失効リストをディスクから証明書:<br>します。                                                      | ストアにコピー          |
| 証明機関によって発行された証明書は、ユーザー ID を確認し、データを保護したり、またはセキュ<br>されたネットワーク接続を提供するための情報を含んでいます。証明書ストアは、証明書が保管<br>ム上の領域です。 | リティで保護<br>されるシステ |
| 保存場所                                                                                                    |                  |
| ○ 現在のユーザー(C)                                                                                               |                  |
| ○ ローカル コンピューター(L)                                                                                          |                  |
| 続行するには、[次へ] をクリックしてください。                                                                                   |                  |
| 押下します                                                                                                    |                  |
|                                                                                                    |                  |
| (N)                                                                                                    | キャンセル            |

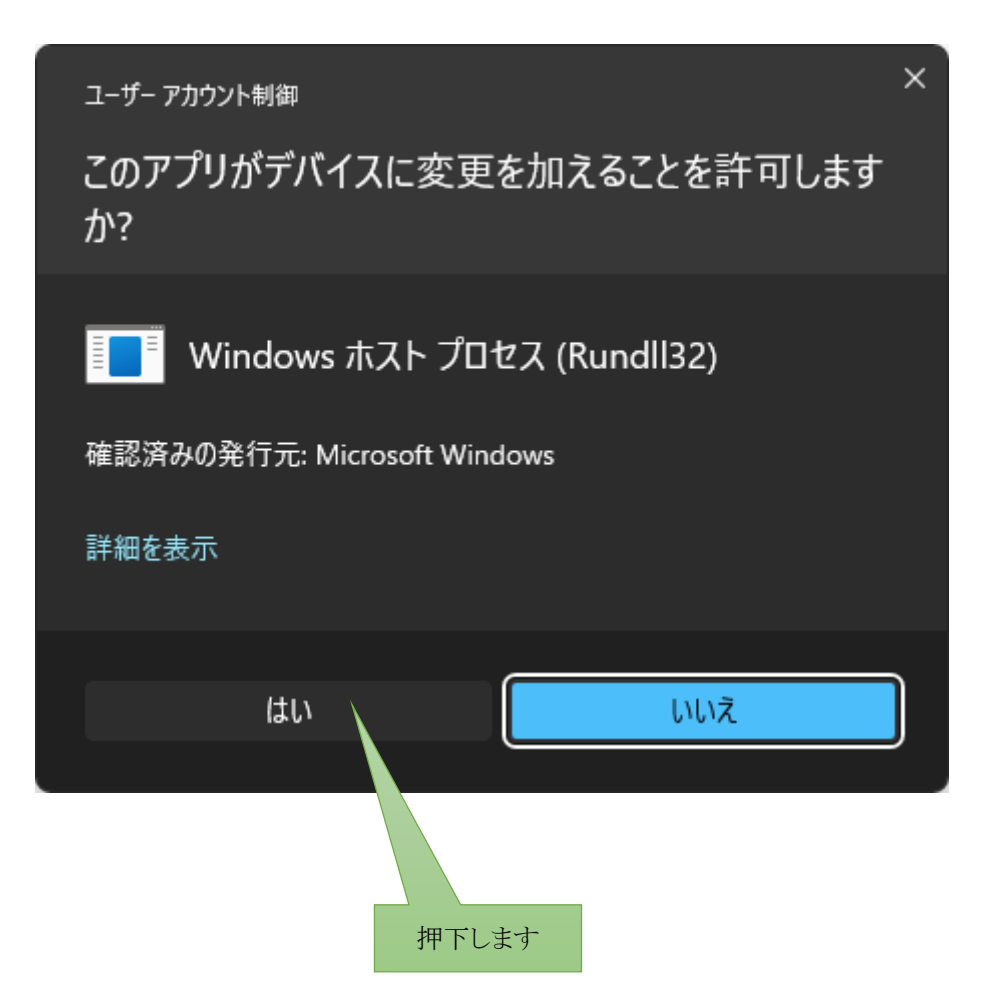

|   |                                                | × |
|---|------------------------------------------------|---|
| ← | ☞ 証明書のインポート ウィザード                              |   |
|   |                                                |   |
|   | 証明書ストア                                         |   |
|   | 証明書ストアは、証明書が保管されるシステム上の領域です。                   |   |
|   | Windows に証明書ストアを自動的に選択させるか、証明書の場所を指定することができます。 |   |
|   | ○ 証明書の種類に基づいて、自動的に証明書ストアを選択する(U)               |   |
|   | Q 証明書をすべて次のストアに配置する(P)                         |   |
|   | 証明書ストア:                                        |   |
|   | 参照(R)                                          |   |
|   |                                                |   |
|   | 押下します                                          |   |
|   |                                                |   |
|   |                                                |   |
|   |                                                |   |
|   |                                                |   |
|   | 次へ(N) キャンセノ                                    |   |
| ÷ | ☞ 証明書のインポート ウィザード                                                                    | ×                   |
|---|--------------------------------------------------------------------------------------|---------------------|
|   | 証明書ストア<br>証明書ストアは、証明書が保管されるシステム上の領域です。                                               |                     |
|   | Windows に証明書ストアを自動的に選択させるか、証明書の場所を指定することができます。                                       |                     |
|   | <ul> <li>○ 証明書の種類に基づいて、自動的に証明書ストアを選択する(U)</li> <li>○ 証明書をすべて次のストアに配置する(D)</li> </ul> |                     |
|   | <ul> <li>■ 研告をすべて次のストアに配置する(P)</li> <li>証明書ストア:</li> <li>参照(R)</li> </ul>            |                     |
|   |                                                                                      |                     |
|   | 押下                                                                                   | します                 |
|   |                                                                                      |                     |
|   | 次へ(N) キャンセル                                                                          | <ul> <li></li></ul> |

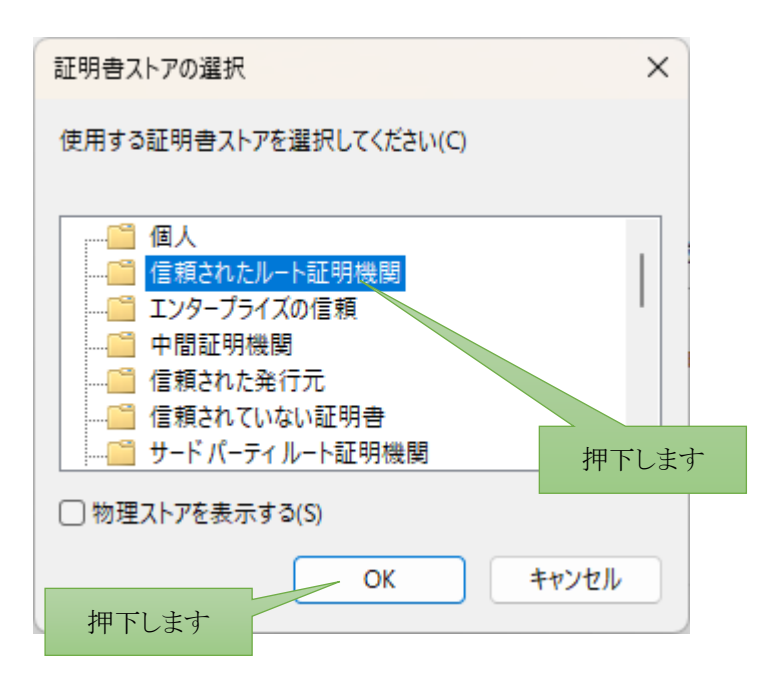

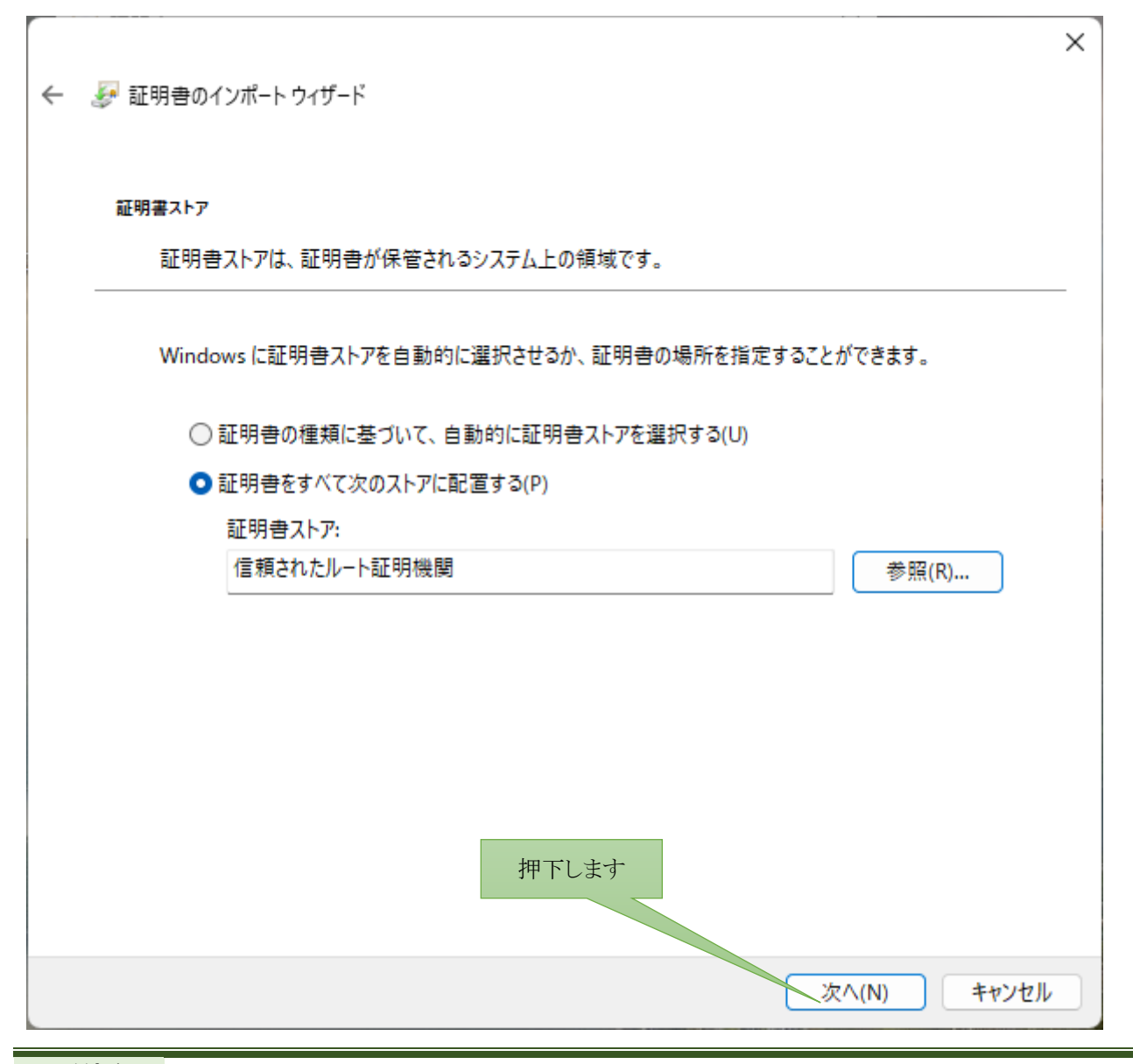

| ÷ | ☞ 証明書のインポート ウィザード            | × |
|---|------------------------------|---|
|   | 証明書のインポートウィザードの完了            |   |
|   | [完了] をクリックすると、証明書がインポートされます。 |   |
|   | 次の設定が指定されました:                |   |
|   | ユーザーが選択した証明書ストア<br>内容<br>証明書 |   |
|   |                              |   |
|   |                              |   |
|   |                              |   |
|   |                              |   |
|   |                              |   |
|   |                              |   |
|   |                              |   |
|   | 押下します                        |   |
|   | 完了(F) キャンセノ                  |   |

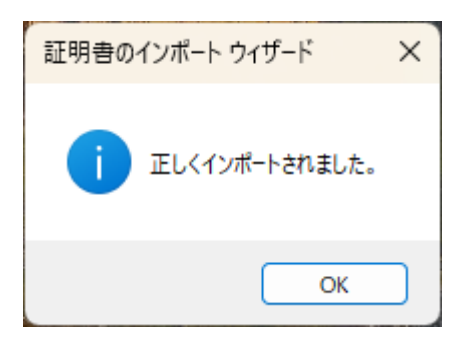

以上です。

## 端末に証明書をインストールします

iPad の例です

## Apple 社製品は Safari でないとダウンロードができないようです

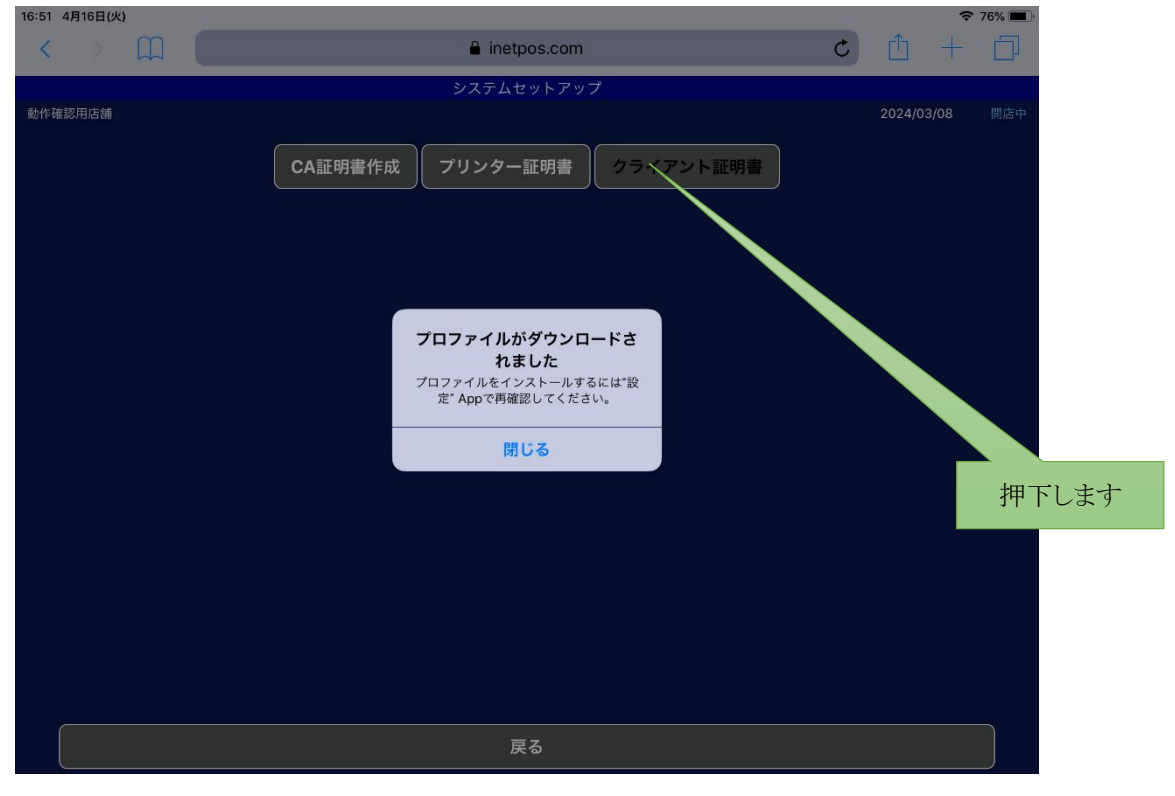

| 16:34 4月16日(火)                      | 一般                         | 중 77% ■ |
|-------------------------------------|----------------------------|---------|
| 設定                                  | late an                    |         |
|                                     | 情報                         | >       |
|                                     | ソフトウェア・アップデート              | >       |
|                                     |                            |         |
|                                     | AirDrop 押下します              | >       |
| プロファイルがダウンロ <del>ードされました &gt;</del> | Handoff                    | >       |
|                                     | マルチタスクとDock                | >       |
| 機内モード                               |                            |         |
| SWI-FI IODATA-131740-5G             | アクセシビリティ                   | >       |
| Bluetooth   オフ                      |                            |         |
|                                     | 本体横のスイッチの機能:               |         |
| 通知                                  | 画面の向きをロック                  |         |
| ◀ サウンド                              | 消音                         | ~       |
| € おやすみモード                           | コントロールセンターから画面の向きをロックできます。 |         |
| 🔀 スクリーンタイム                          | iPadストレージ                  | >       |
|                                     | Appのバックグラウンド更新             | >       |
|                                     |                            |         |

| 16:34 4月16日(火) |                         |                        |         | 🗢 76% 🔳 |
|----------------|-------------------------|------------------------|---------|---------|
|                |                         | く一般                    | プロファイル  |         |
| 設定             | キャンセル                   | プロファイルをインストール          | インストール  |         |
|                |                         |                        |         |         |
|                | 10.1                    | 128.31.129             |         |         |
| プロファイルがダウンロードさ | 署名者 10.1<br>未検<br>内容 証明 | 28.31.129<br>퍏<br>書: 1 | 押下し     | ます      |
| ▶ 機内モード        | 詳細                      |                        | >       |         |
| 🛜 Wi-Fi IOD,   |                         | ダウンロード済みプロファイルを肖       | 川除      |         |
| Bluetooth      |                         |                        | Maria I |         |
| 通知 通知          |                         |                        |         |         |
| ໜ サウンド         |                         |                        |         |         |
| し おやすみモード      |                         |                        |         |         |
| スクリーンタイム       |                         |                        |         |         |
|                |                         |                        |         |         |
| ○ 一般           |                         |                        |         |         |

| 16:35 4月16日(火) |                                                   |                                                          |                                      |              | 🗢 76% 🔳 |
|----------------|---------------------------------------------------|----------------------------------------------------------|--------------------------------------|--------------|---------|
|                |                                                   | く一般                                                      | プロコ                                  | ファイル         |         |
| 設定             | キャンセル                                             | 警告                                                       | イン                                   | ツストール        |         |
|                | 管理対象外ルート証                                         | 明書                                                       |                                      |              |         |
|                | 証明書"10.128.3<br>明書のリストに追<br>の証明書はWeb <sup>+</sup> | 1.129"をインストール <sup>-</sup><br>追加されます。"証明書<br>サイト用には信頼され? | すると、iPadにある信頼<br>信頼設定"で有効にする<br>ません。 | 頼でま E<br>らまで |         |
| プロファイルがダウンロードさ | 未検証のプロファイ                                         | N                                                        |                                      | 押下します        |         |
|                | "10.128.31.129"                                   | の真正性を確認できま                                               | せん。                                  |              |         |
| 🔥 機内モード        |                                                   |                                                          |                                      |              |         |
| 🛜 Wi-Fi IOD    |                                                   |                                                          |                                      | _            |         |
| Bluetooth      |                                                   |                                                          |                                      | _            |         |
|                |                                                   |                                                          |                                      | _            |         |
| 通知             |                                                   |                                                          |                                      | _            |         |
| 🔊 サウンド         |                                                   |                                                          |                                      | _            |         |
| と おやすみモード      |                                                   |                                                          |                                      | _            |         |
| 🔀 スクリーンタイム     |                                                   |                                                          |                                      |              |         |
|                |                                                   |                                                          |                                      |              |         |
| <b>〇</b> 一般    |                                                   |                                                          |                                      |              |         |

| 16:35 4月16日(火) |                                        |                                          |                                |                     | 🗢 76% 💻 |
|----------------|----------------------------------------|------------------------------------------|--------------------------------|---------------------|---------|
|                |                                        | く一般                                      |                                | プロファイル              |         |
| 設定             | キャンセル                                  | 警告                                       |                                | インストール              |         |
|                | 管理対象外ルート証明                             | 明書                                       |                                |                     |         |
|                | 証明書"10.128.31<br>明書のリストに追<br>の証明書はWebt | .129"をインストール<br>加されます。"証明書<br>ナイト用には信頼され | すると、iPadにま<br>信頼設定"で有効<br>ません。 | ある信頼できる証<br>にするまで、こ |         |
| プロファイルがダウンロードさ | 未検証のプロファイ                              | IL                                       |                                |                     |         |
|                | "10.128.31.129"                        |                                          |                                |                     |         |
| ▶ 機内モード        |                                        |                                          | イル                             |                     |         |
| 🛜 Wi-Fi IOD.   |                                        | キャンセル                                    | インストール                         |                     |         |
| Bluetooth      |                                        |                                          |                                |                     |         |
| 通知             |                                        |                                          |                                |                     |         |
| ໜ サウンド         |                                        |                                          | 押下                             | します                 |         |
| よやすみモード        |                                        |                                          |                                |                     |         |
| 🔀 スクリーンタイム     |                                        |                                          |                                |                     |         |
|                |                                        |                                          |                                |                     |         |
| 🗭 一般           |                                        |                                          |                                |                     |         |

| 16:35 4月16日(火) |                                         |        | 🗢 76% 🔳 |
|----------------|-----------------------------------------|--------|---------|
|                | く一般                                     | プロファイル |         |
| 設定             | インストール完了                                | 完了     |         |
|                | 10.128.31.129                           |        |         |
| (後内モード)        | 署名者 10.128.31.129<br>検証済み ✓<br>内容 証明書:1 | 押下します  |         |
| 🛜 Wi-Fi IOD    | 詳細                                      | >      |         |
| Bluetooth      |                                         |        |         |
|                |                                         |        |         |
| 通知 通知          |                                         |        |         |
| ໜ サウンド         |                                         |        |         |
| ちゃすみモード        |                                         |        |         |
| スクリーンタイム       |                                         |        |         |
|                |                                         |        |         |
| 🔕 一般           |                                         |        |         |
| 🕄 コントロールセンター   |                                         |        |         |
|                |                                         |        |         |

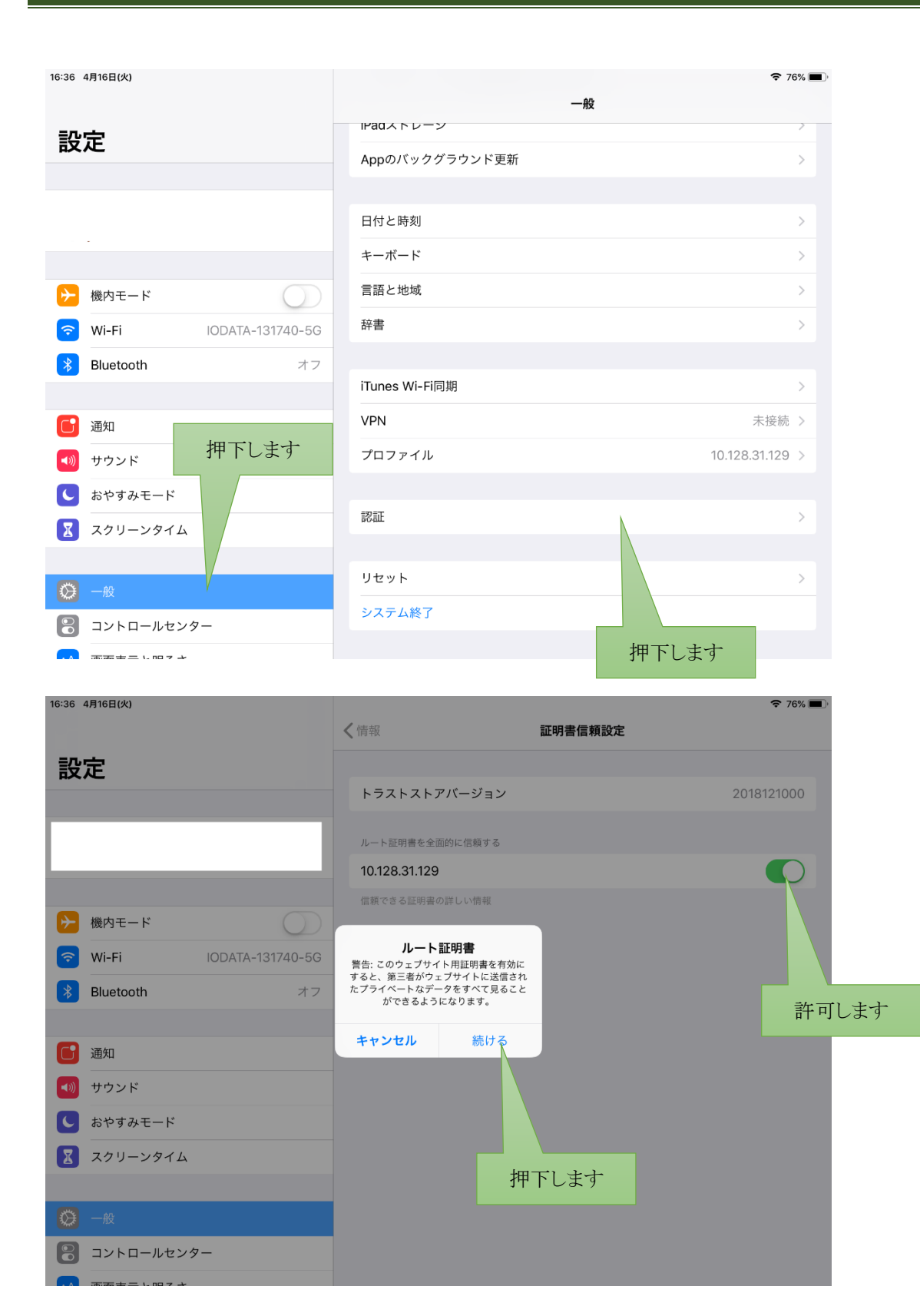

## 端末に証明書をインストールします

Android の例です

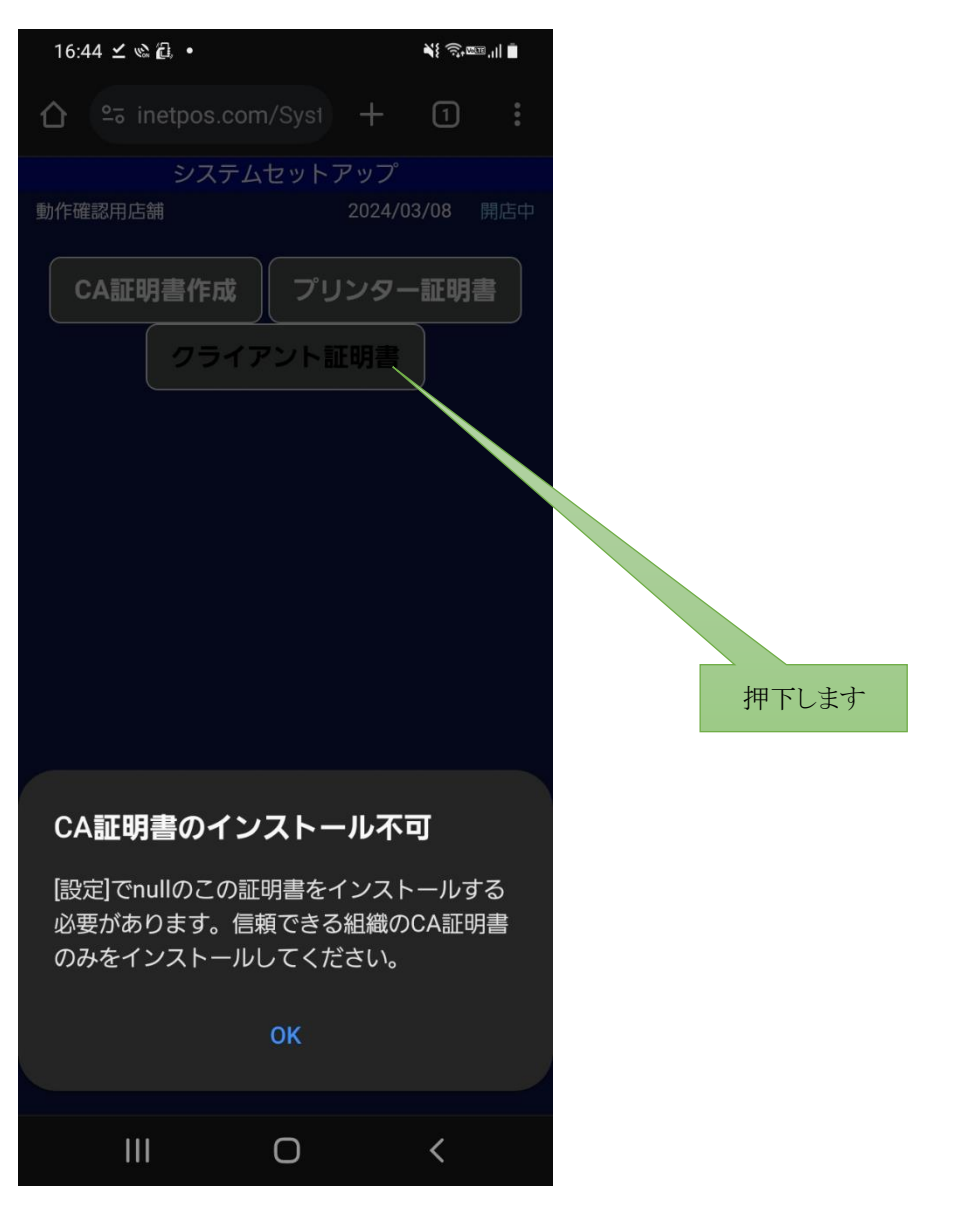

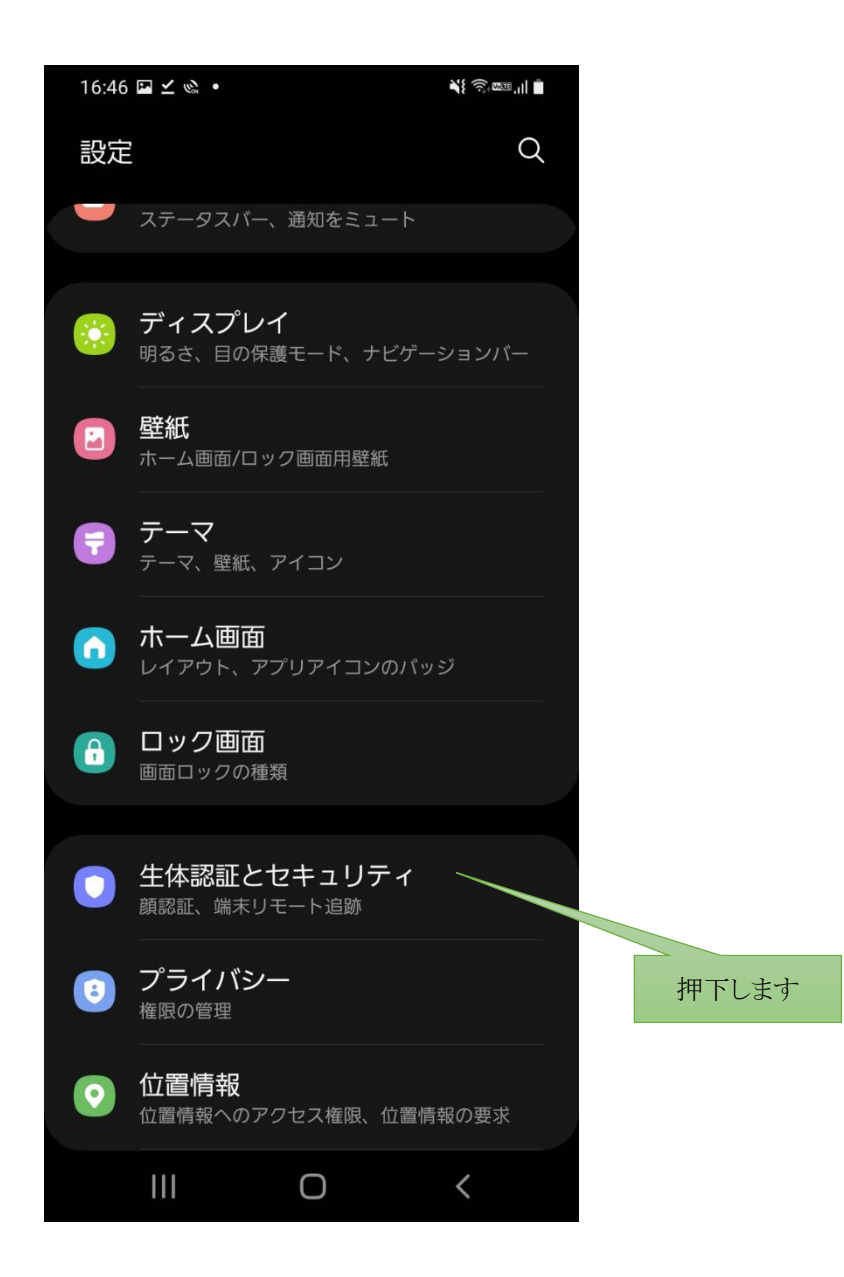

| 16:46 ⊑ ⊻ ⊗ • 📲 🙀 즉,,,   🕯                                            |       |
|-----------------------------------------------------------------------|-------|
| く 生体認証とセキュリティ Q                                                       |       |
|                                                                       |       |
| 端末リモート追跡<br>端末を紛失した場合やロック解除方法を忘<br>れた場合でも、端末の位置確認や遠隔操作<br>を行うことができます。 |       |
| <b>セキュリティフォルダ</b><br>個人のファイルやアプリを安全に保護します。                            |       |
| 不明なアプリをインストール                                                         |       |
| <b>外部SDカードを暗号化または復号</b><br>データを暗号化して外部SDカードを保護します。                    |       |
| その他のセキュリティ設定<br>セキュリティ更新、認証情報ストレージなど、その他                              |       |
| のビギュリティ設定を支更しより。                                                      | 押下します |
| 他の機能をお探しですか?                                                          |       |
| 画面ロックの種類                                                              |       |
| バッテリーとデバイスケア                                                          |       |
| 権限の管理                                                                 |       |
|                                                                       |       |

| 16:46 🖬 🗹 🛸 🔸                                | ¥} ति∘∞च,II ∎         |       |
|----------------------------------------------|-----------------------|-------|
| く その他のセキュリ                                   | ティ設定                  |       |
| SIMカードロック設定                                  |                       |       |
|                                              |                       |       |
| <b>パスワードを表示</b><br>バスワード入力時に、入力した<br>に表示します。 | 文字を一時的 🛛 🦲            |       |
| <b>デバイス管理アプリ</b><br><sub>起動中のアプリ2件</sub>     |                       |       |
| 認証情報ストレージ                                    |                       |       |
| <b>ストレージの種類</b><br>ハードウェアにバックアップし            | ます。                   |       |
| ヤキュリティ証明書を                                   | 表示                    |       |
| 信頼できるCA証明書を表示しま                              | इ <b>न</b> ्          | 押下します |
| <b>ユーザー証明書</b><br>ユーザー証明書を表示します。             |                       |       |
| <b>ストレージからインス</b><br>ストレージから証明書をインス          | <b>トール</b><br>トールします。 |       |
|                                              |                       |       |
| III O                                        | <                     |       |

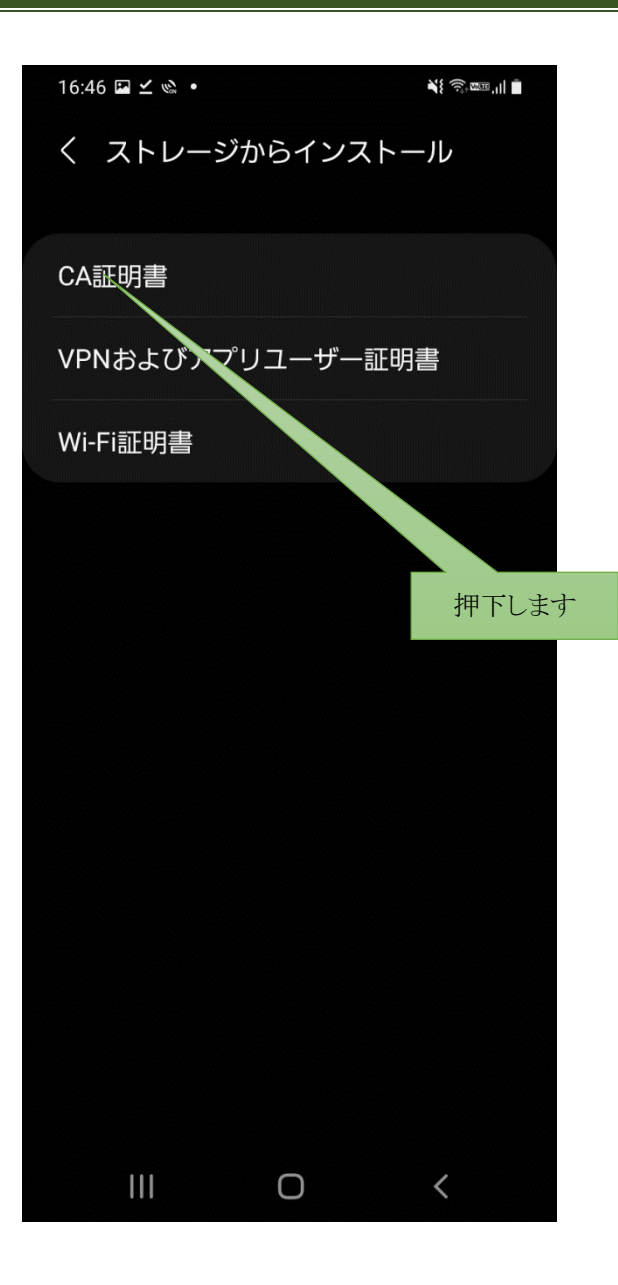

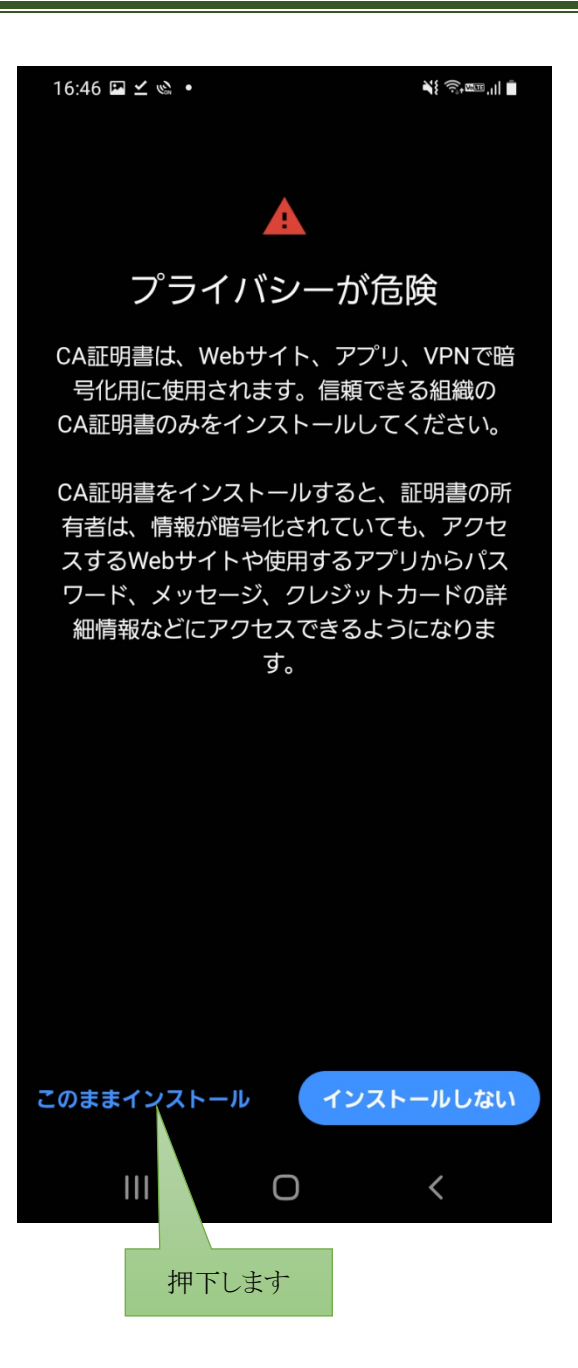

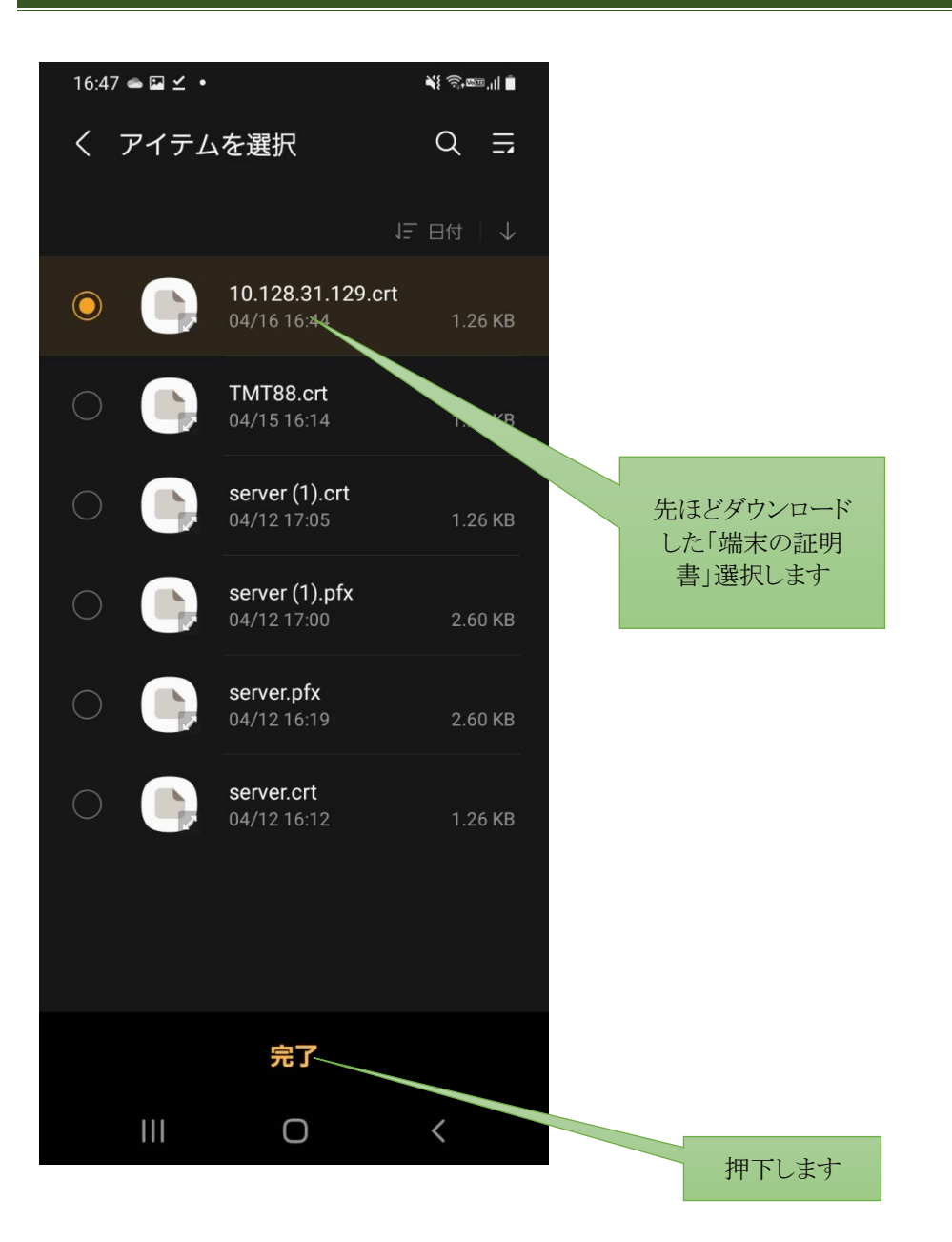

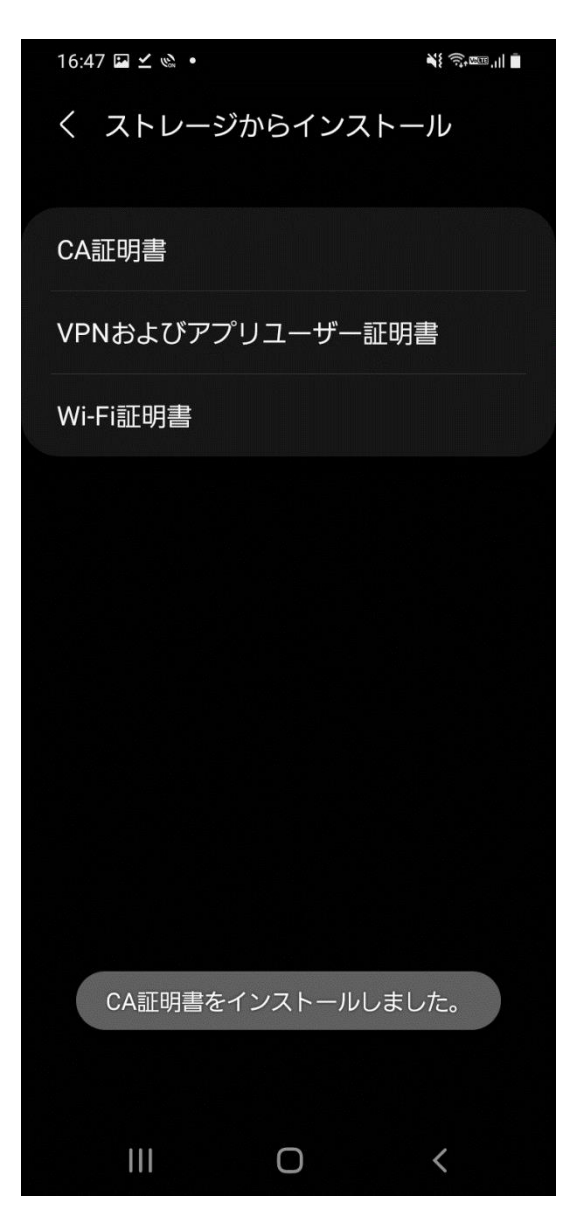

以上です。

## 遠隔サポートについて

<u>https://www.teamviewer.com/ja/download/windows/?utm\_source=google&utm\_medium=cpc&utm\_campaign</u> =jp%7Cb%7Cpr%7C23%7Cdec%7Ctv-core-brand-only-exactsn%7Cnew%7Ct0%7C0&utm\_content=Exact&utm\_term=teamviewer を開きます。

🥰 🗖 🖸 Window サポート ▼ 会社 ▼ お問い合わせ サインイン ▼ 📞 +81 5 03459 501 TeamViewer 製品 ▼ ソリューション ▼ リソース ▼ パートナー ▼ 価格 担当者と話す → TeamViewer Windows用最新バージョンの ダウンロード TeamViewerをインストールし使用することにより、ユーザーは当社の<u>エンドユーザー使用許諾契約書(EULA)</u>およ び<u>プライバシー通知</u>を承諾したものとみなされます。 ð iOS クリックします 現在のバージョン: 15.51.5 」 以前のバージョンを確認 サポートを受ける場合: Download (64-bit) Download (32-bit) TeamViewer QuickSupport

ダウンロードした TeamViewerQS\_x64 を実行します。

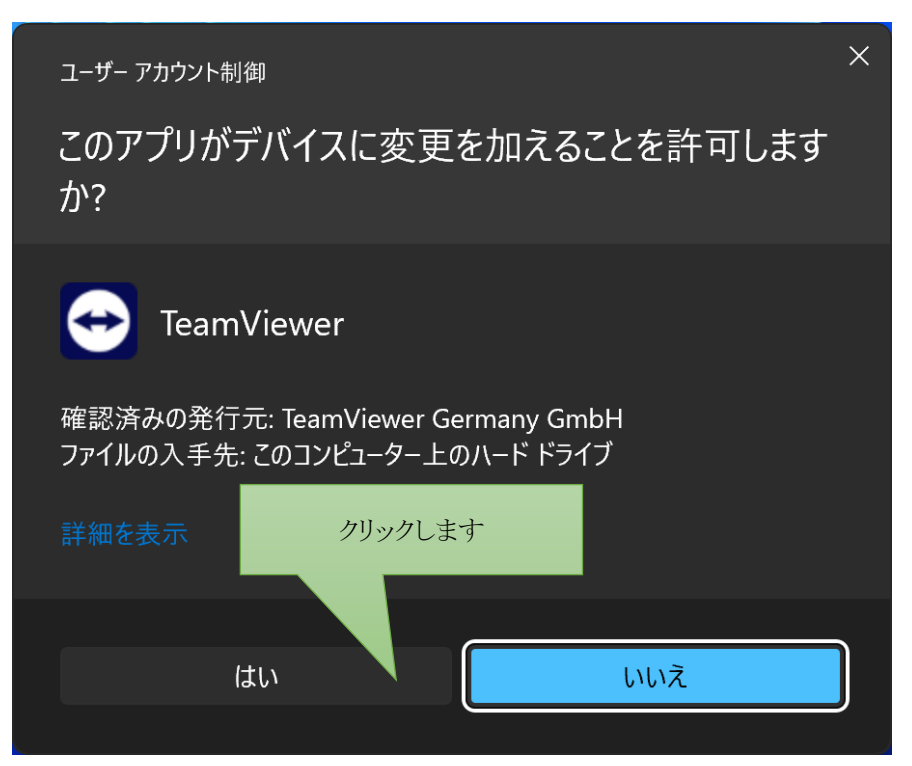

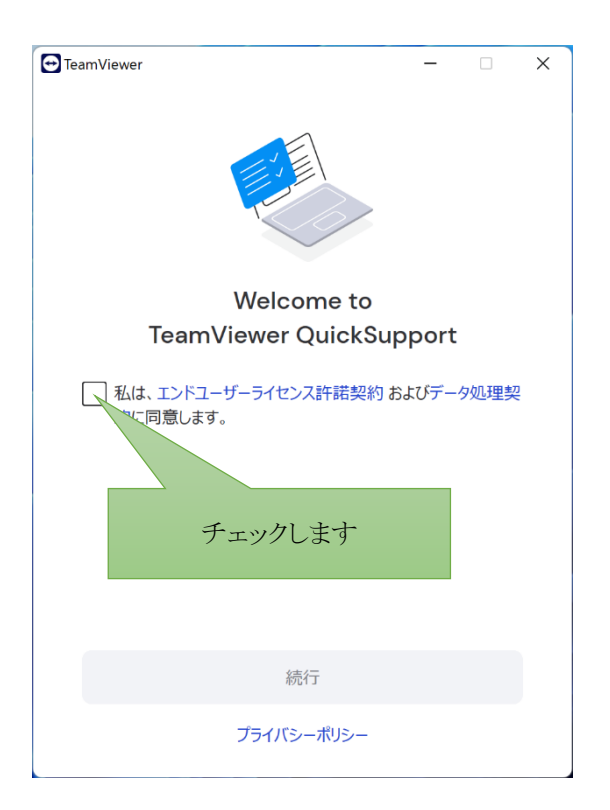

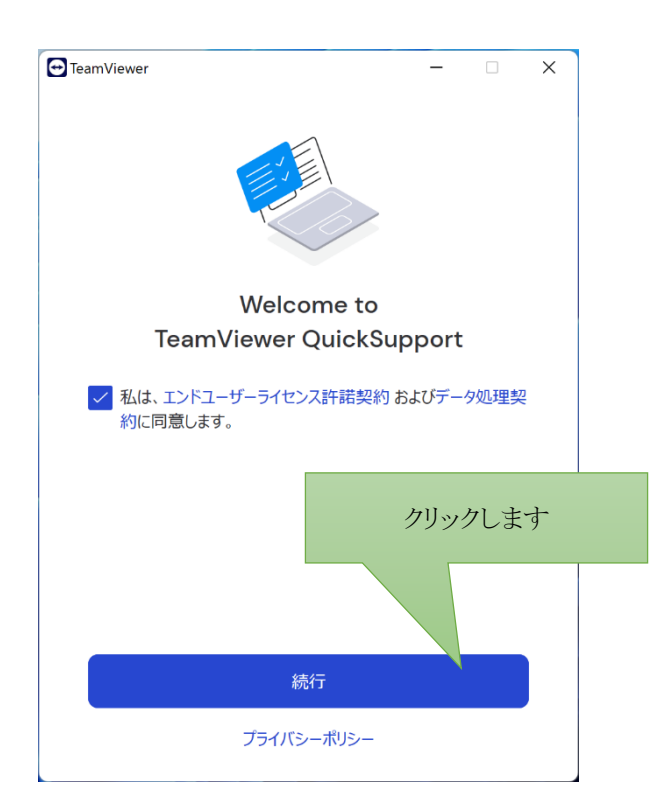

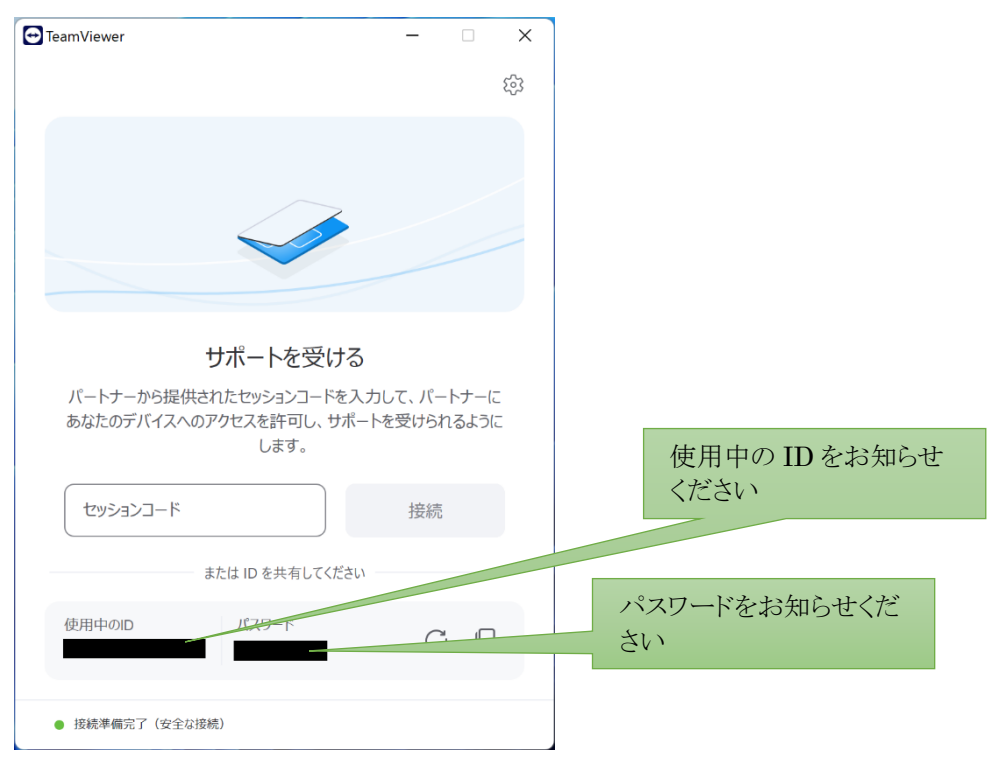

以上です。